# 

# Aero RhythmTrak

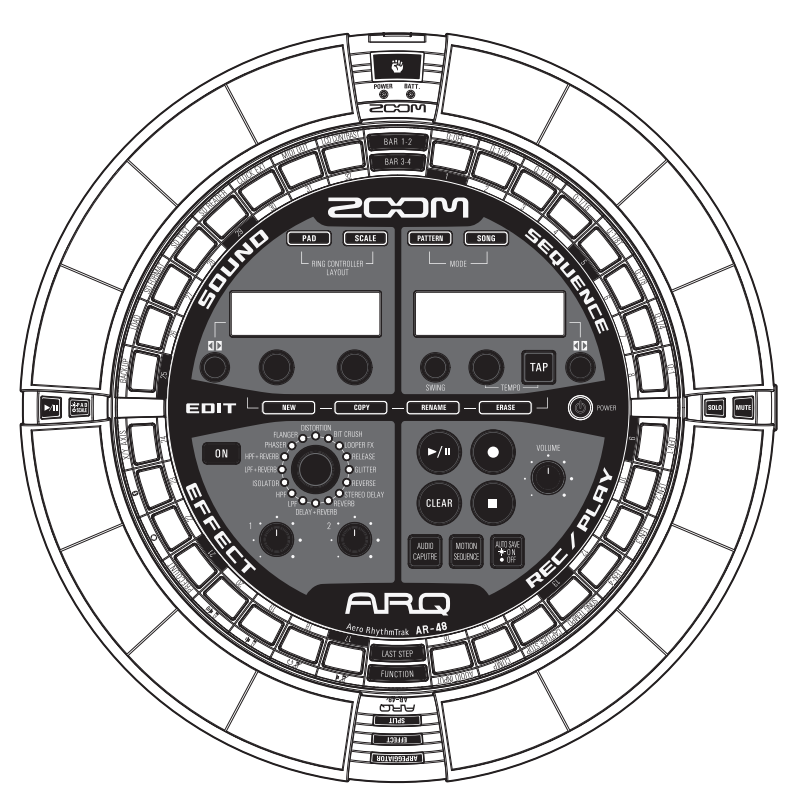

# Manual de instrucciones

© 2017 ZOOM CORPORATION

Queda prohibida la copia o reproducción de este documento, tanto completa como parcial, sin el correspondiente permiso.

# Índice

| Precauciones de seguridad y uso3              |
|-----------------------------------------------|
| Introducción6                                 |
| Explicación de los distintos términos usados8 |

#### Resumen

| Nombre de las partes            | 9  |
|---------------------------------|----|
| Uso del AR-48                   | 12 |
| Las 4 zonas de la estación base | 13 |
| Resumen de la tecla STEP        | 14 |
| Resumen del anillo controlador  | 15 |
| Conexión de otros dispositivos  | 17 |
| Cambio de modos                 | 18 |
| Resumen de instrumento          | 19 |

# Preparativos

| Encendido y apagado20                 | 0 |
|---------------------------------------|---|
| Carga de tarjetas SD22                | 2 |
| Uso de la pantalla de introducción de |   |
| caracteres23                          | 3 |

# Modo PATTERN

| Resumen del modo PATTERN            | 24 |
|-------------------------------------|----|
| Pasos operativos                    | 29 |
| Entrada de un patrón en tiempo real | 31 |
| Introducción de patrón por pasos    | 32 |
| Reproducción de patrones            | 34 |
| Borrado de partes de patrones       | 35 |
| Arpegiador                          | 36 |
| Borrado de patrones                 | 38 |
| Otros ajustes                       | 39 |
| Ajustes de patrón                   | 41 |
| Administración de patrones          | 44 |

# Edición de sonidos

| Resumen de la edición de sonidos | 48 |
|----------------------------------|----|
| Edición de instrumentos          | 50 |

# Modo SONG

| Resumen del modo SONG | .57 |
|-----------------------|-----|
| Pasos operativos      | .60 |
| Creación de canciones | .61 |
| Ajustes de canción    | .65 |
| Gestión de canciones  | .67 |

# Zona REC/PLAY

| Resumen de la zona REC/PLAY | 70 |
|-----------------------------|----|
| Secuencias de movimiento    | 72 |
| Captura audio               | 74 |
| Almacenamiento automático   | 78 |

# Zona EFFECT

| Resumen de la zona EFFECT     | 79 |
|-------------------------------|----|
| Selección y ajuste de efectos | 80 |
| Cambio de parámetros          | 81 |

# Uso del anillo controlador

| Control de parámetros con el anillo |
|-------------------------------------|
| controlador82                       |

## Ajustes del sistema

| Cambio de distintos ajustes           | 84     |
|---------------------------------------|--------|
| Emisión de mensajes MIDI desde la est | tación |
| base                                  | 87     |
| Copia de seguridad de datos           | 89     |
| Gestión de tarjeta SD                 | 91     |
| Ajustes del anillo controlador        | 95     |
| Actualización del firmware            | 102    |
|                                       |        |

| Resolución de problemas   | 104 |
|---------------------------|-----|
| Especificaciones técnicas | 105 |

#### Apéndice

| Listado de oscilador                     | 106 |
|------------------------------------------|-----|
| Listado de parámetros e instrumentos     | 110 |
| Listado de efectos                       | 117 |
| Listado de parámetros de arpegiador      | 118 |
| Ajuste de colores de LED de parche desde | un  |
| ordenador                                | 20  |
| Tablas de implementación MIDI            | 21  |

# Precauciones de seguridad y uso

#### Precauciones de seguridad

En este manual usamos diversos símbolos de precaución para evitar la posibilidad de accidentes. Estos son los distintos símbolos y su significado.

Peligro Existe el riesgo de daños importantes a las personas o incluso la muerte

Existe el riesgo de daños importantes en el propio aparato

#### Otros símbolos usados

Cuidad

Indica algo que es obligatorio

Indica algo que está prohibido

| $\wedge$ | Aten | ción |
|----------|------|------|
|----------|------|------|

#### Funcionamiento con adaptador

- Utilice únicamente el adaptador de corriente ZOOM AD-14.
- No haga nada que pueda sobrecargar las salidas de corriente eléctrica y la capacidad de los aparatos. Antes de usar este aparato en otro país o región con un voltaje distinto, consulte al distribuidor ZOOM local y utilice el adaptador adecuado.

#### Funcionamiento con pilas

- Use 2 pilas de 1.5 V de tipo AA convencionales (alcalinas o de níquel-hidruro metálico).
- Antes de usarlas, lea todas las precauciones de las pilas.
- Mantenga siempre la tapa de las pilas cerrada mientras use la unidad.

#### Modificaciones

No abra nunca la carcasa ni trate de modificar el producto.

#### A Cuidado

#### Manejo del producto

- No deje caer, golpee o aplique una fuerza excesiva sobre la unidad.
- Evite que cualquier objetos extraño o líquido penetre en la unidad.

#### Entorno

- Sevite usarlo a temperaturas extremas.
- Sevite usarlo cerca de estufas, hornos o fuentes de calor.
- Sevite usarlo con altos niveles de humedad o cerca de salpicaduras.
- Sevite usarlo en lugares con fuertes vibraciones.
- Sevite usarlo en lugares con exceso de polvo o suciedad.

#### Manejo del adaptador de corriente

- Cuando desconecte el cable de la salida de corriente, tire siempre del conector, no del cable.
- Desconecte el adaptador de la salida de corriente cuando no vaya a usar la unidad durante un periodo de tiempo largo o en las tormentas eléctricas.

#### Manejo de las pilas

- Instale las pilas con la polaridad +/- correcta.
- Use un mismo tipo de pilas. Nunca mezcle pilas nuevas y viejas, ni tampoco use a la vez pilas de distintos fabricantes.
- Cuando no vaya a usar esta unidad durante un periodo de tiempo prolongado, extraiga las pilas. En caso de una fuga del electrolito, limpie cuidadosamente el compartimento de las pilas y las terminales para eliminar cualquier residuo.

#### Conexión de cables en entradas y salidas

- Antes de conectar y desconectar ningún cable, apague siempre todos los equipos.
- Antes de trasladar este aparato de un lugar a otro, apáguelo y desconecte todos los cables de conexión y el adaptador.

#### Volumen

No use demasiado tiempo el producto a un volumen muy elevado.

#### Precauciones de uso

#### Interferencias eléctricas

Por motivos de seguridad, el **AR-48** ha sido diseñado para ofrecer la máxima protección contra las radiaciones electromagnéticas emitidas desde dentro de la unidad y ante interferencias exteriores. No obstante, no debe colocar cerca de esta unidad aparatos que sean susceptibles a las interferencias o que emitan ondas electromagnéticas potentes. Si esto ocurre, aleje el **AR-48** del otro dispositivo el máximo posible.

Con cualquier tipo de unidad de control digital, incluyendo el **AR-48**, las interferencias electromagnéticas pueden producir errores y dañar o destruir los datos y causar daños inesperados. Actúe siempre con cautela.

#### Limpieza

Limpie la parte exterior de esta unidad con un trapo suave y seco. Si es necesario, humedezca ligeramente el trapo.

Si la superficie del anillo controlador se ensucia, límpielo con un trapo suave que no desprenda pelusas. No utilice nunca productos abrasivos, cera o disolventes de ningún tipo, dado que eso puede dañar el acabado o la superficie de esta unidad.

#### Roturas y averías

Si la unidad se rompe o sufre alguna avería, desconecte inmediatamente el adaptador, apáguela y desconecte el resto de cables. Póngase en contacto con la tienda en la que adquirió la unidad o con el servicio técnico de ZOOM y facilíteles la siguiente información: modelo de producto, número de serie y síntomas específicos de la rotura o avería, junto con su nombre, dirección y número de teléfono.

# Precauciones de seguridad y uso (sigue)

#### Copyrights

- Windows<sup>®</sup>, Windows<sup>®</sup> 10, Windows<sup>®</sup> 8 y Windows<sup>®</sup> 7 son marcas comerciales o marcas registradas de Microsoft<sup>®</sup> Corporation.
- Mac, Mac OS, iPad e iOS son marcas comerciales o marcas registradas de Apple Inc.
- Intel e Intel Core son marcas comerciales o marcas registradas de Intel Corporation o sus subsidiarias en los Estados Unidos y otros países.
- Los logos SD, SDHC y SDXC son marcas comerciales.
- Bluetooth y el logo Bluetooth son marcas registradas de Bluetooth SIG, Inc. y son usadas por ZOOM CORPORATION bajo licencia.
- MIDI es una marca registradas de la Association of Musical Electronics Industry (AMEI).
- Ableton y Ableton Live son marcas comerciales de Ableton AG.
- El resto de nombres de fabricantes y productos que aparecen en este manual son marcas comerciales o registradas de sus respectivos propietarios.
- NOTA: Todas las marcas comerciales y marcas comerciales registradas se utilizan solo con fines ilustrativos por lo que no infringen los derechos de copyright de sus respectivos propietarios.

Cualquier tipo de grabación realizada con este aparato sobre fuentes con copyright, incluyendo CD, discos, cintas, actuaciones en directo, vídeos y emisiones con cualquier otro fin distinto al uso personal y sin el permiso expreso y por escrito del titular de los derechos de autor está prohibida por la ley.

ZOOM CORPORATION no asume ninguna responsabilidad relacionada con infracciones de los derechos de autor.

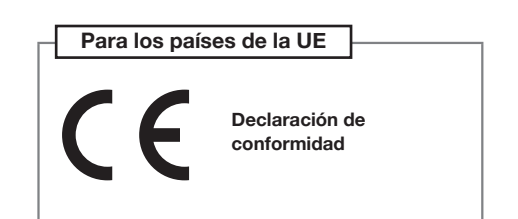

El contenido de este documento y las especificaciones técnicas y el aspecto de este aparato pueden variar sin previo aviso.

# Introducción

Felicidades y gracias por su compra del ZOOM Aero RhythmTrak **AR-48**. El **AR-48** le ofrece las siguientes funciones.

#### • Anillo controlador con 16 parches y LEDs

Puede dar entrada a instrumentos asignando distintos sonidos a estos 16 parches como en una batería, o asignar distintos tonos como en un teclado. Además, los LED multicolores le permiten ver de forma rápida el estado de entrada del instrumento.

#### • 32 teclas STEP en la estación base

La estación base tiene 32 teclas STEP diseñadas especialmente para la entrada por pasos.

Con ellas podrá dar entrada de forma rápida a secuencias para el instrumento elegido.

#### • El anillo controlador puede ser separado de la estación base

Puede separar el anillo controlador de la estación base para tocar con él en la mano. Ahora podrá crear interpretaciones de formas imposibles hasta ahora con las cajas de ritmo convencionales.

#### • Acelerómetro en el anillo controlador

Puede controlar la temporización del arpegiador, parámetros de instrumentos y efectos con solo inclinar el anillo controlador. Disfrute con la nueva sensación de controlar el sonido con el movimiento de su cuerpo.

#### • Detección automática de la zona de agarre

La función de ajuste de zona de agarre puede evitar errores cuando sujete el anillo controlador durante las actuaciones.

La posición puede ser configurada fácilmente para que la pueda agarrar en la posición más cómoda posible.

# • El anillo controlador y la estación base pueden ser conectados por Bluetooth LE (usando BTA-1 opcional)

Por medio de unidades BTA-1 (opcionales), puede conectar de forma inalámbrica el anillo controlador y la estación base con Bluetooth LE. El consumo es muy bajo, por lo que lo puede usar durante mucho tiempo.

#### Puede usarlo como un controlador MIDI

Puede usar el anillo controlador de forma independiente como un controlador MIDI multifunción cuando esté conectado a un ordenador u otro dispositivo vía USB. Cuando esté usando un BTA-1 (opcional), también podrá conectarlo a un Mac u otro dispositivo iOS vía Bluetooth LE.

La estación base también dispone de una toma MIDI OUT. Cuando la conecte a un ordenador o sintetizador, podrán ser emitidos mensajes MIDI usando las secuencias del **AR-48** y usando las teclas y mandos de la estación base.

# • Las fuentes sonoras internas pueden ser editadas de varias formas

Los sonidos incluidos en el **AR-48** disponen de diversos parámetros de ajuste que aumentan su rango tonal.

Cada uno de estos parámetros puede ser ajustados fácilmente en una pantalla.

Además, cada KIT puede usar los sonidos de hasta 16 instrumentos (16 voces simultáneas), lo que permite la creación de complejas piezas musicales.

#### Más de 400 fuentes de sonido PCM y 70 tipos de oscilador de sintetizador internos

Con la amplia selección disponible de fuentes sonoras podrá encontrar con total seguridad el sonido que se adapte a la imagen musical que esté buscando.

Los sonidos están organizados por categorías para que pueda localizarlos fácilmente.

#### • Diversos modos de creación

Puede crear patrones de interpretación de dos formas. Puede crear patrones por pasos usando las teclas STEP, así como también grabar patrones tocando los 16 parches en tiempo real. Además, en el modo SONG, podrá combinar patrones para crear canciones completas.

#### Permite el uso de hasta dos efectos simultáneos

Puede usar un efecto sobre instrumentos individuales, así como también un efecto máster a la vez. Esto aumentará aún más sus posibilidades en cuanto al sonido.

#### Entradas para instrumentos electrónicos y dispositivos audio

Puede tocar mientras escucha la señal recibida de un dispositivo conectado y capturar esa entrada para usarlo como una fuente de sonido.

#### • Permite la carga de ficheros audio

Puede usar un ordenador para almacenar ficheros WAV en una tarjeta SD y cargarlos para usarlos como fuentes sonoras. (Para esto es necesaria una tarjeta SD (opcional)).

#### • Salida de auriculares independiente del resto de salidas

La segunda salida stereo le permite dar salida a un metrónomo solo a unos auriculares, por ejemplo.

# Explicación de los distintos términos usados

# Pattern (patrón)

Esto es una pequeña sección musical compuesta de unos pocos compases. Los patrones están formados por secuencias (información de interpretación) y osciladores (sonidos). También puede almacenar de forma independiente para cada patrón parámetros controlados por el controlador de anillo, cuantización y otros ajustes.

El **AR-48** dispone de patrones prefijados que cubren una amplia gama de géneros musicales.

# Song (canción)

Esto es una combinación de varios patrones para formar una única pieza musical.

# Step (paso)

Un paso es la longitud de las notas más cortas que pueden ser introducidas en una secuencia.

Por lo general, los pasos son un dieciseisavo (1/16) de un compás, por lo que puede configurar los sonidos para que se produzcan a intervalos de 1/16 de nota (semicorchea). Puede modificar esta longitud en los ajustes.

# Secuencia

Una secuencia está compuesta por los datos de interpretación que almacenan la temporización con la que los distintos sonidos son reproducidos.

Con el **AR-48** puede introducir secuencias por pasos, así como grabarlas tocando los parches en tiempo real.

# Instrumento

Son los elementos más pequeños de los sonidos. Una serie de fuentes de sonido, incluyendo batería, instrumentos de percusión, bajos y sintetizadores listo para ser usados.

También puede usar como instrumentos ficheros WAV almacenados en una tarjeta SD por un ordenador.

Además de elegir sonidos, dentro de cada instrumento dispone de distintos ajustes. Estos ajustes incluyen envolventes con tiempos de ataque y sostenido, filtros y efectos.

# Resumen

# Nombre de las partes

# Estación base

# Panel superior

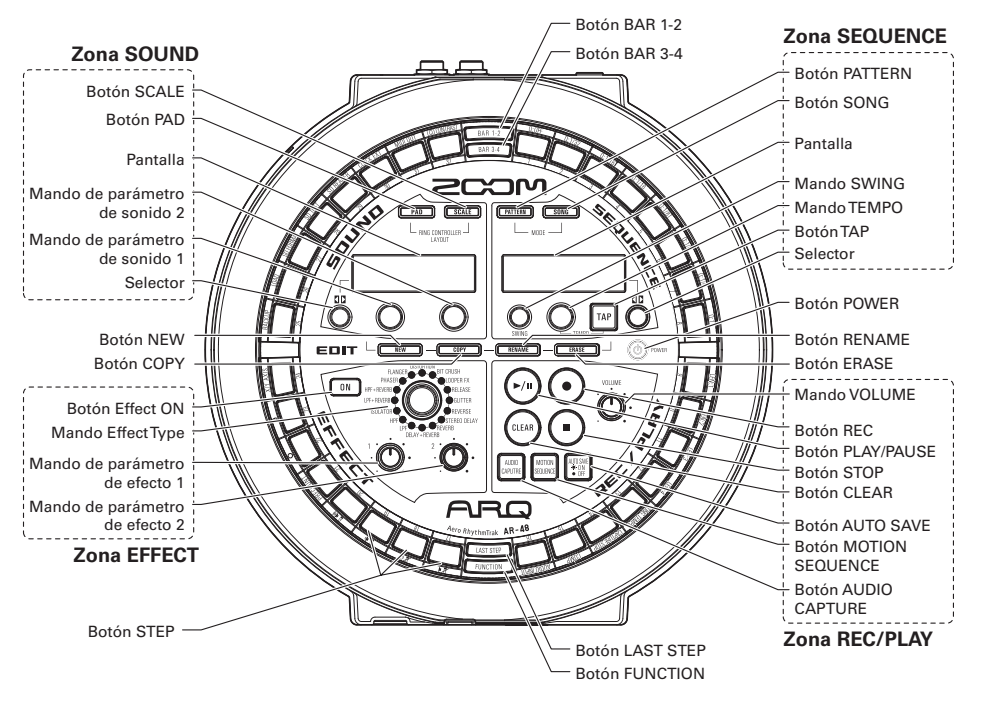

# Nombre de las partes (sigue)

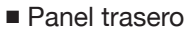

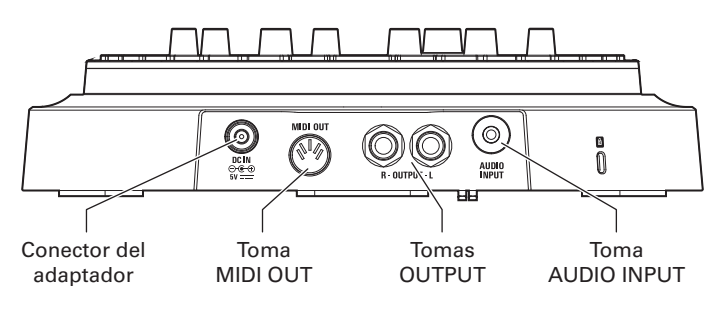

Panel frontal

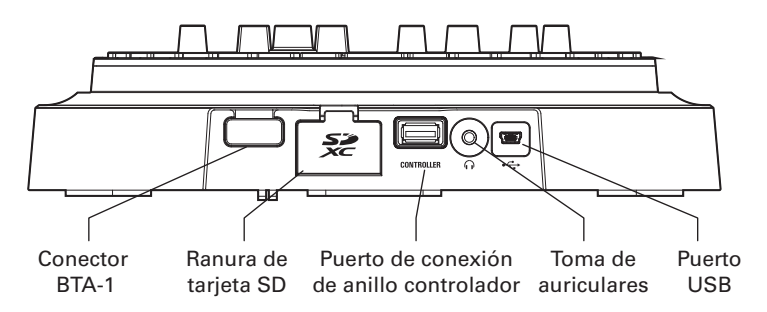

# Anillo controlador

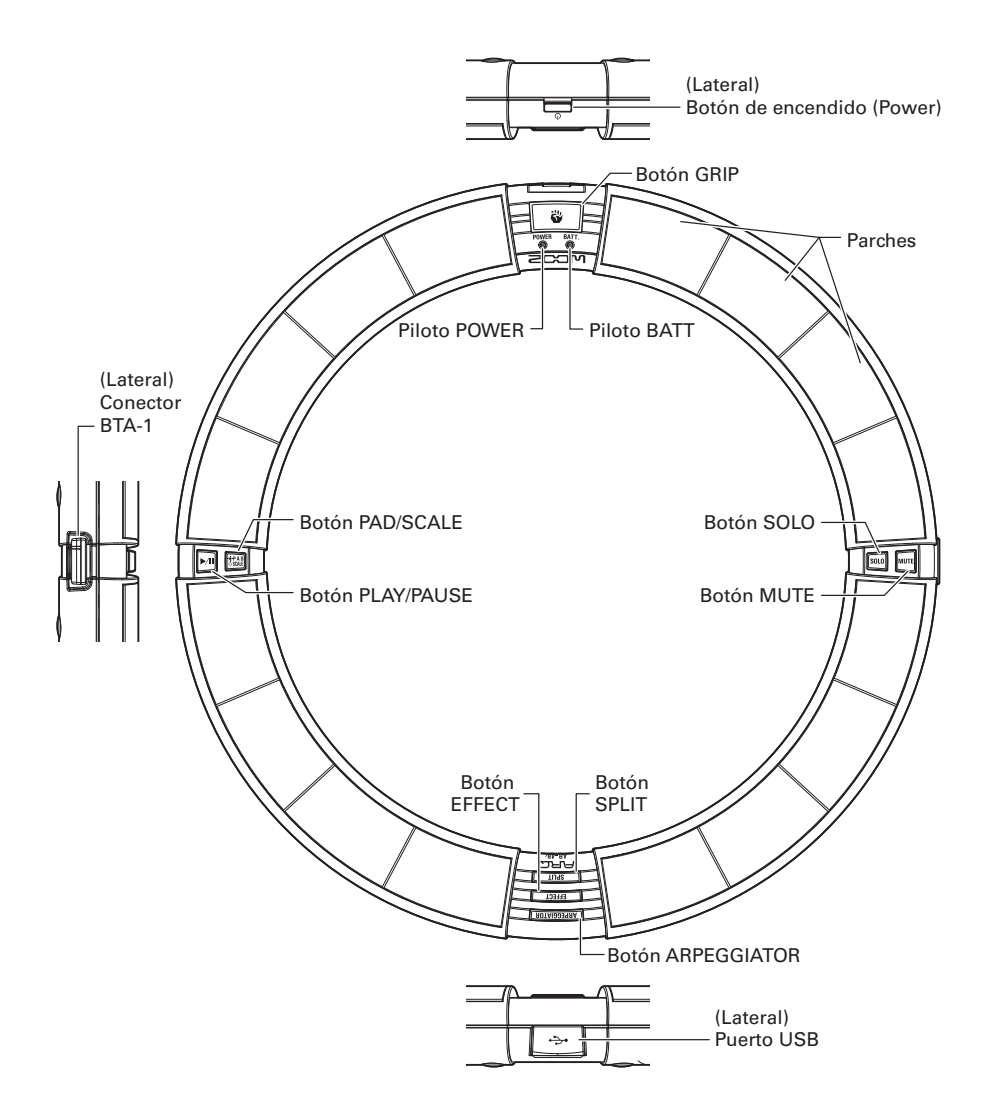

# Uso del AR-48

El AR-48 está formado por la estación base y un anillo controlador.

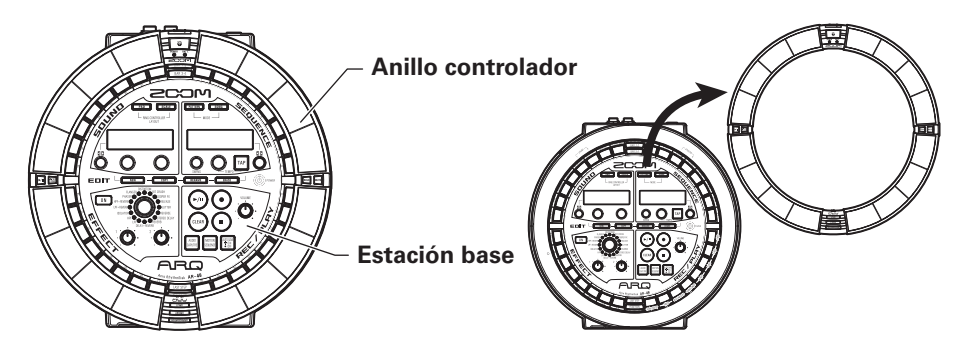

Con la estación base puede editar sonidos, crear canciones y almacenarlas, por ejemplo. Use el anillo controlador para la introducción de datos al crear canciones.

Dado que el anillo controlador puede ser separado de la estación base, puede sujetarlo en su mano y tocarlo como si fuese un instrumento. También puede conectarlo vía USB o por Bluetooth LE a un ordenador Mac o dispositivo iOS y usarlo como un controlador MIDI. (→ P. 96)

#### NOTA

Es necesaria una unidad BTA-1 (opcional) para la conexión por Bluetooth LE.

El anillo controlador tiene 16 parches con pilotos LED multicolor. La estación base también tiene 32 teclas STEP, que le permiten crear rápidamente patrones y canciones. El distribuir las teclas STEP en un anillo, en lugar de en la clásica línea recta, le permite la confirmación y el control de todos los pasos de una forma más compacta.

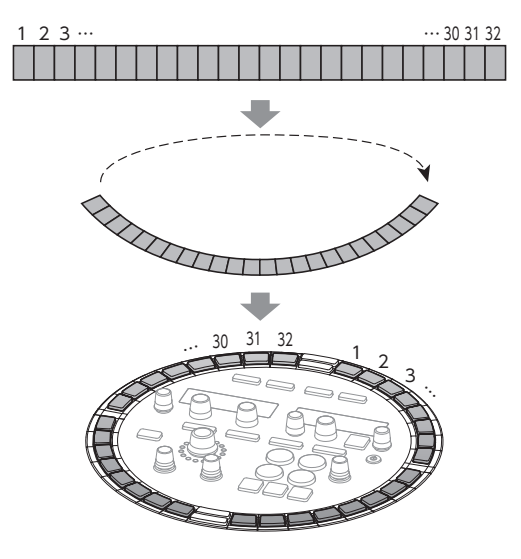

# Las 4 zonas de la estación base

# Las 4 zonas de la estación base

La estación base está dividida en cuatro zonas de acuerdo a su uso.

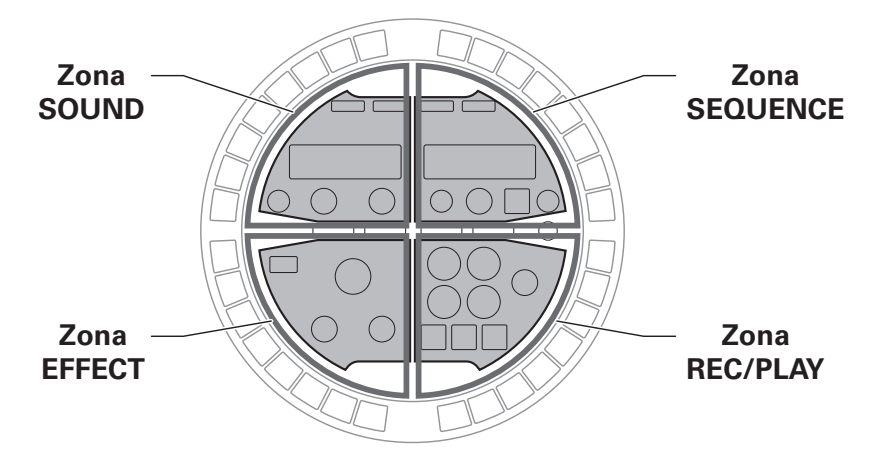

Zona de sonido (SOUND): Se usa para controlar los parámetros de los instrumentos asignados a los parches. Los parámetros relacionados con el instrumento aparecen en la pantalla.

Zona de secuencias (SEQUENCE): Úsela para ajustar el tempo y otros parámetros de las secuencias. La pantalla le mostrará aquí los nombres de patrón y canción.

Zona REC/PLAY: Úsela para controlar las secuencias, incluyendo la grabación y reproducción.

Zona de efectos (EFFECT): Se usa para controlar los efectos aplicados a la salida.

# Resumen de la tecla STEP

La estación base tiene 32 teclas STEP que puede usar para introducir secuencias, por ejemplo. Puede introducir instrumentos de uno en uno para crear patrones.

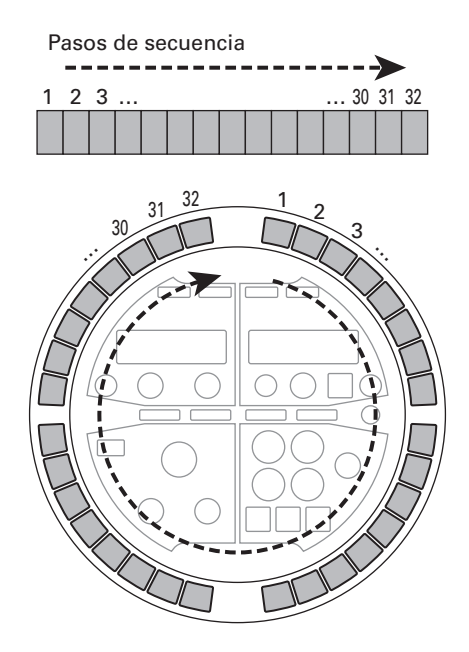

# Posición de reproducción

Durante la reproducción de un patrón o canción, por ejemplo, los pilotos de las teclas STEP se iluminan en verde en el paso que esté siendo reproducido en ese momento.

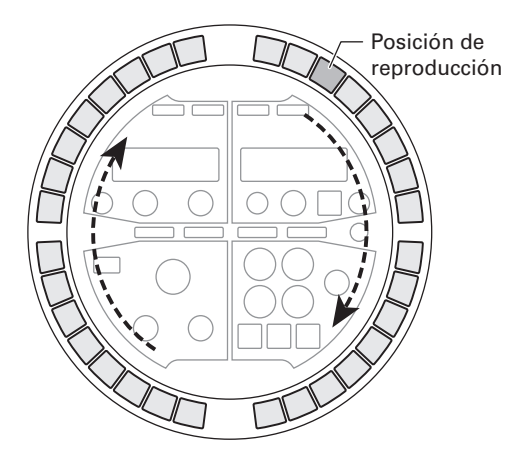

# Resumen del anillo controlador

# Resumen del anillo controlador

La superficie del anillo controlador del **AR-48** cuenta con 16 parches sensibles a la presión. Usando estos parches podrá introducir y editar patrones y tocar en tiempo real, por ejemplo.

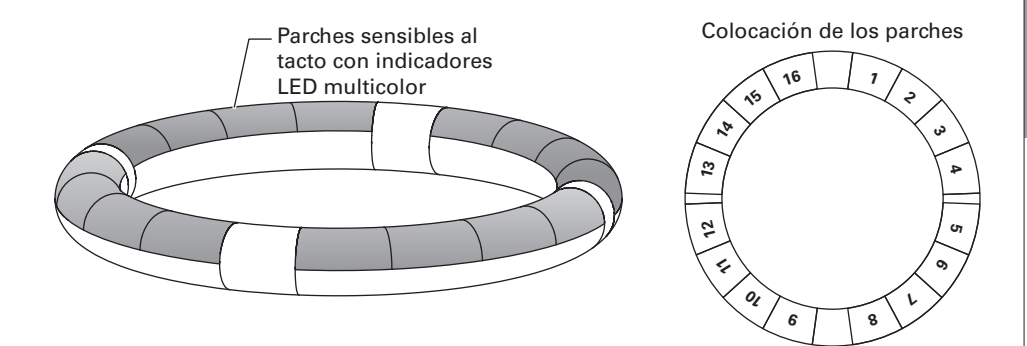

# Asignación de funciones

Son asignadas distintas funciones a los parches del anillo controlador, de acuerdo al estado operativo y modo activo.

Ejemplo: En el modo PATTERN y esquema PAD, puede tocar en tiempo real los instrumentos asignados a los parches al golpearlos.

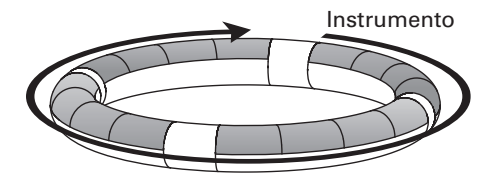

Ejemplo: En el modo PATTERN y esquema SCALE, puede tocar el anillo controlador como un teclado, con un tono diferente en cada parche.

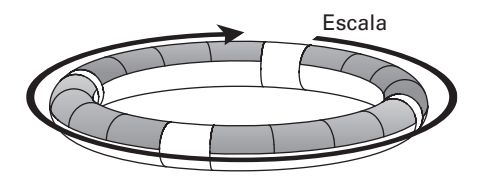

Ejemplo: En el modo SONG, pueden ser asignados patrones diferentes a cada parche, lo que le permite golpear los parches para cambiar y reproducir patrones

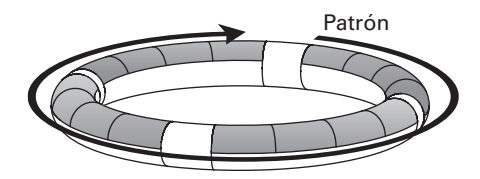

#### AVISO

Dado que los procedimientos de entrada son distintos en cada modo, consulte las páginas de explicaciones de cada operación para más detalles.

# Resumen del anillo controlador (sigue)

# Zona de agarre

Puede configurar una zona de agarre que no responderá al toque de cara a evitar la activación accidental de parches cuando use el anillo controlador de forma independiente a la estación base. Puede configurar el rango de esta zona de agarre como quiera.

Para saber cómo configurar esto, vea P. 98 "Configuración de la zona de agarre".

# Acelerómetro

Al usar el acelerómetro interno del anillo controlador, podrá controlar la temporización del arpegiador, parámetros de efectos e instrumentos con solo inclinarlo.

Para más detalles, vea "Control de parámetros con el anillo controlador" ( $\rightarrow$  P. 82).

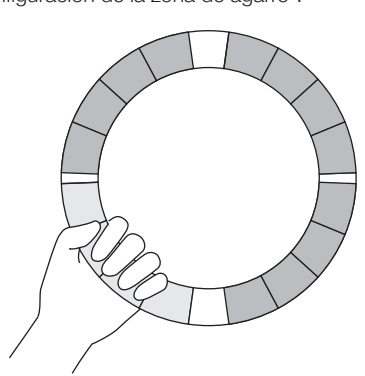

# Conexión de otros dispositivos

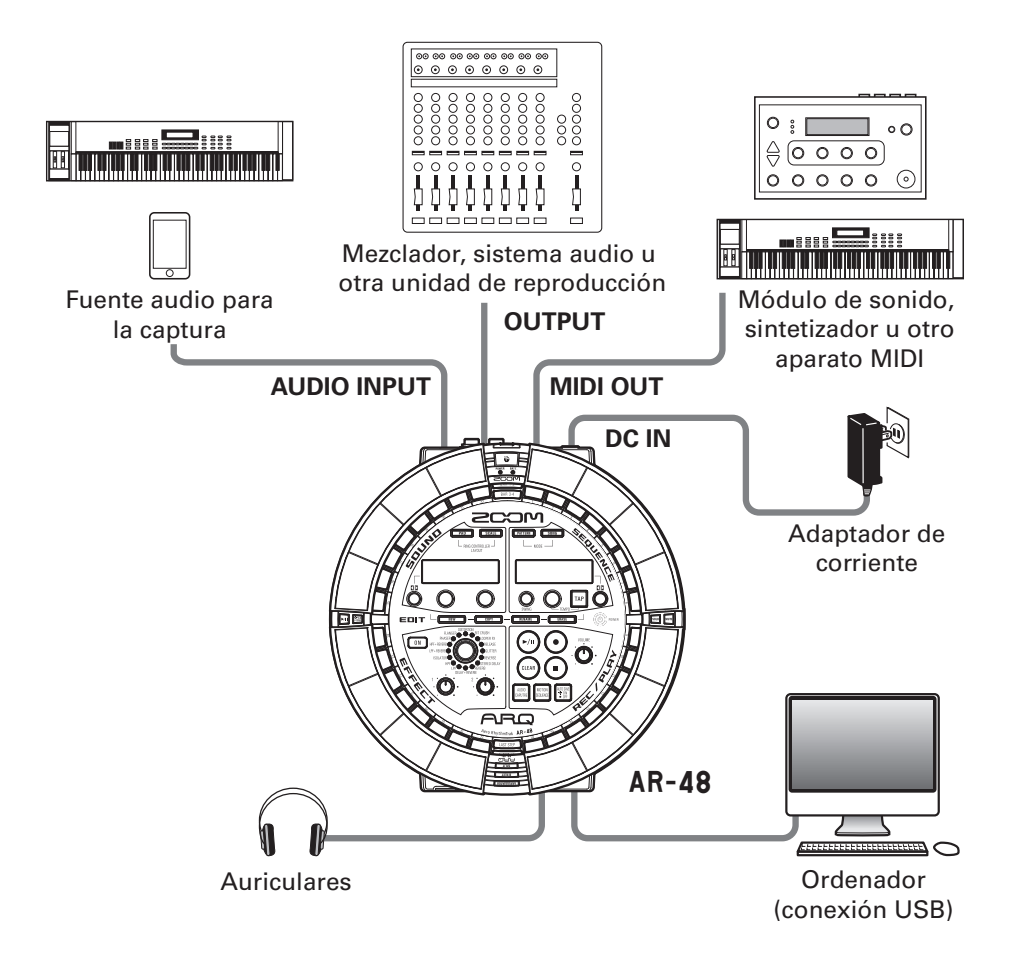

# Cambio de modos

Con el **AR-48**, puede crear patrones y combinar varios para crear canciones.

El **AR-48** dispone de dos modos principales para la creación de música. Al cambiar entre estos modos, podrá ir alternando entre la creación de patrones y la de canciones.

Use el modo PATTERN para crear patrones. Las dos formas para ello son la entrada en tiempo real y la entrada por pasos.

- Entrada en tiempo real: Grabe una interpretación como un patrón tocando los parches en tiempo real.
- Entrada por pasos: Grabe el sonido de los instrumentos de uno en uno para crear patrones.

Use el modo SONG para crear canciones.

• En este modo SONG puede crear canciones tocando y cambiando los patrones en tiempo real y grabando el resultado.

# Modo PATTERN

Creación y grabación de patrones

# Entrada tiempo real

Toque en tiempo real y grabe patrones

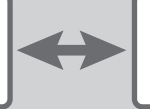

#### Entrada por pasos

Entrada paso-a-paso para crear patrones

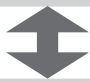

# Modo SONG

Combinación de patrones creados en canciones

# Resumen de instrumento

# Resumen de instrumento

El **AR-48** puede usar hasta 16 fuentes sonoras en un único patrón. A cada uno de estas fuentes se le llama instrumento y produce sonido de los datos de forma de onda, como un golpe en un tambor, desde un fichero WAV cargado desde una tarjeta SD o desde el sintetizador interno. Además de su sonido (oscilador), cada instrumento dispone de varios ajustes. Estos ajustes incluyen envolventes con tiempos de ataque y sostenido, filtros, efectos y colores de parches.

Los instrumentos tienen números asignados del 1 al 16. En el modo PATTERN, puede editar el sonido y la secuencia del instrumento seleccionado por su número.

# Cambio del esquema del anillo controlador

El anillo controlador del **AR-48** le ofrece los dos esquemas siguientes. Pulse **PAD** y **SCALE** para cambiar entre ellos. En cada esquema pueden ser generados hasta 16 sonidos simultáneamente.

| Esquema PAD   | Puede asignar distintos instrumentos a los 16 parches y usarlos para tocar.<br>Este esquema es muy útil para usar kits de batería, pero también puede asignar<br>otros instrumentos de esta misma forma.<br>La nota (tono) que suena al pulsar un parche en el esquema PAD es C4 (do 4ª).                                                                                                    |
|---------------|----------------------------------------------------------------------------------------------------|
| Esquema SCALE | Toque un instrumento con una escala musical, usando los parches como un teclado. Los parches se comportan como un teclado en una escala musical. Los pilotos del anillo controlador se iluminan con un color pálido para las teclas blancas y con un color oscuro para las negras. También puede ajustar la escala a mayor o menor, por ejemplo.<br>Esto es útil para tocar instrumentos que producen tonos con escalas, pero también puede usarlo para tocar sonidos de caja y otros instrumentos de percusión. |

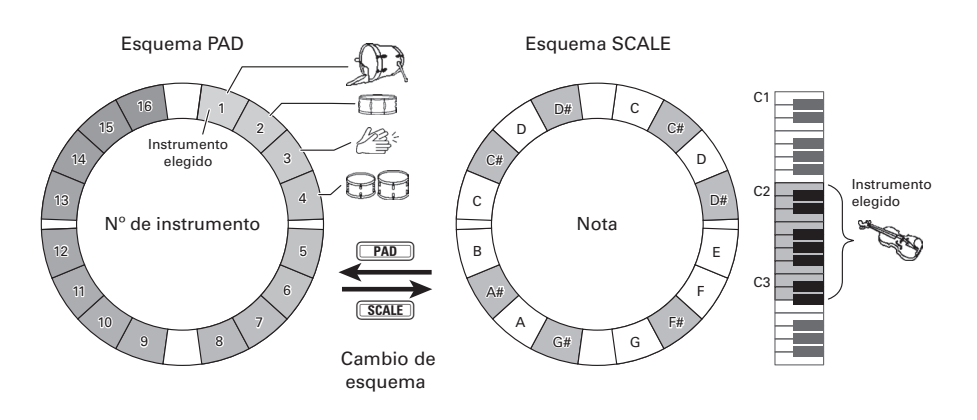

# Encendido y apagado

# Encendido de la estación base

 Conecte el adaptador de corriente incluido a la estación base.

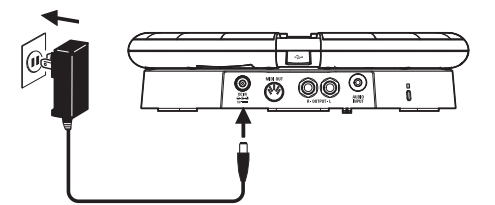

# 2. Mantenga pulsado 🕲 POWER en la

#### estación base.

La versión de software de la estación base aparecerá en la pantalla.

# 3. Mantenga pulsado OPOWER de

nuevo cuando quiera apagarlo.

#### AVISO

Cuando el anillo controlador esté en reposo y conectado a la estación base, el encender/ apagar la estación base producirá ese mismo efecto sobre el anillo.

#### ΝΟΤΑ

Use el adaptador incluido para dar corriente al **AR-48** incluso cuando esté conectado a un ordenador u otro dispositivo vía USB.

# Encendido del anillo controlador

# Cuando esté conectado vía USB

Cuando el anillo controlador esté conectado a la estación base o a un ordenador vía USB, se encenderá automáticamente y funcionará con la alimentación por bus USB.

Cuando funcione así, el piloto POWER del anillo se iluminará en rojo y quedará desactivado 🕑.

# Cuando use un BTA-1 y conexión vía Bluetooth LE

Si ha instalado unidades BTA-1 (opcionales) en la unidad base y en el anillo controlador y están conectadas vía y Bluetooth LE, el anillo controlador recibirá la corriente de pilas AA.

En este caso se iluminará el piloto BATT del anillo controlador y 🕐 quedará activo.

#### AVISO

- Pulse (b) para ver la carga restante de la pila del anillo controlador en la pantalla SOUND.
- Incluso aunque tenga un BTA-1 instalado, la unidad seguirá funcionando con alimentación por bus USB si está conectada a un cable USB.

# Encendido y apagado

# Encendido y apagado (sigue)

- Encendido del anillo controlador
- Pulse <a>d</a> durante al menos 2 segundos.

El anillo controlador se encenderá.

- Apagado del anillo controlador
- 1. Pulse 🕛 de nuevo durante al

menos otros 2 segundos.

#### AVISO

- Cuando el anillo esté conectado a la estación base vía Bluetooth LE, el apagar el anillo controlador hará lo mismo en la estación base.
- Cuando funcione con pilas AA, el piloto BATT parpadeará cuando la carga restante de las pilas sea inferior al 10%.

# Sustitución de las pilas del anillo controlador

El anillo controlador puede recibir corriente de dos pilas AA.

- **1.** Apague el anillo controlador
- **2.** Desbloquee y retire las tapas del

#### compartimento de las pilas.

El controlador de anillo tiene dos compartimentos de pilas.

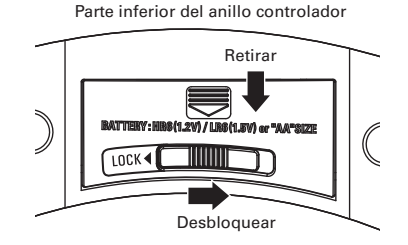

# **3.** Instale las pilas.

Asegúrese de orientar su polaridad correctamente.

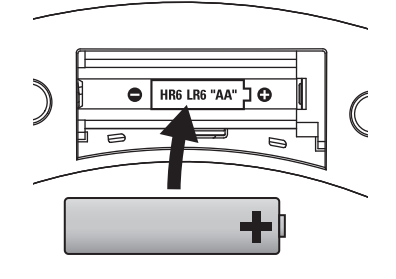

Л

**4.** Vuelva a colocar las tapas del

compartimento de las pilas.

#### NOTA

Sustituya siempre las dos pilas a la vez.

# Carga de tarjetas SD

# Carga y extracción de tarjetas SD

- Apague la unidad.
- **2.** Abra la tapa de la ranura de tarjeta SD en la estación base.
- **3.** Introduzca la tarjeta en la ranura.

Para extraer una tarjeta SD:

Empuje la tarjeta un poco más en la ranura para que un resorte la expulse un poco y después tire de ella.

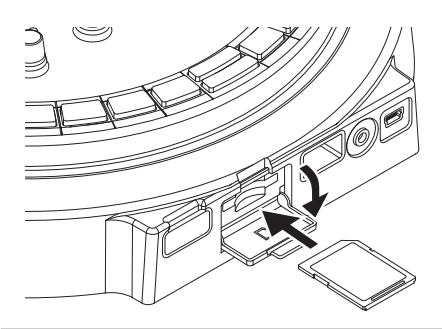

#### ΝΟΤΑ

- Si no hay ninguna tarjeta SD cargada en el AR-48, los datos capturados no podrán ser almacenados y no podrá hacer copias de seguridad de los patrones y canciones creados.
- Cuando introduzca una tarjeta SD, asegúrese de introducirla con la orientación correcta.
- Antes de usar tarjetas SD que acabe de comprar o que hayan sido formateadas en un ordenador, deberá formatearlas en el AR-48.
- Instrucciones de formateo de tarjetas SD  $(\rightarrow P. 91)$

# Uso de la pantalla de introducción de caracteres

- Cambio de caracteres
- Gire Dara subrayar el carácter

a modificar.

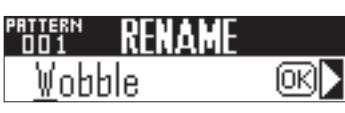

2. Pulse 🖑 para confirmar el

carácter a modificar.

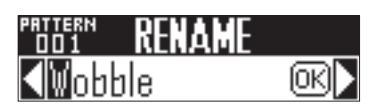

y pulse

**3.** Gire () para cambiar el carácter para confirmarlo.

# **AVISO**

Elija "INS" para insertar un espacio en esa posición y desplazar el carácter que estuviese antes allí y los siguientes hacia la derecha. No puede usar esto si ya ha introducido 16 caracteres.

Elija "DEL" para eliminar el carácter que está en la posición elegida y hacer que los siguientes se desplacen una posición a la izquierda.

Para finalizar la edición, gire 4. para elegir OK y pulse (\*)

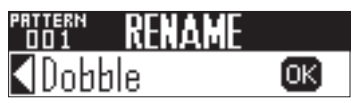

#### **AVISO**

- · Puede usar los caracteres siguientes: (espacio)!#&'()+,-0123456789; = @ A B C D E F G H I J K L M N O P Q R S TUVWXYZ[]^\_`abcdefghijklm nopqrstuvwxyz{}~
- Dependiendo del elemento con el que esté trabajando, es posible que no pueda usar algunos caracteres.

# Modo PATTERN

# Resumen del modo PATTERN

Use el modo PATTERN para crear patrones.

Puede introducir patrones de dos formas: en tiempo real y por pasos.

# Entrada en tiempo real

Puede golpear los parches para tocar con ellos como quiera. También puede grabar interpretaciones en tiempo real para crear patrones.

Con este método, cada parche del anillo controlador se corresponde con un instrumento individual (esquema PAD) o con una NOTA (esquema SCALE). ( $\rightarrow$  P. 19)

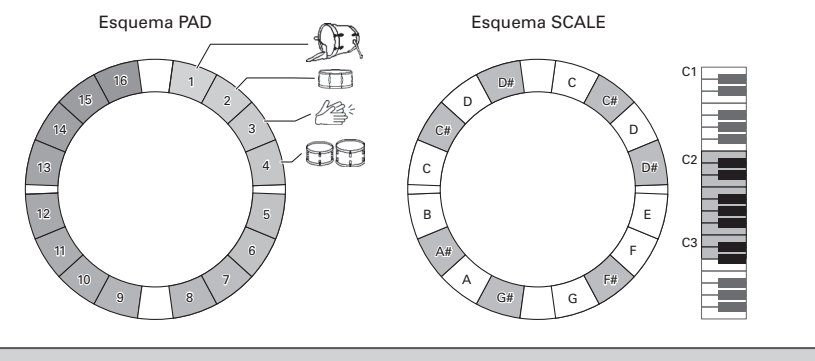

# AVISO

En el esquema PAD, la nota (tono) reproducido cuando golpee un parche será C4 (do 4ª).

# **Resumen del modo PATTERN**

# Resumen del modo PATTERN (sigue)

#### Creación de patrones en el esquema PAD

Tras empezar la entrada en tiempo real, pulse los parches de un instrumento para darle entrada. El patrón empezará una reproducción en bucle y podrá sobregrabar sobre él las veces que quiera.

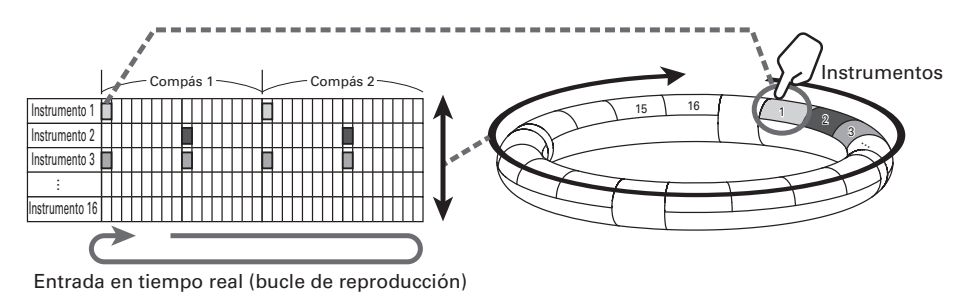

#### Creación de patrón en el esquema SCALE

Tras empezar la entrada en tiempo real, pulse los parches para introducir notas.

El patrón iniciará su reproducción en bucle. Con el ajuste polyphonic, podrá dar entrada a acordes. Puede usar escalas para introducir cada instrumento con el número 1–16.

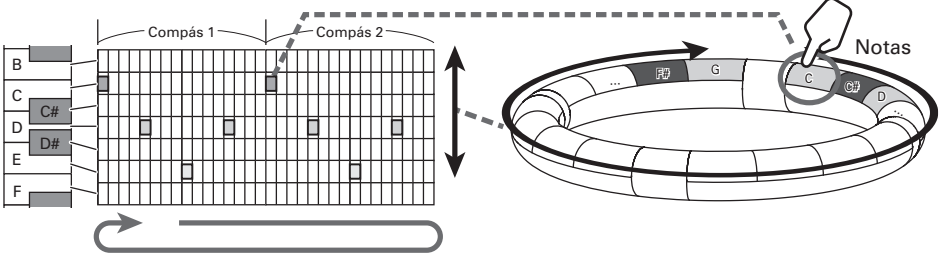

Entrada en tienpo real (bucle de reproducción)

# Resumen del modo PATTERN (sigue)

# Entrada por pasos

Con el método de entrada STEP, puede crear patrones introduciéndolos de uno en uno. Con este método de entrada, cada tecla de paso 🗌 de la estación base se corresponde a un paso.

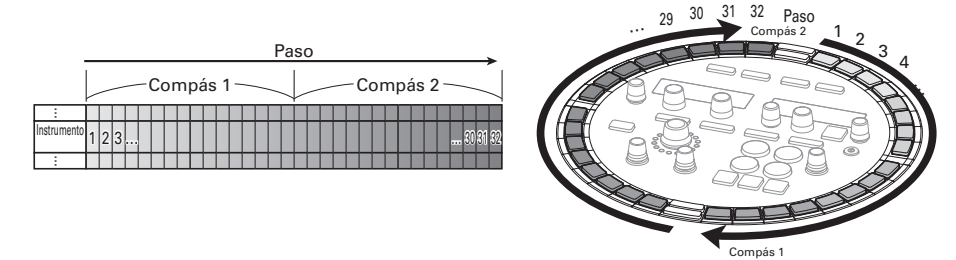

Dado que la estación base está dividida en 32 pasos, puede introducir dos compases musicales a la vez (donde el paso más pequeño es un 16avo de nota o corchea).

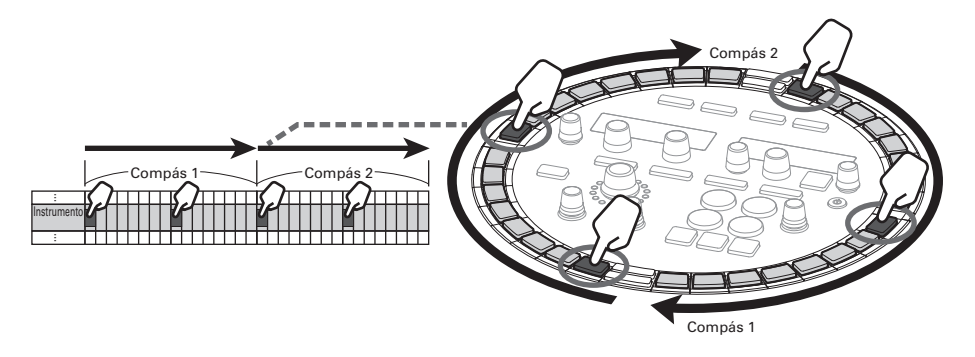

Si el patrón es superior a dos octavas, la pantalla de la estación base cambiará cada dos compases (cuando el paso más pequeño sea un 16avo. de nota).

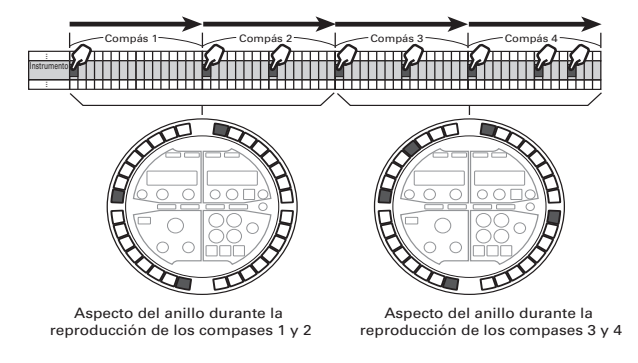

Pulse un parche del anillo controlador para ver la secuencia para ese instrumento en las teclas de paso .

Pulse un para hacer que se iluminen mucho los parches del anillo controlador para los instrumentos grabados en ese paso y reproducir los sonidos de esos instrumentos.

Pulse un odurante la reproducción para dar comienzo a la secuencia desde esa posición.

#### Creación de patrones en el esquema PAD

Los parches del anillo controlador se corresponden con los diferentes instrumentos. Mientras pulsa un parche que se corresponda con un instrumento, use las teclas \_\_\_\_\_ de la estación base para introducir la secuencia para ese instrumento.

Este método le permite cambiar rápidamente y dar entrada a varios instrumentos.

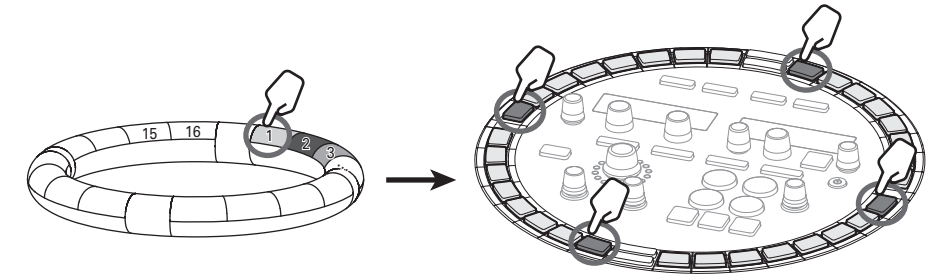

Mientras pulsa un parche para un instrumento...

...ajuste sus pasos

#### Creación de patrones en el esquema SCALE

Los parches del anillo controlador se corresponden con notas de una escala. Mientras pulsa para el paso a introducir, pulse los parches para dar entrada a las notas. Este método le permite introducir con facilidad acordes.

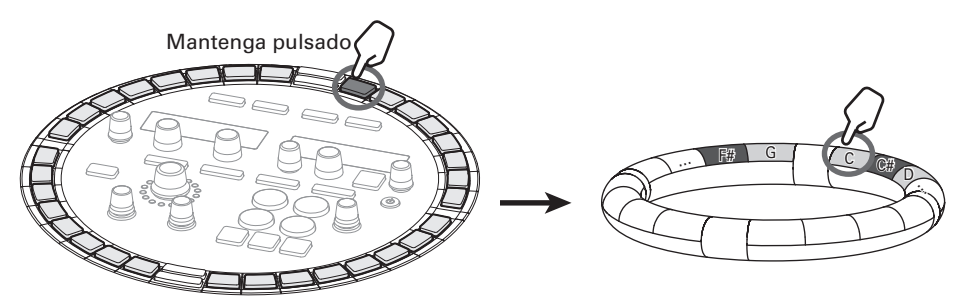

Mientras pulsa la tecla para el paso a introducir...

...ajuste el tono

# Resumen del modo PATTERN (sigue)

# Resumen de la pantalla

# Pantalla SOUND

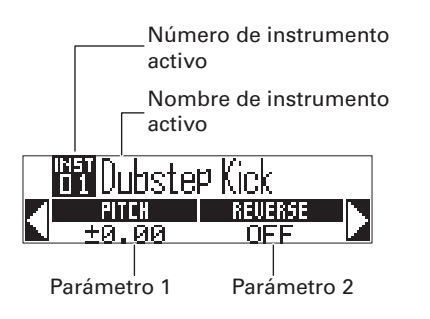

#### Pantalla SEQUENCE

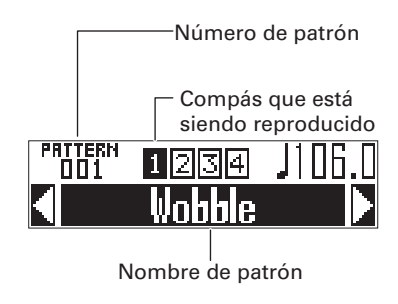

Modo PATTERN

28

# **Modo PATTERN**

# Pasos operativos

# Acceso al modo PATTERN Pulse PATTERN para acceder al modo PATTERN. Selección de un patrón Gire Oten la zona SEQUENCE para elegir el número de patrón. Comprobación de los instrumentos Golpee los parches del anillo controlador si quiere escuchar el sonido de los instrumentos de entrada. Cuando golpee un parche, su instrumento quedará "seleccionado" y se iluminará en blanco. El nombre y los parámetros de ese instrumento aparecerán en la pantalla SOUND. Pulse **SCALE** para cambiar el anillo controlador al esquema SCALE. **AVISO** Pulse (PATTERN) mientras golpea un parche para elegir el instrumento sin que suene su sonido. (1) Entrada en tiempo real 2 Entrada por pasos Pulse (•) para activar la espera y pulse Mientras pulsa un parche que se (>/") para iniciar la entrada en tiempo real. corresponda con el instrumento a introducir, pulse las teclas para editar En el esquema PAD, pulse los parches de la secuencia para ese instrumento. los instrumentos para introducirlos de forma sincronizada con el patrón en un bucle. Además, puede pulsar parches mientras pulsa una tecla para introducir En el esquema SCALE, toque los parches instrumentos (esquema PAD) o notas de las notas para introducirlas de forma (esquema SCALE) en ese paso. sincronizada con el patrón en un bucle. Instrumentos Notas nstrumentos Finalización de la entrada Pulse ( • ) para finalizar la entrada.

# Pasos operativos (sigue)

# Preparativos

- Acceso al modo
- Pulse PATTERN.

# Selección de un patrón

Elija el patrón a usar para la entrada.

Gire ◯) en la zona SEQUENCE

# para elegir el patrón.

El nombre del patrón seleccionado aparecerá en la pantalla SEQUENCE.

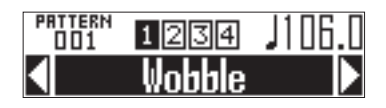

## AVISO

- Si un patrón está en mitad de su reproducción, el cambio de patrón se producirá al final del compás activo. El nombre del patrón parpadeará hasta el momento del cambio.
- Pulse para crear un nuevo patrón vacío. (→ P. 47)

# Selección de un instrumento

Use los parches del anillo controlador para elegir los instrumentos.

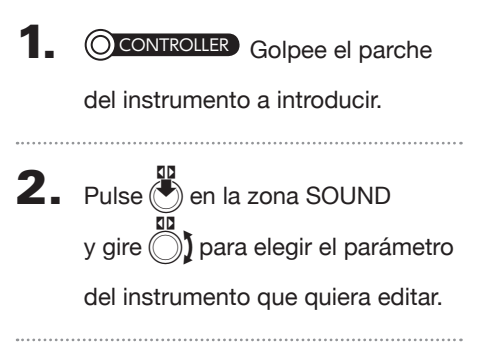

**3.** Use  $\bigcirc$  y  $\bigcirc$  para ajustar los

parámetros del sonido.

#### **AVISO**

- Edición de sonidos ( $\rightarrow$  P. 48)
- Un patrón puede usar hasta 16 instrumentos.

# Ajuste el tempo

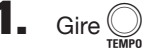

Puede ajustar el tempo entre 40.0–250.0 BPM en pasos de 0.1 BPM.

#### **AVISO**

También puede pulsar repetidamente **TAP** al tempo que quiera ajustar (a ritmo de negras).

# Ajuste de longitud del patrón

Puede cambiar la longitud del patrón. Puede ajustar este valor entre 1 y 4 compases.

Cuando alargue un patrón, también podrá copiar la secuencia ya introducida en la parte alargada.

Cuando acorte un patrón, la secuencia ya introducida no será borrada.

# Mientras pulsa FUNCTION, pulse -9 (LEN:1) – -12 (LEN:4). La longitud en compases será ajustada de acuerdo a la pulsada. Pulse -9 (LEN:1): ajuste a 1 compás. Pulse -12 (LEN:4): 4 compases.

# 30

# Entrada de un patrón en tiempo real

# Entrada de un patrón en tiempo real

# Entrada de un patrón

**1.** Pulse •.

• se ilumina para indicarle que se ha activado la espera de grabación.

# **2.** Pulse .

Esto pondrá en marcha la claqueta. Una vez que termine la claqueta podrá dar entrada a los instrumentos.

# AVISO

- Ajuste de la claqueta ( $\rightarrow$  P.39)
- Puede pulsar 

   durante la reproducción del patrón para iniciar la entrada. En este caso no habrá claqueta.

# 3. OCONTROLLER

En el esquema PAD, golpee el

parche del instrumento a

introducir.

En el esquema SCALE, golpee el

# parche de la nota a introducir.

Toque de forma sincronizada con el metrónomo.

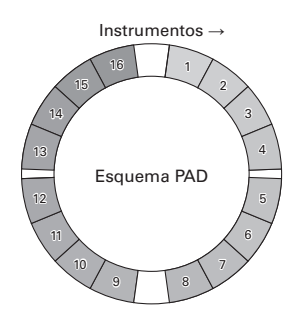

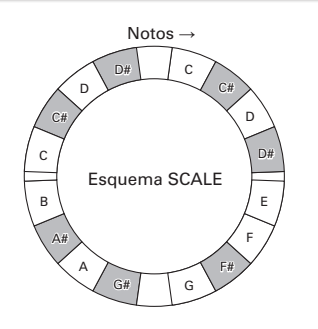

#### AVISO

- Al configurar la cuantización, podrá corregir automáticamente la entrada si varía con respecto al ritmo. (→ P.41)
- Cambio de ajustes del metrónomo ( $\rightarrow$  P. 39)
- La velocidad con la que golpee el parche será también grabada.

# **4.** Pulse • para finalizar la entrada.

Esto finalizará la grabación.

# AVISO

Pulse n para activar la pausa de grabación. Pulse n para detener la grabación pero que continúe la reproducción. Puede golpear los parches en este punto para comprobar los sonidos sin grabar la interpretación.

# Introducción de patrón por pasos

# Entrada de un patrón

- Selección de un instrumento y entrada de un patrón
  - Pulse BAR 1-2 o BAR 3-4 para elegir

los compases a introducir.

# 2. OCONTROLLER Pulse el parche del

# instrumento a introducir.

La pantalla SEQUENCE pasará a tener el aspecto como la de abajo. La velocidad con la que golpee el parche será grabada en el paso.

Duration: 🔊

Para cambiar la longitud del

sonido introducido, gire 🔘 j en la

zona SEQUENCE.

4.

Mientras pulsa el parche del paso

2, pulse 🔲 para el paso a

introducir.

El piloto de la tecla pulsada se iluminará en rojo.

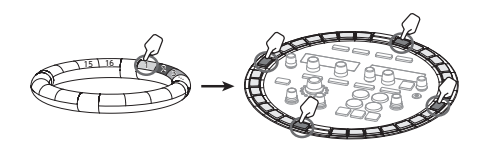

5. Para borrar un paso introducido,

pulse ese 🚺 de nuevo.

El paso será borrado y el piloto se apagará.

# NOTA

Puede usar este método tanto con la unidad en reproducción como parada.

- Selección de pasos y entrada de patrón
- Pulse BAR 1-2 o BAR 3-4 para elegir

los compases a introducir.

2. Pulse

del paso a introducir.

El pulsado se iluminará en verde y la pantalla SEQUENCE pasará a tener el siguiente aspecto.

l) to in**p**u Duration: J

- Para cambiar la longitud del sonido introducido, gire 
   en la zona SEQUENCE.
- **4.** Mientras pulsa 🔲 del paso 2,

#### golpee el parche a introducir.

El parche golpeado se iluminará. La velocidad del golpeo será grabada también en el paso.

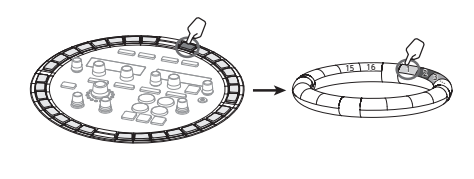

5. Para borrar un instrumento

introducido, golpee el parche de

#### nuevo.

El parche golpeado quedará iluminado con luz tenue.

#### NOTA

Sólo puede usar este método cuando la reproducción esté detenida.

#### AVISO

Si ajusta QUANTIZE a 1/32 ó 1/16T, el anillo de teclas representará un compás. En este caso, pulse BAR12 para cambiar entre los compases 1 y 2. De igual forma, pulse BAR34 para cambiar entre los compases 3 y 4.

# Reproducción de patrones

Reproducción de patrones

# Pulse ().

La reproducción comienza y se ilumina el botón (-).

2. Pulse 🔎 de nuevo para activar la

# pausa.

La reproducción queda en pausa y 💬 parpadea.

# 3. Pulse • para detener la

# reproducción.

() se apagará cuando la reproducción se detenga.

# AVISO

- Cuando un patrón tenga 3 compases o más,
   BAR1-2 y BAR3-4 harán que cambie de forma automática durante la reproducción.
- Pulse un para dar comienzo a la secuencia desde ese punto.

Borrado de partes de patrones

# Borrado de partes de patrones

Pulse 树

El patrón será reproducido.

# **2.** Mantenga pulsado CLEAR.

tendrá el siguiente aspecto.

# CLEAR SEQUENCE Hold PAD to clear

**3.** OCONTROLLER Mientras está

siendo reproducida la parte que

quiera eliminar:

En el esquema PAD, mantenga

pulsado el parche del instrumento

a borrar.

En el esquema SCALE, mantenga

pulsado el parche de la nota que

quiera eliminar.

La secuencia (datos de interpretación) será eliminada mientras golpea el parche.

**4. OCONTROLLER** Deje de pulsar el parche cuando haya terminado la reproducción de la parte a borrar.

**5.** Deje de pulsar **(LEAR)** para finalizar el borrado.

# Arpegiador

Puede usar esta función para hacer que un instrumento toque de forma automática cuando sea activado con un parche. El pulsar varios parches hará que sean disparados varios instrumentos de forma ordenada.

Si pulsa acordes en el esquema SCALE, las notas del acorde podrán ser reproducidas de una en una.

# Pasos operativos

Esto abre la pantalla de configuración del arpegiador en la pantalla SEQUENCE.

# ARPEGGIATOR Onzoff Off

# 2. Use para elegir ON o LATCH. Esto activa el arpegiador.

Cuando elija ON, será emitido sonido de forma automática mientras pulse los parches.

Cuando elija LATCH, la emisión del sonido comenzará de forma automática cuando pulse los parches y se detendrá cuando vuelva a pulsarlos .

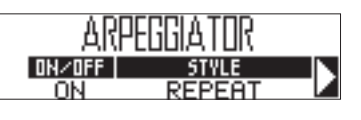

# AVISO

La salida automática de este modo LATCH también puede ser detenida pulsando •.

3. Gire O para cambiar el estilo del

# arpegio.

Puede ajustar este STYLE a REPEAT, SEQUENCE, UP, DOWN, UP&DOWN, o RANDOM.

Dependiendo del valor elegido para STYLE, podrá elegir distintos tipos de interpretación y otros ajustes.

Si el valor STYLE elegido tiene

parámetros 2 y 3, gire ) en la

# zona SEQUENCE.

Use  $\bigotimes_{\text{SWING}}$  y  $\bigotimes_{\text{TEMPO}}$  para realizar los ajustes que aparecen en la página siguiente.

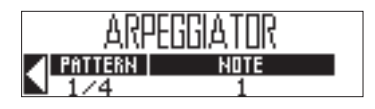
Modo PATTERN

| Listado | de | parámetros | del | arpegiador |
|---------|----|------------|-----|------------|
|---------|----|------------|-----|------------|

| Style     |                                                                                                    | Parámetro 2                                                                                                    | Parámetro 3                                                                                                    |  |  |
|-----------|----------------------------------------------------------------------------------------------------|----------------------------------------------------------------------------------------------------|----------------------------------------------------------------------------------------------------|--|--|
| (estilo)  | Effect (efecto)                                                                                                    | (use o para ajustar)                                                                                                    | (use or para ajustar)                                                                                                    |  |  |
| Repeat    | Los parches pulsados sonarán de<br>forma repetida.<br>Si pulsa varios parches, todos ellos<br>sonarán a la vez de forma repetida.                                                                                                    | Patrón (Pattern)<br>Esto ajusta la temporización<br>del arpegiador.<br>Además de simplemente<br>repetir los sonidos a intervalos<br>fijos (1/32, 1/16Tri, 1/16,<br>1/8Tri, 1/8, 1/4, 1/2 o<br>1/1) también puede elegir<br>secuencias prefijadas (Seq<br>1-32).<br>(Listado de parámetros de<br>arpegiador → P. 119) | Número de nota (Note)<br>Además de la nota del parche,<br>puede ajustar un número de<br>intervalos a sonar.<br>Con el valor 1, sólo sonará<br>el parche. Los números más<br>altos añaden quintas y octavas<br>por encima. Si ajusta el valor<br>a 2 o más, podrá elegir Up,<br>Down, UpDown o Random<br>como orden para la ejecución.<br>(Listado de parámetros de<br>arpegiador→ P. 118) |  |  |
| Sequence  | Si el parche pulsado tiene una<br>secuencia grabada, el instrumento<br>sonará con dicha secuencia.<br>Si el parche no contiene secuencia,<br>sonará una sola vez sin repetirse.<br>Si pulsa varios parches, todos ellos<br>sonarán a la vez de forma repetida. |                                                                                                    |                                                                                                    |  |  |
| Up        | Si pulsa varios parches, sonarán de<br>forma ordenada a partir del número<br>de instrumento más bajo.                                                                                                    | Patrón (Pattern)<br>Esto ajusta la temporización<br>del arpegiador.                                                                                                    | Octava (Octave)<br>Puede ajustar esto entre 1 y 4.<br>Si lo ajusta a 1, sólo sonarán                                                                                                    |  |  |
| Down      | Si pulsa varios parches, sonarán de<br>forma ordenada a partir del número<br>de instrumento más alto.                                                                                                    | Además de simplemente<br>repetir los sonidos a intervalos<br>fijos (1/32, 1/16Tri, 1/16,<br>1/8Tri, 1/8, 1/4, 1/2 o                                                                                                    | los parches pulsados.<br>Con el ajuste 2, sonarán notas<br>una octava por encima junto<br>con las notas de los parches.                                                                                                    |  |  |
| Up & Down | Si pulsa varios parches, sonarán de<br>forma ordenada a partir del número<br>de instrumento más bajo hasta el<br>más alto y después al revés.                                                                                                    | 1/1) también puede elegir<br>secuencias prefijadas (Seq<br>1–32).<br>(Listado de parámetros de                                                                                                    | De igual forma, con el ajuste<br>3 o 4, sonarán notas 2–3<br>octavas por encima.                                                                                                    |  |  |
| Random    | Si pulsa varios parches, sonarán en<br>un orden aleatorio.                                                                                                    | arpegiador $\rightarrow$ P.119)                                                                                                    |                                                                                                    |  |  |

# Borrado de patrones

# Borrado completo de secuencias

1. Pulse 💿 para detener la

reproducción de la secuencia.

# **2.** Pulse CLEAR.

Esto hará que aparezca la pantalla CLEAR SEQUENCE en la pantalla SEQUENCE.

Pulse and de nuevo para cancelar el borrado.

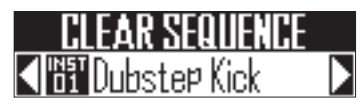

#### AVISO

Pulse **ERASE** si quiere borrar todos los datos de patrones, incluyendo instrumentos y nombre de patrón, junto con las secuencias.  $(\rightarrow P. 45)$ 

**3.** Use ) en la zona SEQUENCE

Aparecerá una pantalla de confirmación. Use () en la zona SEQUENCE para elegir YES y pulse () para borrar la secuencia.

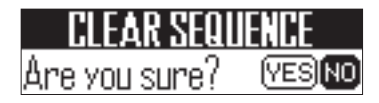

#### AVISO

- Elija "All Instruments" para borrar toda la secuencia.
- En el esquema SCALE, las notas serán borradas. Elija "All Notes" para borrar toda la secuencia completa del esquema SCALE.
- Si borra un instrumento en el esquema PAD, las notas introducidas en el esquema SCALE también serán borradas.

# Otros ajustes

# Ajustes de metrónomo

Puede hacer ajustes relacionados con el metrónomo que suena como guía durante la grabación.

 Activación/desactivación de METRONOME OUTPUT

Mientras pulsa FUNCTION

pulse \_\_\_\_-17.

Cuando el metrónomo esté ajustado a reproducción, se iluminará \_\_\_\_-17 en rojo.

from NIT

- Activación/desactivación de la salida de auriculares METRONOME
- Mientras pulsa FUNCTION

pulse \_\_\_\_-18.

Cuando el metrónomo esté ajustado a reproducción, se iluminará \_\_\_\_-18 en rojo.

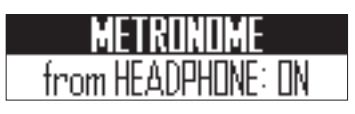

- Ajuste del volumen del metrónomo
- **1.** Para reducir el volumen, mientras

pulsa FUNCTION, pulse -19.

Para aumentar el volumen,

mientras pulsa FUNCTION, pulse

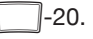

Puede ajustar esto entre 0 y 10.

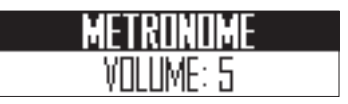

### Ajuste de la claqueta

Mientras pulsa FUNCTION,

pulse -21.

Cuando la claqueta esté activa (ON), use

🖏 en la zona SEQUENCE para ajustar

el tipo de claqueta a 1-8 ó SPECIAL.

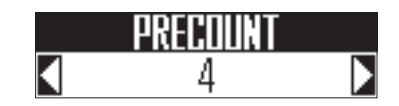

#### AVISO

Cuando elija Special, la claqueta tendrá la siguiente estructura.

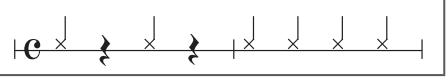

## Otros ajustes (sigue)

#### Ajuste de la división de parche

Cuando elija el esquema PAD, podrá cambiar el número de instrumentos asignados al anillo controlador.

Por defecto podrá tocar con 16 instrumentos en el anillo. No obstante, también puede reducir el número de instrumentos para hacer que le resulte más fácil tocar con el anillo.

SPLIT se iluminará y se reducirá el

número de instrumentos asignados al anillo controlador.

Mientras pulsa SPLIT, use ) en la

zona SEQUENCE para ajustar el número de instrumentos asignados a 8, 4, 2 ó 1.

# NUMBER of INST ◀ 4 (INST 1-4) ►

2. Para cancelar el ajuste de división,

pulse **SPLIT** de nuevo.

Cuando **SPUT** esté apagado, el número de instrumentos asignados al anillo controlador en el esquema PAD será 16.

#### AVISO

Cuando active el ajuste de división, los instrumentos serán asignados a los parches por orden desde el instrumento número 1. Por ejemplo, con el ajuste 4, serán asignados a los parches los instrumentos 1–4.

# Ajustes de patrón

# Ajustes de patrón

Estos ajustes incluyen Auto Save, Quantize, Bar length y Swing, así como los parámetros del acelerómetro del anillo controlador.

Estos ajustes son almacenados de forma independiente para cada patrón.

## Cambio de la posición del último paso

Puede cambiar el último paso en el ciclo de la tecla STEP de la estación base.

Por ejemplo, puede crear patrones en el triple de tiempo ajustando el ciclo a 24 pasos.

1. Mientras pulsa [LAST STEP], pulse la

que se corresponda con el

número que quiera ajustar como el

último paso.

Puede ajustarlo entre 1 y 32.

#### NOTA

- Si Last Step es inferior a 32, los datos de secuencia hasta ese paso no serán borrados.
- Si el ajuste QUANTIZE es 1/32 o 1/16T, un paso será 1/32avo de un compás. Si el ajuste es 1/16 o 1/8T, un paso será 1/32avo de 2 compases. Así, el cambio de temporización cuando ajuste Last Step será distinto.
- A la hora de introducir pasos, no podrá dar entrada a instrumentos y notas después del último paso.

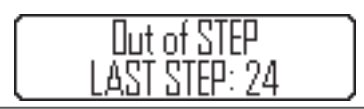

# Ajuste Quantization

Esto ajusta la longitud de la nota más corta que podrá ser introducida en la secuencia.

Este es el valor que será usado para corregir (cuantizar) la entrada en tiempo real y en qué momento se producirá la entrada durante la entrada por pasos.

#### Pulse FUNCTION

2. Pulse -1 a -8 para ajustar

#### el valor de cuantización.

Puede ajustar esto a OFF, 1/32, 1/16T (tresillo de 1/16avo de nota/tresillo de semicorcheas), 1/16, 1/8T (tresillo de corcheas), 1/8, 1/4 o 1 BAR (compás).

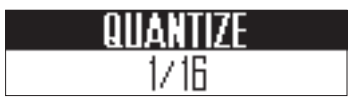

# Ajustes de patrón (sigue)

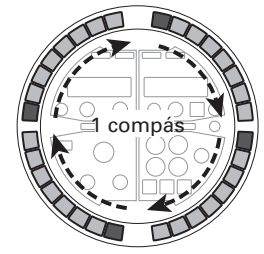

Quantize ajustado a 1/32 8 pasos = 1 beat 1 ciclo = 1 compás

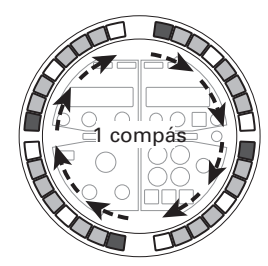

Quantize ajustado a 1/16T 6 pasos = 1 beat 1 ciclo = 1 compás

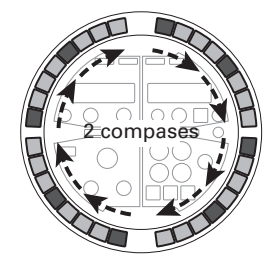

Quantize ajustado a 1/16 4 pasos = 1 beat 1 ciclo = 2 compases

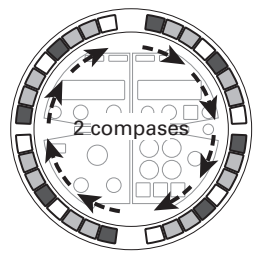

Quantize ajustado a 1/8T 3 pasos = 1 beat 1 ciclo = 2 compases

#### **AVISO**

- Cuando QUANTIZE esté ajustado a OFF, 1/8, 1/4 o 1 BAR, las teclas de la estación base actuarán igual que cuando QUANTIZE esté ajustado a 1/16.
- Cuando QUANTIZE esté ajustado a 1/16T ó 1/8T, no podrá introducir notas e instrumentos en los pasos 4, 8, 12, 16, 20, 24, 28 ó 32.

Dut of STEP Q: 1/8T

## Ajuste Swing

Puede ajustar la cantidad de swing (desfase rítmico).

**1.** Gire  $\bigcup_{\text{SWING}}$  en la zona SEQUENCE

para ajustar la cantidad de swing.

El rango de este valor es ±50%.

Ajustes de patrón

#### Solo

Puede activar como solista la reproducción de únicamente el instrumento elegido.

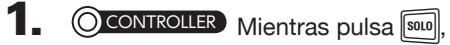

golpee el parche del instrumento

#### que quiera activar como solista.

Sólo se iluminará el parche pulsado y el resto de instrumentos dejarán de producir sonido.

seguirá iluminado mientras siga activa la función solista.

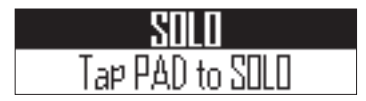

#### Anulación (mute)

Puede anular (mute) solo el instrumento elegido.

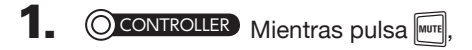

golpee el parche del instrumento

#### que quiera anular.

El parche pulsado se apagará y dejará de producir sonido.

eguirá iluminado mientras siga activa la función de anulación.

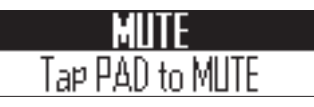

#### NOTA

Únicamente puede usar las funciones solista y de anulación en el modo PATTERN con el esquema PAD.

# Administración de patrones

# Copia e intercambio de instrumentos

CONTROLLER Golpee el parche

del instrumento a copiar o

intercambiar.

# 2. Pulse COPY

El destino de la copia/intercambio de instrumento aparecerá en la pantalla SOUND.

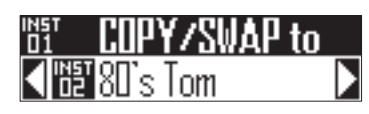

3. Use ()) en la zona SOUND para

elegir el instrumento de destino y pulse (

Esto hará que aparezca la pantalla de selección de destino de copia/ intercambio en la pantalla SOUND.

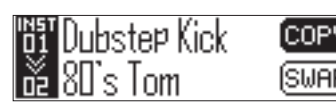

#### **AVISO**

También puede golpear un parche para elegir el destino de la copia.

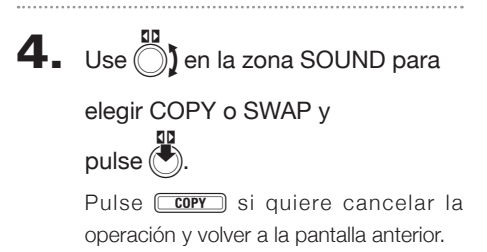

# Copia/intercambio de patrones

Gire () en la zona SEQUENCE

para elegir el patrón a copiar o

intercambiar.

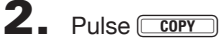

El destino de la copia/intercambio de patrón aparecerá en la pantalla SEQUENCE.

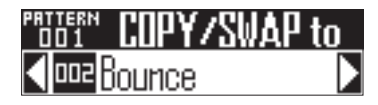

3. Use ()) en la zona SEQUENCE

para elegir el patrón de destino y

pulse (

Esto hará que aparezca la pantalla de selección de destino de copia/ intercambio en la pantalla SEQUENCE.

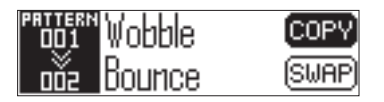

4 Use () en la zona SEQUENCE

#### para elegir COPY o SWAP y

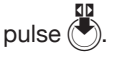

Pulse COPY si quiere cancelar la operación y volver a la pantalla inicial.

# Administración de patrones

#### Borrado de instrumentos Borrado de patrones Gire () en la zona SEQUENCE CONTROLLER Golpee el parche para elegir el patrón que quiera del instrumento que quiera borrar. borrar. Pulse ERASE El instrumento a ser borrado aparecerá 2. Pulse ERASE en la pantalla SOUND. El patrón a ser borrado en la pantalla SEQUENCE. hste¤ K YESIN **AVISO** IYESIN Puede golpear otro parche para elegir otro instrumento a borrar. 3. Use ()) en la zona SEQUENCE **3.** Use () en la zona SOUND para para elegir Yes y pulse ( Esto borrará el patrón, incluyendo las elegir Yes y pulse ( secuencias y los nombres de patrones. Esto borrará el instrumento elegido,

desactivará el oscilador y hará que el resto de parámetros vuelvan a los valores

por defecto.

# Administración de patrones (sigue)

Cambio de nombres de

ÍOK)

patrones

# Cambio de nombres de instrumentos

Gire CIP en la zona SEQUENCE CONTROLLER Golpee el parche del instrumento cuyo nombre para elegir el patrón cuyo nombre quiera modificar. quiera modificar. 2. Pulse (RENAME). **Z** Pulse (RENAME). El instrumento con el nombre a editar El patrón con el nombre a editar aparecerá en la pantalla SOUND. aparecerá en la pantalla SEQUENCE. Duhste¤ Kick ÍOK) ohhle **3.** Use () en la zona SOUND para 3. Use ()) en la zona SEQUENCE elegir el carácter a modificar y para elegir el carácter a modificar y pulse ( pulse ( Pulse **RENAME** para cancelar la edición y Pulse **RENAME** para cancelar la edición y volver a la pantalla inicial. volver a la pantalla inicial. 4. Use () en la zona SOUND **4.** Use ()) en la zona SEQUENCE para editar el carácter y para editar el carácter y pulse ( pulse 5. Use () en la zona SOUND 5. Use ()) en la zona SEQUENCE para elegir OK y pulse 🕭 para elegir OK y pulse 🖲 para confirmar el cambio. para confirmar el cambio.

46

# Creación de nuevos patrones

#### Pulse NEW).

El nombre de un nuevo patrón aparecerá en la pantalla SEQUENCE y podrá editarlo.

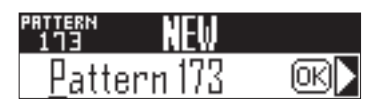

2. Para editar el nombre, use

en la zona SEQUENCE para elegir

el carácter a modificar y

pulse

Pulse NEW si quiere cancelar la operación y volver a la pantalla inicial.

3. Use ) en la zona SEQUENCE

para modificar el carácter y

pulse 🖱

4. Use ) en la zona SEQUENCE

para elegir OK y pulse

Será creado un nuevo patrón.

#### NOTA

No podrá crear un nuevo patrón si ya no quedan disponibles patrones vacíos.

# Edición de sonidos

# Resumen de la edición de sonidos

Use , y y of en la zona SOUND para editar los instrumentos y cambiar su sonido. Los instrumentos están compuestos por los bloques siguientes, que pueden ser ajustados de forma independiente.

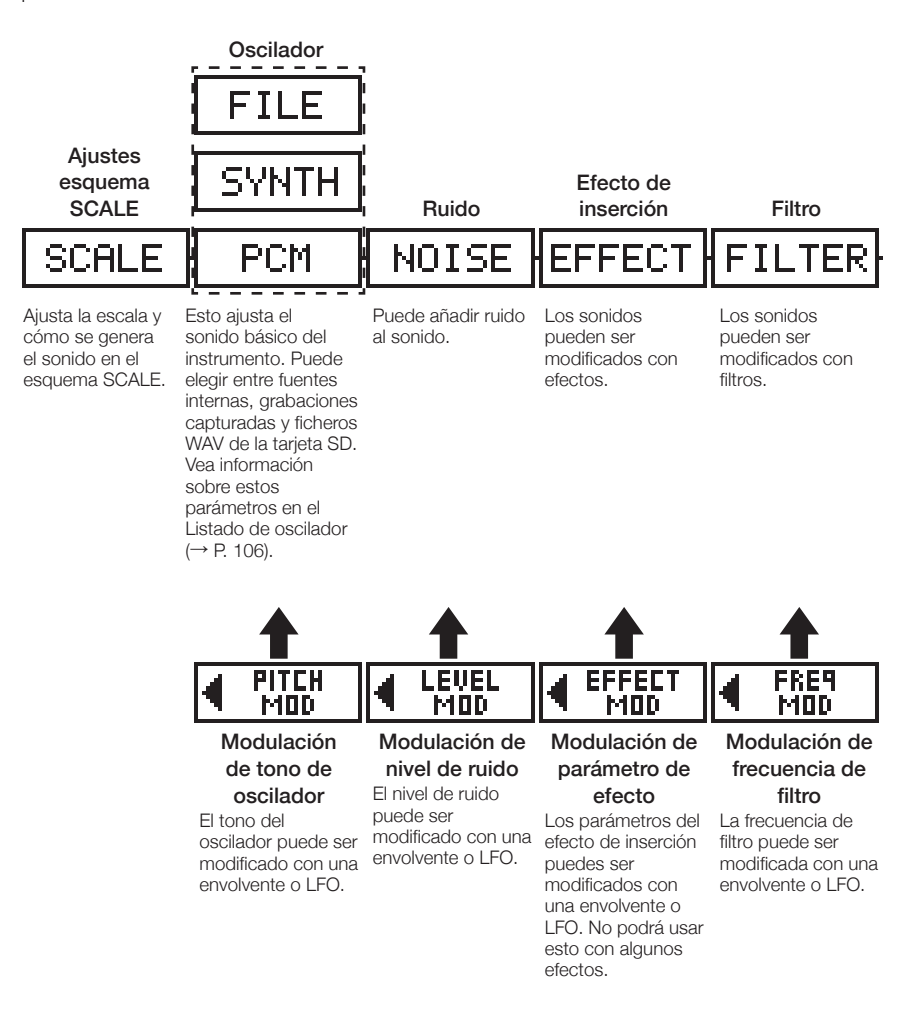

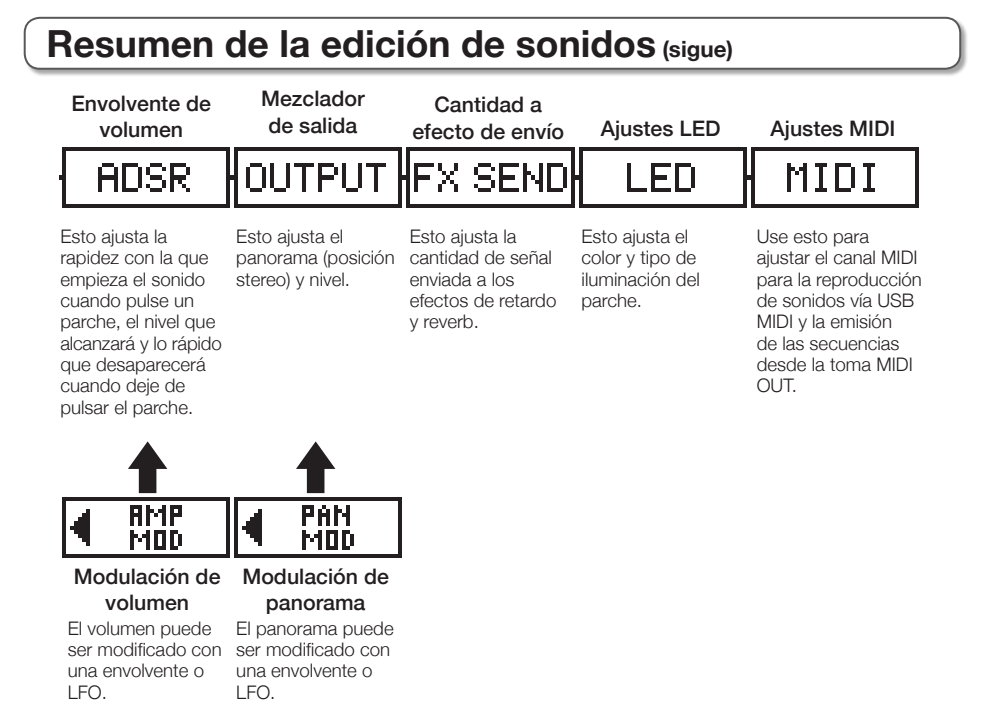

#### ΝΟΤΑ

Los bloques de modulación no aparecerán si sus destinos están ajustados a off (desactivados).

# Edición de instrumentos

#### Operaciones comunes

#### Golpee el parche

#### del instrumento a editar.

Los parámetros seleccionados aparecerán en la pantalla SOUND.

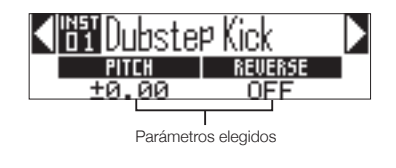

2. Pulse en la zona SOUND y gire para elegir los

#### parámetros a editar.

Use  $\bigcirc_1$  y  $\bigcirc_2$  para ajustar los parámetros visualizados.

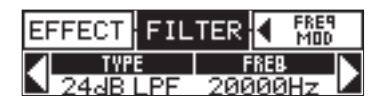

AVISO

Vea en el apéndice el "Listado de parámetros de instrumento" para más detalles acerca de cada uno de los bloques. (→ P. 110)

# Ajuste del esquema SCALE

Puede ajustar, por ejemplo, la octava, escala y si serán emitidos múltiples sonidos (polifónico) o un único sonido (monofónico) cuando el anillo controlador esté en el esquema SCALE.

#### Ajuste de octava (Octave)

Puede cambiar el rango de octavas que podrá ser reproducido con el anillo controlador. La octava elegida comenzará en el parche 1.

#### Cambio de escala (Scale)

La distribución de las notas en el anillo controlador cambia de acuerdo a la escala ajustada.

Esto le permite asignar al anillo controlador solo notas de la escala elegida.

Puede elegir entre las siguientes.

CHROMATC (Chromatic), MAJOR (Ionian), MINOR 1 (Harmonic Minor), MINOR 2 (Melodic Minor), MINOR 3 (Dorian), PHRYGIAN, LYDIAN, MIXOLYDN (Mixolydian), AEOLIAN, LOCRIAN, S-LOCRN (Super Locrian), MajBLUES (Major Blues), MinBLUES (Minor Blues), DIMINISH (Diminished), COM DIM, MajPENTA (Major Pentatonic), MinPENTA (Minor Pentatonic), RAGA 1 (Bhairav), RAGA 2, RAGA 3, ARABIC, SPANISH, GYPSY, MinGYPSY (Minor Gypsy), EGYPTIAN, HAWAIIAN, PELOG, HIROJOSI, IN-SEN, IWATO, KUMOI, MIYAKO, RYUKYU, CHINESE, WHOLE (Whole tone), WHOLE1/2 (Whole half), 5th

#### Ajuste Polyphony (Mono/Poly)

Esto ajusta si solo será emitido un sonido (monofónico) o varios (polifónico) cuando pulse varios parches a la vez.

Elija entre Mono o Poly.

# Edición de instrumentos

#### Ajuste de la ligadura (Glide)

Cuando dispare otra nota, podrá hacer que el tono cambie de inmediato o que se produzca un barrido o ligadura a lo largo del tiempo.

Puede ajustar esto entre 0 y 100.

Cuanto mayor sea el valor, más gradual será el cambio.

#### **AVISO**

Glide solo podrá activarse cuando el modo de polifonía esté ajustado a Mono.

#### Cambio de la clave (Key)

Puede cambiar la clave cuando la escala esté ajustada a cualquier valor distinto de Chromatic. Puede elegir entre C, C#, D, D#, E, F, F#, G, G#, A, A# y B.

#### NOTA

La distribución del anillo controlador también cambia de acuerdo a este ajuste.

## Oscilador

Esto ajusta el sonido básico del instrumento.

 Pulse en la zona SOUND y use para ir al bloque oscilador.

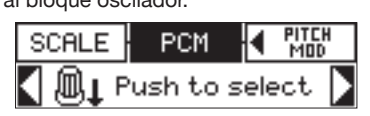

# • Pulse

 Use pen la zona SOUND para elegir la categoría del oscilador.

Use ) en la zona SOUND para elegir el oscilador concreto.

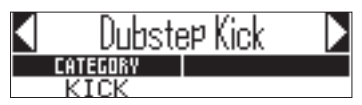

#### Selección de audio capturado y ficheros WAV

Los ficheros WAV almacenados en la subcarpeta "Capture" de la carpeta "AR-48" de la tarjeta SD pueden ser añadidos como osciladores.

- Elija FILE como categoría del oscilador.
- Use ) en la zona SOUND para elegir el

fichero audio de la tarjeta SD y pulse 🖲

#### NOTA

Cuando elija un fichero audio como un oscilador, el filtro y otros parámetros serán reiniciados a sus valores por defecto.

# Edición de instrumentos (sigue)

#### AVISO

- Puede usar como osciladores los ficheros que cumplan con las condiciones siguientes.
- Ficheros en formato WAV grabados como audio PCM a 16/24 bits con una frecuencia de muestreo 44.1 kHz
- Tiempo de reproducción máximo de 6 minutos (12 si el fichero es mono)
- El nombre del fichero debe usar letras y números del alfabeto occidental
- La longitud total de los ficheros audio que puede añadir como instrumentos en el AR-48 es de 6 minutos (12 si es mono).
   Por ejemplo, si ha añadido un fichero audio stereo de un minuto, la longitud total de ficheros audio adicionales que podrá añadir como instrumentos será 5 minutos (10 en caso de ficheros mono).
- Si un fichero audio se usa en varios patrones, no cambiará el tiempo restante para la asignación de ficheros adicionales.

#### Reproducción de ficheros audio

Puede ajustar el método de reproducción de los ficheros audio.

- One Shot: El fichero se reproducirá una sola vez y después se detendrá.
- Toggle: El golpeo del parche hará que cambie alternativamente entre el inicio y la parada de la reproducción del fichero.
- Gate: El fichero se reproducirá en un bucle mientras mantenga pulsado el parche y se detendrá cuando deje de pulsar el parche.

# Ruido (NOISE)

Puede añadir ruido al sonido.

#### Tipo de ruido (Type)

Puede cambiar el tipo de ruido. Elija Off, White o Pink.

#### Nivel de ruido (Level)

Puede cambiar el volumen del ruido. Puede ajustarlo entre 0 y 100.

# Edición de instrumentos

# Efectos de inserción (EFFECT)

Puede modificar los sonidos con efectos.

#### Compresor (COMP)

El compresor reduce las variaciones de volumen.

#### Bombeo (PUMPER)

Este efecto produce como una pulsación sobre el sonido.

#### Subgraves (SUB BASS)

Esto enfatiza las bajas frecuencias.

#### Filtro de voz (TALK)

Este efecto crea un sonido parecido a la voz humana.

#### EQ de 3 bandas (3BAND EQ)

Esto es un ecualizador de tres bandas.

#### Modulador de repique (RING MOD)

Este efecto crea un sonido metálico.

#### Flanger (FLANGER)

Este efecto añade movimiento y una fuerte variación de volumen al sonido.

#### Modulador de fase (PHASER)

Esto añade una oscilación por modulación de fase en el sonido.

#### Chorus (CHORUS)

Este efecto mezcla el sonido original con el sonido del efecto que tiene un tono fluctuante para añadir movimiento y grosor.

#### Distorsión (DIST)

Este efecto distorsiona el sonido.

#### Lo-Fi (LO-FI)

Este efecto reduce intencionalmente la calidad del sonido.

#### **AVISO**

 Vea en el apéndice "Listado de parámetros de instrumento" para más detalles acerca de los efectos de inserción. (→ P. 112)

# Edición de instrumentos (sigue)

# Filtro (FILTER)

Edición de instrumentos

Puede ajustar la frecuencia y otros parámetros para el filtro.

### Tipo (TYPE)

Puede cambiar el tipo de filtro.

Filtro de picos (Peaking) Este filtro enfatiza un rango concreto.

#### Filtro pasa-altos (HPF)

Este filtro corta las frecuencias graves y permite pasar a las agudas.

#### Filtro pasabajos (LPF)

Este filtro corta las frecuencias agudas y permite pasar a las bajas frecuencias.

#### Filtro pasabandas (BPF)

Este filtro solo permite pasar a un rango de frecuencias concreto.

#### Frecuencia (FREQ)

Esto cambia la frecuencia del filtro.

#### Resonancia (RESO)

Cambia la cantidad de resonancia.

#### Nivel (LEVEL)

Esto ajusta el nivel de la señal después de pasar por el filtro.

# Envolvente de volumen (ADSR)

Esto ajusta la velocidad con la que el sonido comienza y la rapidez con la que termina, por ejemplo.

#### Ataque (Attack)

Velocidad con la que comienza el sonido. Puede ajustarlo entre 0 y 100.

#### Decaimiento (Decay)

Cambia el tiempo que pasa desde el ataque del sonido hasta llegar al nivel de sostenido. Puede ajustarlo entre 0 y 100.

#### Sostenido (Sustain)

Esto cambia el nivel de sonido mientras mantenga pulsado el parche. Puede ajustarlo entre 0 y 100.

#### Salida (Release)

Ajusta lo que tarda en desaparecer el sonido una vez que deje de pulsar el parche. Puede ajustarlo entre 0 y 100.

# Mezclador de salida (OUTPUT)

Esto ajusta el panorama (posición stereo) y nivel.

#### Panorama (Pan)

Puede modificar el balance de nivel de salida izquierda y derecha. Puede ajustarlo entre R100 y L100.

#### Nivel (Level)

Puede modificar el volumen de salida. Puede ajustarlo entre 0 y 100.

## Cantidad de efecto de envío (FX SEND)

Puede modificar la cantidad de sonido enviado al efecto máster.

#### Cantidad de envío (Amount)

Puede modificar el volumen emitido al efecto. Puede ajustarlo entre 0 y 100.

Cuando lo ajuste a 0, no será usado el efecto máster.

# Edición de instrumentos (sigue)

### Ajustes LED

Puede ajustar el color usado por los pilotos del anillo controlador, así como la forma en la que se iluminarán los parches cuando los golpee.

#### Color (Color)

Puede elegir entre 32 colores. Con el ajuste OFF, los pilotos no se iluminarán.

#### Animación (Animation)

Puede elegir la animación que será usada cuando toque los parches.

Puede ajustar esta animación a Off, Moire, Firework, Cross, Circulation o Rainbow.

## Ajustes MIDI

Use esto para ajustar el canal MIDI para la reproducción de sonidos de instrumentos vía USB MIDI y para la emisión de secuencias de reproducción desde la toma MIDI OUT.

#### Canal (Channel)

Si la unidad recibe un mensaje MIDI en este canal vía USB, el instrumento asignado al parche sonará en el tono que se corresponda con el número de nota.

Además, si graba una secuencia para el parche elegido, serán emitidos números de nota en el canal MIDI ajustado durante la reproducción del patrón.

Puede ajustar esto a OFF o de 1 a 16.

El **AR-48** puede emitir sonidos en el rango de números de nota 0–108.

#### NOTA

El **AR-48** no puede grabar como una secuencia mensajes MIDI recibidos vía USB.

# Modo SONG

# Resumen del modo SONG

En el modo SONG, puede combinar varios patrones que haya creado en una canción completa.

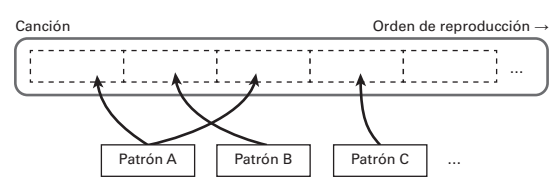

Puede crear canciones de dos formas: en tiempo real y por pasos.

#### Entrada en tiempo real

Los parches del anillo controlador son asignados a 16 patrones. Puede cambiar los patrones asignados a cada parche.

El golpeo de un parche hace que comience la reproducción del patrón asignado.

Tras completar los preparativos, inicie la entrada en tiempo real y golpee los parches con patrones asignados para añadirlos a la canción.

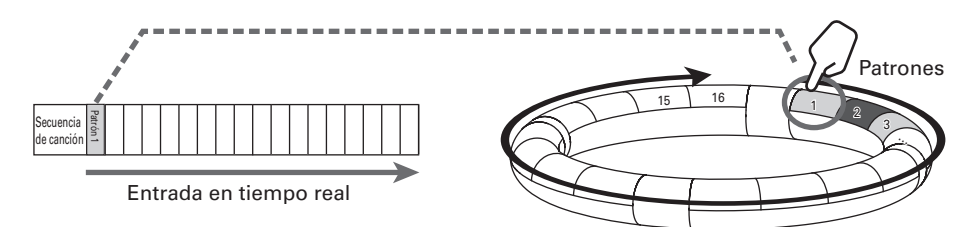

# Resumen del modo SONG (sigue)

#### Entrada por pasos

Con la entrada por pasos puede configurar el orden en que serán los patrones y durante cuánto tiempo lo serán.

| Use | las |      | de la | estación | base | para | añadir | patrones | а | reproducir | de | forma | ordenada, | empezar | ndo |
|-----|-----|------|-------|----------|------|------|--------|----------|---|------------|----|-------|-----------|---------|-----|
| con |     | 7-1. |       |          |      |      |        |          |   |            |    |       |           |         |     |

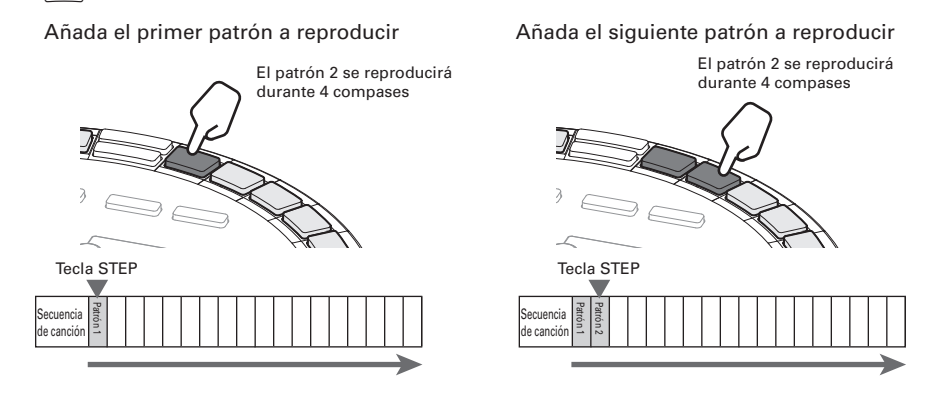

#### AVISO

Durante la reproducción de una canción completa, puede usar el anillo controlador para tocar con los instrumentos asignados a los patrones que están siendo reproducidos. También puede cambiar en ese momento entre los esquemas PAD y SCALE.

#### Resumen de la pantalla Cuando la reproducción de la canción está detenida Pantalla SOUND Pantalla SEQUENCE Número de parche activo Nombre del patrón asignado al parche Número de canción Tempo activo sónc 001 BPM. 106.0 9NTI7F BAR Parámetro 1 Parámetro 2 Nombre de canción **AVISO** El tempo aparecerá en la pantalla SEQUENCE sólo cuando SONG TEMPO esté en ON. (→ P. 65)

Cuando está siendo reproducida una canción

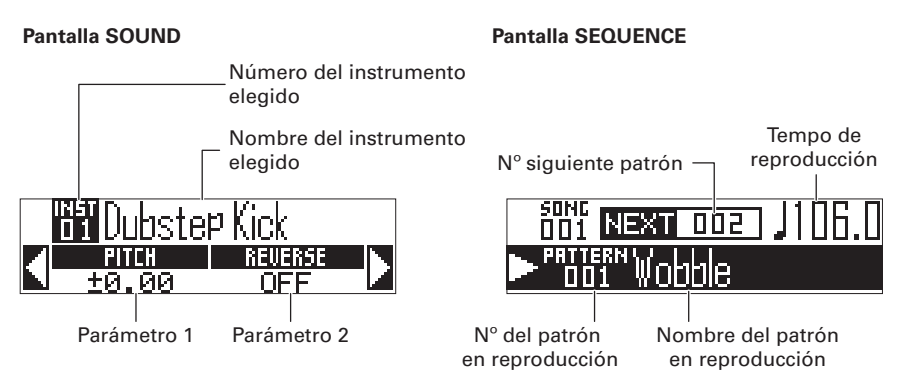

# Pasos operativos

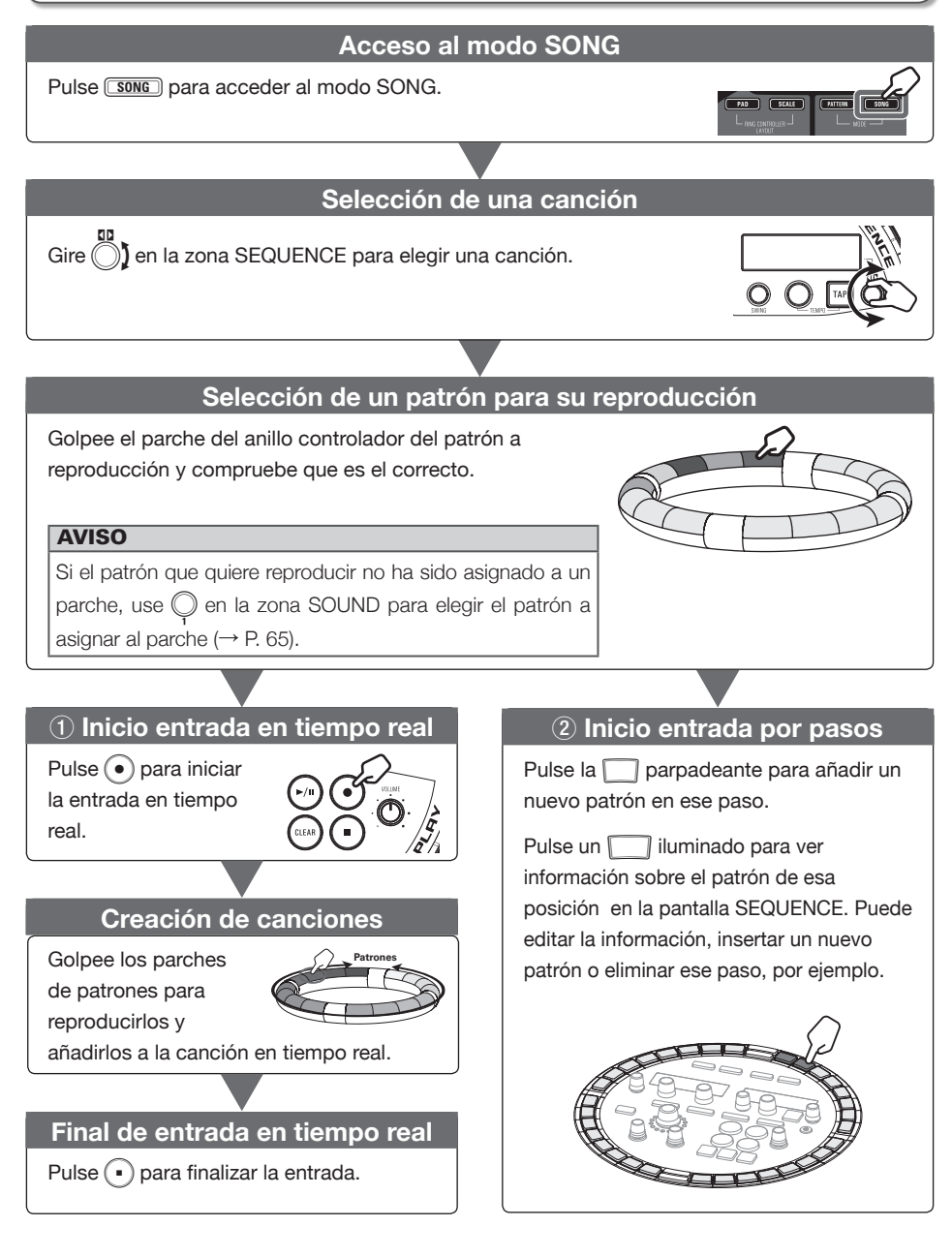

# Creación de canciones

# Creación de canciones

# Preparativos

Acceso al modo

Pulse SONG.

#### Selección de canciones

Elija una canción a introducir.

**1.** Gire ) en la zona SEQUENCE

para elegir una canción.

Pulse **NEW** para crear una nueva canción inmediatamente.

# Asignación de patrones a parches

**1. OCONTROLLER** Golpee un parche para elegirlo para la asignación de parche.

El patrón asignado al parche elegido aparecerá en la pantalla y comenzará su reproducción.

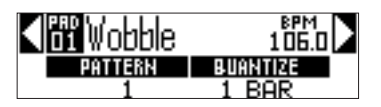

#### AVISO

Golpee un parche mientras pulsa **(SONG)** para elegir un parche sin reproducir el patrón.

2. En la zona SOUND, pulse (\*),

gire () para acceder a la pantalla

de selección de patrón y gire 🔘

para cambiar el patrón.

Esto asigna ese patrón al parche.

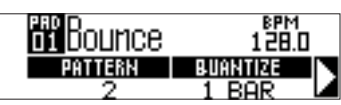

# Entrada en tiempo real

**1.** Pulse •.

Esto iniciará la claqueta.

# **2. OCONTROLLER** Golpee un parche

#### para elegir un patrón a reproducir.

El parche golpeado se iluminará de acuerdo al ajuste de tipo de animación del patrón ( $\rightarrow$  P. 66).

#### AVISO

- Si no ha configurado ningún tipo de animación, el parche parpadeará.
- Incluso si ha asignado una animación simple, el parche golpeado mostrará dicha animación y se iluminará con el color del patrón.

# 3. OCONTROLLER Toque los otros

#### parches para cambiar de patrón.

#### AVISO

- La temporización de los cambios de patrón depende del ajuste de cuantización (→ P. 66).
- Puede grabar un máximo de 64 cambios de patrón. Los cambios del 65 en adelante no serán grabados.

# **4.** Pulse • cuando haya terminado

#### de reproducir los patrones.

Esto finaliza la creación de canción.

# Creación de canciones (sigue)

### Entrada por pasos

En el modo SONG, la temporización de los cambios de patrón es gestionada en intervalos de paso. Por ejemplo,si añade los patrones 1–4 en orden, la secuencia de la canción tendrá cuatro pasos y los patrones serán asignados a \_\_\_\_-1, 2, 3 y 4.

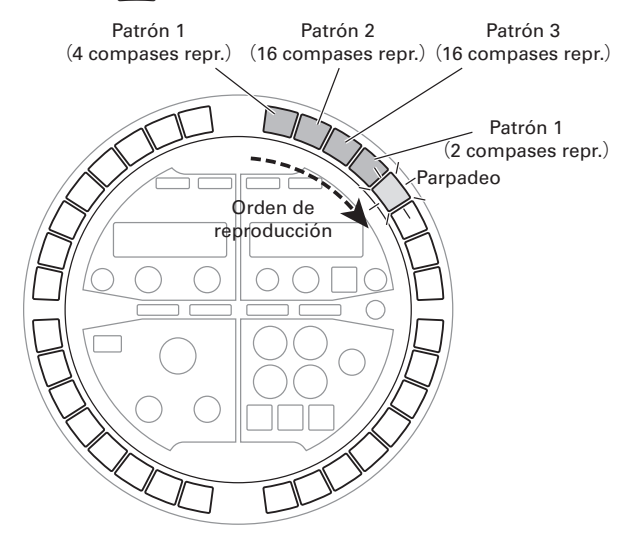

Pulse el 🦳 que parpadea para añadir un nuevo patrón en ese paso.

Pulse un iluminado para ver información acerca del patrón que está en esa posición en la pantalla SEQUENCE. Puede editar la información, insertar un nuevo patrón o eliminar ese paso, por ejemplo.

 Pulse el que parpadea en rojo.
 Las pantallas SOUND y SEQUENCE tendrán el siguiente aspecto.

#### Pantalla SOUND

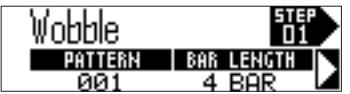

#### Pantalla SEQUENCE

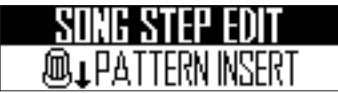

**2.** Mientras pulsa , use , use , y

🔘 en la zona SOUND para ajustar

el número de patrón y la longitud

de reproducción a usar.

Esta pantalla tiene dos páginas.

Pág. 1 💭: Elija el número de patrón Pág. 1 💭: Ajuste la longitud de reproducción en compases

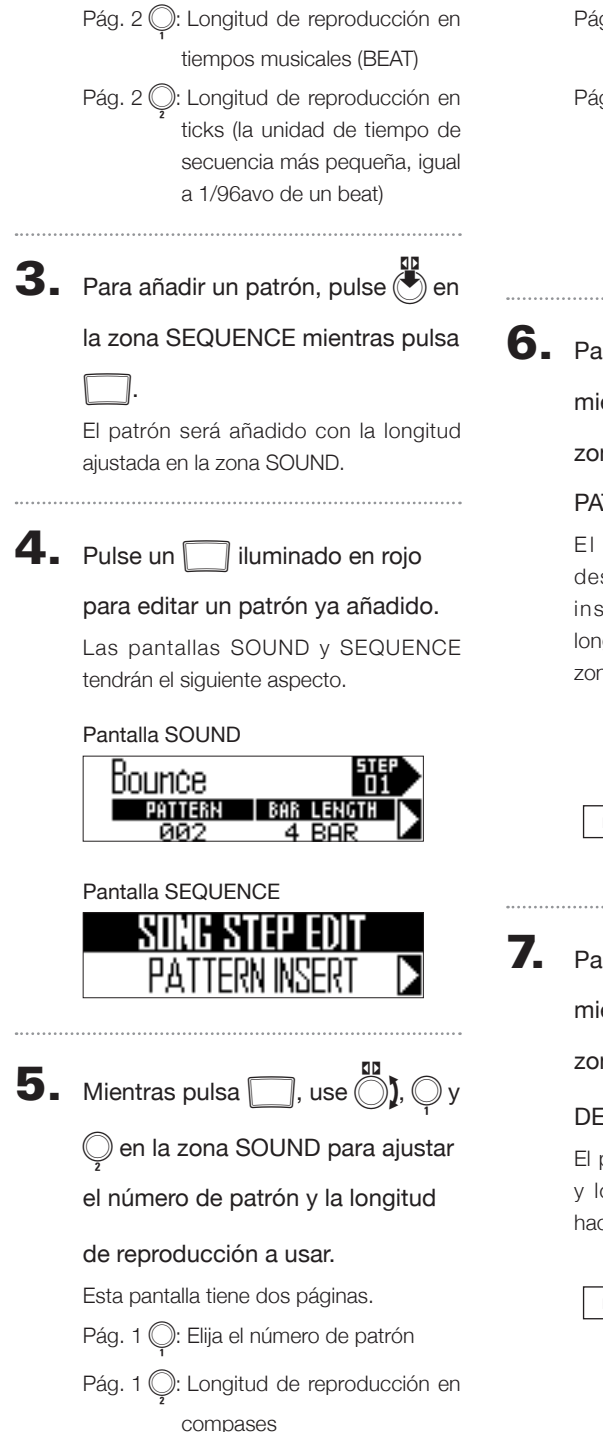

Pág. 2 : Longitud de reproducción en tiempos musicales (BEAT) Pág. 2 : Ajuste la longitud de reproducción en ticks

(la unidad de tiempo de secuencia más pequeña, igual a 1/96avo de un tiempo musical)

6. Para insertar un nuevo patrón,

mientras pulsa \_\_\_\_, use OJ en la

zona SEQUENCE para elegir

```
PATTERN INSERT y pulse 🕙
```

El patrón del paso activo será desplazado al siguiente paso y será insertado un nuevo patrón con la longitud de reproducción ajustada en la zona SOUND.

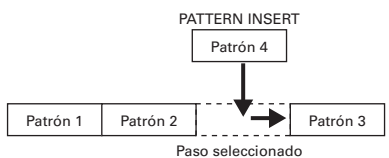

Para eliminar el paso elegido,

| entras pulsa | , use ) en la |
|--------------|---------------|

zona SEQUENCE para elegir

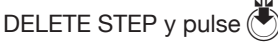

El patrón del paso activo será eliminado y los posteriores serán desplazados hacia atrás.

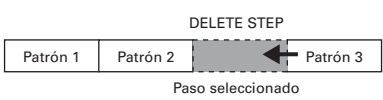

# Creación de canciones (sigue)

#### Reproducción de canciones

Pulse 🗾

Empezará la reproducción de la canción.

El que se corresponda con el patrón que esté siendo reproducido se iluminará en verde.

002 пп1

**2.** Pulse yara activar la pausa.

(•/•) parpadeará.

Pulse (•/•) de nuevo para continuar con la reproducción.

**3.** Pulse • para detener la

#### reproducción.

La reproducción se detendrá y la posición volverá al principio.

#### **AVISO**

- Los parámetros de sonido modificados durante la reproducción no serán grabados en patrones.
- El \_\_\_\_ que tenga patrones asignados se iluminará en rojo. Durante la reproducción de la canción, el pulsar un \_\_\_\_ en rojo hará que la canción se reproduzca desde ese patrón.
- La canción se detendrá cuando los patrones hayan sido reproducidos hasta el final.
- Como en el modo PATTERN, hay 16 instrumentos asignados a los parches. Durante la reproducción de la canción, puede usar el anillo controlador para tocar con los instrumentos asignados a los patrones en reproducción. También puede cambiar entre los esquemas PAD y SCALE.

# Borrado de secuencias de canciones

1. Pulse • para detener la

reproducción de la secuencia.

# **2.** Pulse CLEAR.

Aparecerá un mensaje de confirmación en la pantalla y ( e se iluminará.

# CLEAR SONG SEQUENCE Are you sure? VESNO

**3.** Use ) en la zona SEQUENCE para elegir Yes y pulse .

Esto borrará la secuencia de canción que tiene el orden de reproducción de los patrones.

# Ajustes de canción

# Ajuste de sincronización de tempo

Ajuste si cada patrón usará su propio ajuste de tempo o si todos los patrones usarán el mismo tempo cuando sea reproducida una canción.

- Pulse FUNCTION
- **2.** Pulse

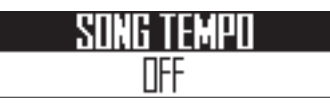

-13.

Piloto iluminado (SONG TEMPO ON): Los patrones de la canción serán reproducidos al mismo tempo. El tempo activo aparecerá en la zona SEQUENCE. Puede usar py para ajustar el tempo.

Piloto apagado (SONG TEMPO OFF): Los patrones de la canción serán reproducidos cada uno con su ajuste de tempo. Con este valor, el tempo no puede ser ajustado en el modo SONG. Ajustes de los patrones asignados a los parches

- Asignación de patrones a los parches
  - Golpee un parche.
- Pulse en la zona SOUND y gire para acceder a la pantalla de selección de número

de patrón.

| oi Wobble | врм<br>106.0 |
|-----------|--------------|
| PATTERN   | BUANTIZE     |
| 1         | 1 BAR 🖌      |

**3.** Gire O en la zona SOUND para

cambiar el patrón.

# Ajustes de canción (sigue)

- Ajuste de cuantización al cambiar de patrón
  - GONTROLLER Golpee un parche.
- 2. Pulse en la zona SOUND y gire para acceder a la

pantalla de selección de

cuantización.

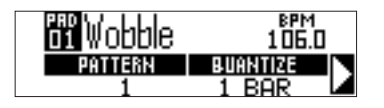

- **3.** Gire  $\bigcirc_{i}$  en la zona SOUND para
  - cambiar esta temporización.

Elija OFF, 1/32, 1/16T, 1/16, 1/8T, 1/8, 1/4, 1/2, 1 BAR o 2 BAR.

Si elige OFF, el patrón cambiará tan pronto como golpee el parche. Con cualquier otro valor, el patrón cambiará de acuerdo a esa cuantización.

- Ajuste de colores de parche
- CONTROLLER Golpee un parche.
  Pulse en la zona SOUND y gire para acceder a la

pantalla de selección LED COLOR.

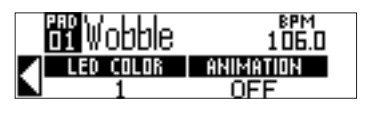

- **3.** Gire  $\bigcirc$  en la zona SOUND para cambiar el color del parche.
- Ajuste del tipo de animación de LED
  - Golpee un parche.
- 2. Pulse en la zona SOUND y gire ) para acceder a la

pantalla de selección de parámetro

#### LED ANIMATION.

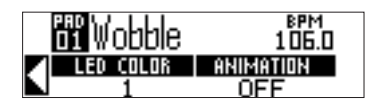

**3.** Gire  $\bigcirc_{2}$  en la zona SOUND para

cambiar la animación de LED.

# Gestión de canciones

# Gestión de canciones

# Copia/intercambio de patrones asignados a parches

1. OCONTROLLER Golpee el parche

con el patrón a copiar/

intercambiar.

# 2. Pulse COPY.

El destino de la copia/intercambio del patrón aparecerá en la pantalla SOUND.

# COPY/SWAP to End Bounce ■

3. Use ) en la zona SOUND para

elegir el parche de destino de la

copia/intercambio y pulse

Accederá a la pantalla de selección de destino de copia/intercambio en la pantalla SOUND.

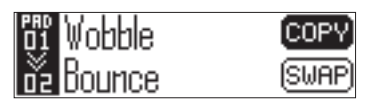

**4.** Use ) en la zona SOUND para elegir COPY o SWAP y

pulse ().

Pulse **COPY** para cancelar la operación y volver a la pantalla anterior.

#### AVISO

También puede golpear un parche para elegir el destino de la copia.

# Copia/intercambio de secuencias de canción

1. Gire ) en la zona SEQUENCE

para elegir la canción a copiar/

intercambiar.

# 2. Pulse COPY.

El destino de la copia/intercambio de la canción aparecerá en la pantalla SEQUENCE.

| SONC<br>001  | COPY/S | WAP to |
|--------------|--------|--------|
| <b>1</b> 002 | Empty  |        |

3. Use ) en la zona SEQUENCE

para elegir la canción de destino y pulse (\*).

Accederá a la pantalla de selección de destino en la pantalla SEQUENCE.

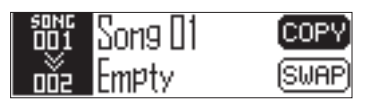

**4.** Use ) en la zona SEQUENCE

# para elegir COPY o SWAP y pulse

Pulse **COPY** si quiere cancelar la operación y volver a la pantalla inicial.

# Gestión de canciones (sigue)

Gestión de canciones

#### Borrado de canciones Cambio de nombre de las canciones Gire Gire para elegir la canción a borrar. para elegir el nombre a cambiar. 2. Pulse ERASE Ζ. Pulse (RENAME). La canción a borrar aparecerá en la pantalla SEQUENCE. La canción con el nombre a cambiar aparecerá en la pantalla SEQUENCE. (YES)NC Song 3. Use () en la zona SEQUENCE 3. Use ()) en la zona SEQUENCE para elegir Yes y pulse ( para elegir el carácter a modificar y Pulse ERASE si quiere cancelar la operación y volver a la pantalla inicial. pulse Pulse **RENAME** si quiere cancelar la operación y volver a la pantalla inicial. **4.** Use () en la zona SEQUENCE para modificar el carácter y pulse 5. Use ()) en la zona SEQUENCE

para elegir OK y pulse 🕑 para confirmar el cambio de nombre.

## Creación de nuevas canciones

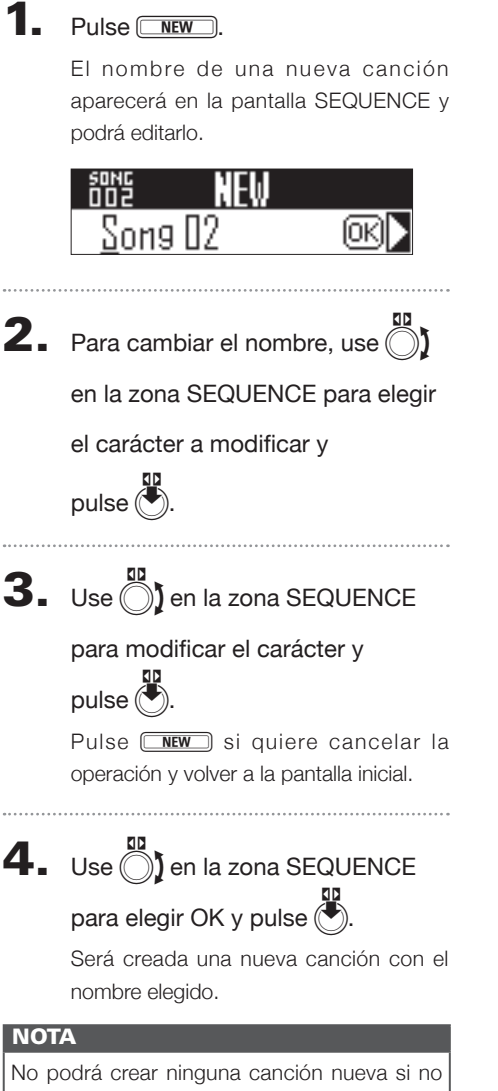

hay espacio disponible para canciones.

Resumen de la zona REC/PLAY

# Zona REC/PLAY

# Resumen de la zona REC/PLAY

Use la zona REC/PLAY para controlar secuencias, incluyendo la reproducción y grabación. A continuación puede ver las funciones principales que puede ajustar aquí.

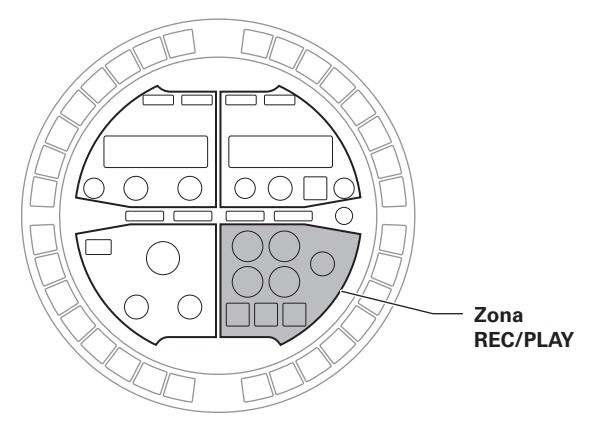

### Borrado

Use et para cancelar datos de secuencias, por ejemplo.

#### **AVISO**

La función de este botón depende del modo elegido y del estado de otros botones. Para más detalles, vea las explicaciones concretas de cada operación.

## Secuencias de movimiento

Puede ajustar los parámetros de los instrumentos y efectos durante la reproducción de un patrón creado y grabar dichos cambios en tiempo real.

Estos cambios grabados serán almacenados como parte del patrón y recreados durante la reproducción.

Para información detallada sobre esta función, vea "Secuencias de movimiento" ( $\rightarrow$  P. 72).

# Resumen de la zona REC/PLAY

# Resumen de la zona REC/PLAY (sigue)

### Captura audio

El **AR-48** puede capturar (grabar) como datos audio el sonido de patrones y canciones reproducidos por él mismo, así como el sonido recibido a través de la toma AUDIO INPUT.

Los datos audio capturados pueden ser usados como un instrumento.

Para más detalles acerca de esta función, vea "Captura audio" ( $\rightarrow$  P. 74).

# Almacenamiento automático

Use para cambiar el ajuste de este almacenamiento automático.

Cuando AUTO SAVE esté en ON, los cambios que realice en los patrones serán almacenados de forma automática.

El activar esta función puede ser útil a la hora de crear patrones.

Por el contrario, desactive esta función cuando esté tocando con un patrón que ya considere terminado para que no sea almacenado ningún nuevo cambio en él.

Para más detalles acerca de esta función, vea "Almacenamiento automático" ( $\rightarrow$  P. 78).

#### 

Use O para ajustar el volumen de la toma OUTPUT y de los auriculares.

#### NOTA

El volumen de OUTPUT y de los auriculares se ajusta a la vez.

# Secuencias de movimiento

Puede ajustar los parámetros de instrumentos y efectos y grabar estos cambios en secuencias. Puede grabar los cambios en tiempo real mientras se reproduce un patrón, así como grabar valores de ajuste de parámetro paso-a-paso.

Esos cambios serán almacenados como parte del patrón y recreados durante la reproducción.

#### NOTA

Las secuencias de movimiento no pueden ser grabadas en el modo SONG.

# Grabación de secuencias de movimiento en tiempo real

1. Elija el patrón para el que quiera

grabar este tipo de secuencia.

# **2.** Pulse MOTON

parpadea para indicarle que se ha activado el modo de espera.

# **3.** Pulse 🖓

eproducción del patrón.

# 4. Ajuste los parámetros de

#### instrumentos y efectos.

Estos cambios serán grabados como una secuencia de movimiento.

 $\cdot$  Edición de sonidos ( $\rightarrow$  P. 48)

#### **AVISO**

- La grabación empezará desde el momento en que utilice un parámetro.
- Si graba de nuevo un parámetro que ya había grabado, los nuevos datos sustituirán a los antiguos.

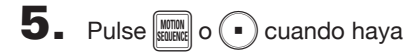

terminado la grabación.
# Grabación de secuencias de movimiento paso a paso

| 1. | Detenga o active la pausa de la |
|----|---------------------------------|
|    | reproducción del patrón.        |
|    |                                 |

- **2.** Pulse MUTTON.
- **3.** Pulse el de la posición en la que quiera cambiar los

parámetros.

**4.** Mientras pulsa , ajuste los

parámetros de los instrumentos y

#### efectos.

Estas operaciones serán grabadas en la posición \_\_\_\_ correspondiente.

#### Borrado de secuencias

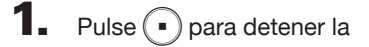

reproducción del patrón.

# 2. Pulse CLEAR.

La pantalla de borrado de secuencia aparecerá en la pantalla SEQUENCE.

Pulse et an uevo si quiere cancelar la operación.

3. Use ) en la zona SEQUENCE

para elegir la secuencia a borrar y pulse (\*).

Aparecerá una pantalla de confirmación.

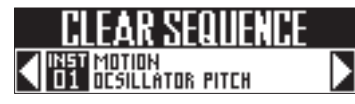

**4.** Use ten la zona SEQUENCE para elegir YES y pulse .

Esto borrará la secuencia.

Are you sure)

## Captura audio

# Captura audio

#### Resumen de la captura

El **AR-48** puede capturar (grabar) el audio reproducido por él mismo y la entrada audio recibida a través de su tomas INPUT en cualquiera de los modos.

Puede usar este audio capturado para instrumentos.

#### NOTA

- Los datos audio capturados son almacenados en la tarjeta SD. Tenga en cuenta que si extrae la tarjeta SD o la sustituye por otra tarjeta SD diferente no podrá usar las grabaciones capturadas.
- La longitud máxima de grabaciones capturadas y ficheros audio que puede ser añadida como instrumentos en el AR-48 son 6 minutos (ó 12 si es mono).

Por ejemplo, cuando haya asignado un fichero audio stereo de un minuto, la longitud de audio restante que podrá asignar serán 5 minutos en stereo o 10 minutos en mono.

 Si una grabación capturada o un fichero audio es usado en varios patrones, esto no hará que varíe el tiempo restante para asignación de ficheros.

# Ajuste de la función de auto parada

Puede ajustar la captura para que se detenga de forma automática en un punto determinado tras el inicio.

- Mientras pulsa FUNCTION,
  - pulse -14.
- **2.** Gire  $\bigcirc$  en la zona SOUND para

#### cambiar el valor AUTO STOP.

Elija Off o 1–32 notas negras (cuartos de nota).

#### Pantalla SOUND

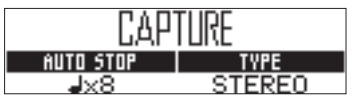

# Captura audio

# Cambio entre stereo y mono

El audio capturado puede ser almacenado como stereo o mono.

Puede capturar hasta 6 minutos de audio en stereo o 12 minutos en mono.

Mientras pulsa FUNCTION

pulse -14.

**2.** Use O en la zona SOUND para

cambiar entre stereo y mono.

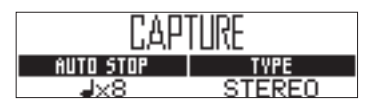

## Captura de grabaciones audio

Reproduzca el patrón, canción u otro sonido que quiera capturar, o conecte el instrumento u otro dispositivo audio que quiera usar para capturar grabaciones a la toma INPUT de la estación base.

# 2. Pulse AUDIO CAPTURE

La captura empezará y la pantalla SOUND le mostrará el tiempo restante.

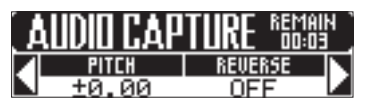

#### **AVISO**

• REMAIN (tiempo restante) le muestra la siquiente información. Si AUTO STOP está en ON: el tiempo hasta que termina la grabación

Si AUTO STOP está en OFF: el máximo tiempo de captura disponible

- Puede capturar hasta 6 minutos stereo ó 12 en mono.
- Durante la captura, pulse (LEAR) cuando guiera terminar la captura.
- Si el nivel de entrada es muy alto, parpadeará rápidamente. Reduzca el volumen del dispositivo conectado o el nivel de entrada. ( $\rightarrow$  P. 84)
- · La conmutación de efectos, cambio de parámetros y de patrones, por ejemplo, serán grabados durante la captura.
- · Si la claqueta está activa, se escuchará una antes de que comience la captura. ( $\rightarrow$  P.39)
- Si el metrónomo está activo, sonará durante la captura.

## Captura audio (sigue)

#### capturado, pulse AUDO.

Puede ajustar la grabación capturada y almacenarla en la pantalla Capture Setting que aparecerá. (→ P. 76)

Si la parada automática está activa, la captura se detendrá automáticamente y se abrirá la pantalla de ajuste de captura.

# Ajuste y almacenamiento del audio capturado

Cuando termine la captura del audio, aparecerá la pantalla CAPTURE SETTING y la grabación capturada empezará a reproducirse en bucle.

El audio capturado puede ser editado en la pantalla.

#### Pantalla SOUND

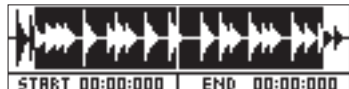

Pantalla SEQUENCE

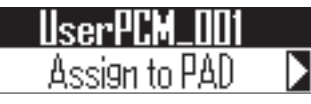

#### AVISO

- Pulse 🗐 para activar la pausa/continuar.
- Pulse para detener la reproducción y que la posición vuelva al principio del bucle.
- El anillo completo de \_\_\_\_ en la estación base se corresponde con el tiempo entre los puntos inicial y final. Durante la reproducción, pulse un \_\_\_\_ para iniciar la reproducción del bucle desde esa posición. Pulse un \_\_\_\_ con la unidad parada para reproducir solo el intervalo asignado a esa posición.
- El \_\_\_\_ que se corresponda a la posición activa se iluminará en verde y los otros \_\_\_\_ lo harán en rojo.

1. Use  $\bigcirc$  y  $\bigcirc$  en la zona SOUND

para ajustar el rango de audio

#### asignado al parche.

): Punto de inicio

Cambia el punto de inicio de la captura.

💭: Punto final

Cambia el punto final de la captura.

Cuando ajuste los puntos de inicio y final, será ampliada la forma de onda que queda entre esos puntos.

#### **AVISO**

- Los puntos de inicio y final pueden ser ajustados tras los 500 ms iniciales y antes de los 500 ms finales de la grabación capturada.
- El pulsar **SONG**, **PATTERN** o **CEAR** cancelará la edición de la captura y volverá a abrir la pantalla original.

# 2. Use ) en la zona SEQUENCE

para elegir "Assign to PAD" y pulse

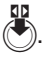

Aparecerá una pantalla en la que podrá elegir el parche para la asignación audio.

#### Pantalla SOUND

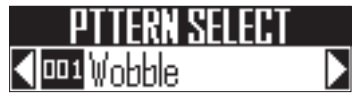

#### Pantalla SEQUENCE

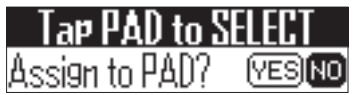

#### AVISO

No puede asignar audio capturado si supera la longitud que puede ser usada como un instrumento. Si intenta hacerlo aparecerá un mensaje de aviso. Para disponer de más tiempo, elimine audio de otros parches o acorte los intervalos entre los puntos de inicio y final. En este punto, sigue pudiendo almacenarlo en la tarjeta SD (Only SAVE to SD).

**3.** Gire ) en la zona SOUND para

elegir el patrón para la asignación.

**4**. **OCONTROLLER** Golpee un parche

para elegirlo para la asignación,

gire () en la zona SEQUENCE

para elegir YES y pulse 🖲.

Esto asignará el audio capturado al parche elegido.

**5.** Para almacenar el audio capturado

en la tarjeta SD sin asignarlo a un

parche, use () en la zona

SEQUENCE para elegir "Only

SAVE to SD" y pulse

Esto almacenará el audio capturado como un fichero WAV en la tarjeta SD.

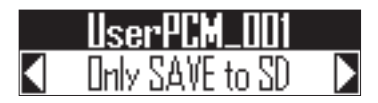

#### AVISO

Los datos audio capturados son almacenados también en la tarjeta SD cuando los asigne a un parche.

6. Si quiere para cambiar el nombre del audio capturado, gire <sup>10</sup>/<sub>2</sub> en la zona SEQUENCE para elegir RENAME y pulse <sup>10</sup>/<sub>2</sub>.

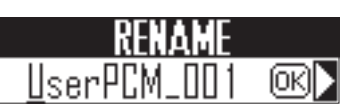

#### **AVISO**

- El audio capturado será almacenado dentro de la subcarpeta "Capture" de la carpeta "AR-48" de la tarjeta SD.
- El nombre de la captura será usado sin modificaciones como nombre de fichero.
- El audio capturado que haya sido asignado a un parche puede tener envolventes, filtros y otros parámetros ajustados de la misma forma que los instrumentos internos.

# Almacenamiento automático

Puede elegir si quiere que los cambios realizados en los instrumentos y efectos serán almacenados de forma automática en patrones o no.

Cuando ajuste AUTO SAVE a OFF, el resultado de los cambios en instrumentos y efectos no será almacenado en patrones. Los cambios que haya hecho serán descartados cuando cambie al modo SONG o elija otro patrón. Además, no podrá almacenar secuencias.

Pulse

se iluminará y AUTO SAVE será activado (ON).

#### .....

## 2. Pulse en uevo si quiere

#### desactivar el almacenamiento

#### automático.

se apagará y AUTO SAVE será desactivado (OFF).

#### ΝΟΤΑ

- No puede cambiar el ajuste de la función de almacenamiento automático cuando esté en el modo SONG. Los cambios en los ajustes son almacenados incluso cuando cambie de canción.
- Cuando cambie el ajuste de la función AUTO SAVE de OFF a ON, aparecerá una pantalla para que confirme si quiere que el estado activo sea almacenado o no. SI elige "NO", los ajustes activos no serán almacenados, pero sí lo serán los ajustes futuros.

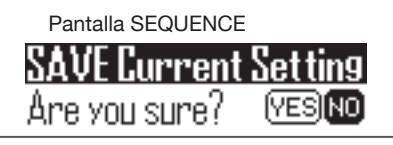

# Zona EFFECT

# Resumen de la zona EFFECT

En la zona EFFECT, puede aplicar un efecto máster al sonido global durante la reproducción de patrones y canciones.

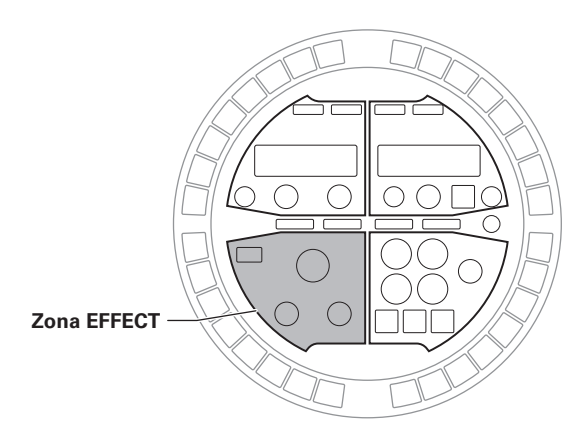

# Selección y ajuste de efectos

Dispone de una amplia gama de tipos de efectos máster.

# Cambio de tipo de efecto

1. Use 🛞 para cambiar el tipo de

#### efecto.

El piloto del efecto elegido se iluminará.

#### NOTA

- El tipo de efecto no puede ser grabado en las secuencias de movimiento.
- En el modo SONG, las operaciones de efectos solo son posibles durante la reproducción de la secuencia de canción. No obstante, las operaciones de efecto durante esta reproducción no son grabadas en los patrones.

# Activación/desactivación del efecto

# Pulse 💽.

se iluminará cuando el efecto esté activado (ON).

El efecto seguirá activo incluso después de que deje de pulsar IM.

#### AVISO

- El botón EFFECT del anillo controlador está enlazado con el botón M de la estación base.
- LOOPER FX y RELEASE solo son activados mientras mantenga pulsado .

# **2.** Pulse **I** de nuevo para

desactivar el efecto.

# Zona EFFECT

# Cambio de parámetros

Puede ajustar los parámetros del efecto. Dependiendo del tipo de efecto podrá ajustar distintos parámetros.

#### **AVISO**

Vea el "Listado de efectos" en el apéndice para más detalles sobre estos parámetros. (→ P. 117)

## **1.** Gire <sup>1</sup> y <sup>2</sup> para ajustar los

#### parámetros que quiera.

Los valores de ajuste activos aparecerán en la pantalla SOUND.

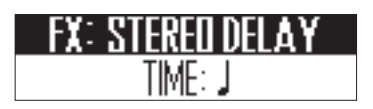

Si la posición del mando no coincide con el valor del parámetro, gire el mando hasta el valor activo para poder realizar después ajustes.

# Uso del anillo controlador

# Control de parámetros con el anillo controlador

Por medio del acelerómetro del anillo controlador podrá controlar la temporización del arpegiador y los parámetros de instrumentos y efectos. Puede cambiar los parámetros con el movimiento y la inclinación del anillo controlador.

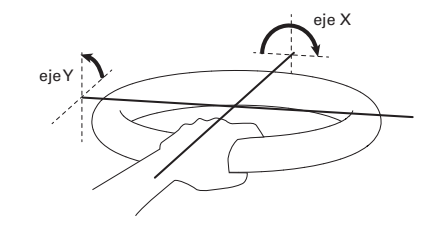

#### NOTA

- · Puede usar esto una vez que haya ajustado la zona de agarre del anillo controlador.  $(\rightarrow P. 98)$
- · Las direcciones de los ejes X e Y son ajustadas de forma automática en base a la posición de la zona de agarre.
- · No golpee el anillo controlador con una fuerza excesiva.

- Asignación de parámetros
- 1. Mientras pulsa **FUNCTION**, pulse

#### -24.

Esto hará que se abra una pantalla en la que podrá asignar parámetros a los ejes XeY.

#### Pantalla SOUND

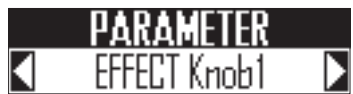

#### Pantalla SEQUENCE

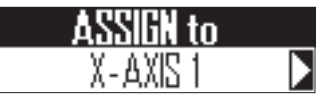

**2.** Gire **b** en la zona SEQUENCE

para elegir la asignación para el

#### parámetro.

Puede asignar hasta tres parámetros a cada uno de los movimientos de los ejes XeY.

# Control de parámetros con el anillo controlador (sigue)

3. Gire ) en la zona SOUND para

#### elegir el parámetro.

Puede elegir entre los siguientes parámetros.

| Parámetro           | Explicación                                                                                                    |
|---------------------|----------------------------------------------------------------------------------------------------|
| None                | Ningún parámetro asignado                                                                                                    |
| EFFECT Knob1        | Parámetro 1 del efecto elegido                                                                                                    |
| EFFECT Knob2        | Parámetro 2 del efecto elegido                                                                                                    |
| 01 SOUND Knob1      | Parámetro 1 mostrado en la pantalla SOUND<br>para el instrumento 01                                                                                                    |
| 01 SOUND Knob2      | Parámetro 2 mostrado en la pantalla SOUND<br>para el instrumento 01                                                                                                    |
| 02 SOUND Knob1      | Parámetro 1 mostrado en la pantalla SOUND<br>para el instrumento 02                                                                                                    |
| 02 SOUND Knob2      | Parámetro 2 mostrado en la pantalla SOUND<br>para el instrumento 02                                                                                                    |
| :                   | :                                                                                                    |
| 16 SOUND Knob1      | Parámetro 1 mostrado en la pantalla SOUND<br>para el instrumento 16                                                                                                    |
| 16 SOUND Knob2      | Parámetro 2 mostrado en la pantalla SOUND<br>para el instrumento 16                                                                                                    |
| ARPEGGIATOR<br>Rate | La velocidad de la salida del arpegiador<br>cambiará en respuesta a la inclinación del anillo<br>controlador. Esto solo puede ser activado si el<br>valor Style del arpegiado no es "Sequence" y<br>"Pattern" està ajustado a 1/1–1/32. |
| ARPEGGIATOR<br>Note | Las notas emitidas por el arpgiador cambiarán<br>en respuesta a la inclinación del anillo<br>controlador. Las notas cambiarán de acuerdo<br>a las escalas ajustadas en esquema SCALE de<br>cada instrumento.<br>(→ P. 116)              |

4. Separe el anillo controlador de la

#### estación base.

Si el efecto o arpegiador tiene un parámetro asignado, active esa función.

# 5. Ajuste la zona de agarre del anillo

#### controlador.

Ajuste de la zona de agarre ( $\rightarrow$  P. 98)

6. Incline el anillo controlador para

controlar los parámetros

asignados.

# Ajustes del sistema

# Cambio de distintos ajustes

# Ajuste de los niveles de entrada audio y envío a efecto

Cuando esté siendo recibida una señal a través de la toma AUDIO INPUT, ajuste el nivel de entrada y la cantidad de señal enviada al efecto máster.

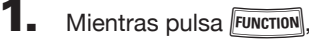

pulse \_\_\_\_-16.

Esto hará que aparezca la pantalla de ajuste de entrada.

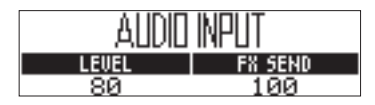

**2.** Gire O en la zona SOUND para

cambiar el nivel de entrada.

Puede ajustar esto de 0 a 100.

**3.** Gire  $\bigcirc_{2}$  en la zona SOUND para

#### cambiar el nivel de envío.

Puede ajustar esto de 0 a 100.

## Ajuste del modo de reloj

Elija si será usado el reloj interno o uno externo cuando tenga la unidad conectada a otros dispositivos MIDI vía USB.

#### Mientras pulsa FUNCTION,

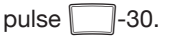

Será usado el reloj externo cuando esté iluminado -30.

# Clock Mode Internal

#### ΝΟΤΑ

- Cuando elija el reloj externo no podrá grabar canciones.
- Cuando CLOCK MODE está ajustado a INTERNAL, funcionará de la siguiente forma.
  - El **AR-48** siempre dará salida a señal de reloj MIDI desde su puerto USB.
  - El **AR-48** enviará un mensaje de inicio cuando comience la reproducción y uno de parada cuando se detenga.
  - Será enviado un mensaje de continuación cuando la reproducción siga después de un estado de pausa.
  - No obstante, los mensajes de inicio, parada y continuación no serán enviado cuando el **AR-48** no esté en reproducción, por ejemplo, si no tiene una secuencia de canción.

# Cambio de distintos ajustes

# Cambio de distintos ajustes (sigue)

# Ajuste del contraste de la pantalla

Puede ajusta el contraste de la pantalla.

1. Mientras pulsa FUNCTION

pulse -32.

Las pantallas SOUND y SEQUENCE mostrarán sus propios ajustes de contraste.

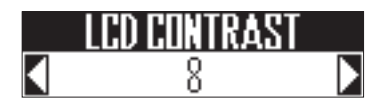

2. Gire ) en la zona de pantalla

que corresponda para ajustar su

#### contraste.

Puede ajustar el contraste de la pantalla entre 1 y 13.

# Visualización de versión de software

La versión de software de la estación base aparecerá en pantalla durante el arranque del **AR-48**.

#### NOTA

La versión de software del anillo controlador solo puede ser visualizada en la pantalla de actualización del anillo controlador. (→ P. 102)

# Cambio de distintos ajustes (sigue)

Cambio de distintos ajustes

## Restauración de valores por defecto

La estación base y el anillo controlador pueden ser restaurados a sus valores por defecto.

#### Estación base

#### ΝΟΤΑ

Esta restauración de los valores borrará todo lo que hubiese creado, incluyendo patrones y canciones. Almacene todos esos datos en una tarjeta SD antes de realizar esta función si no quiere perder esos datos.

Copia de seguridad de datos ( $\rightarrow$  P. 89)

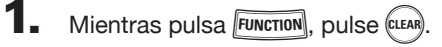

Aparecerá una pantalla de confirmación.

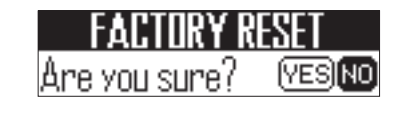

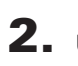

**2.** Use **b** para elegir Yes

y pulse

Esto restaurará los valores por defecto.

- Anillo controlador
  - Mientras pulsa FUNCTION.

pulse -22.

Aparecerá un mensaje de confirmación en la pantalla SEQUENCE.

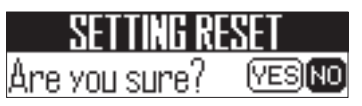

**2.** Use () en la zona SEQUENCE para elegir YES y pulse (

> Esto restaurará el anillo controlador a los valores por defecto.

# Emisión de mensajes MIDI desde la estación base

La estación base puede enviar mensajes MIDI desde el puerto USB y la toma MIDI OUT cuando esté usando los parches del anillo controlador y los mandos y botones de la estación base. Puede ajustar los mensajes MIDI enviados.

El AR-48 emitirá los mensajes MIDI ajustados sin cambio alguno incluso aunque cambie de modo.

Puede usar estos mensajes MIDI para controlar software DAW, por ejemplo.

## Mientras pulsa FUNCTION

pulse -31.

Esto hará que aparezca la pantalla de aiustes.

#### Pantalla SOUND

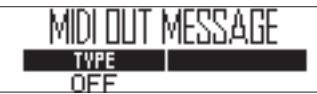

#### Pantalla SEQUENCE

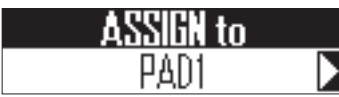

# **2.** Gire () en la zona SEQUENCE

#### para elegir la asignación para el

#### parámetro.

Puede elegir los parches del anillo controlador, mandos y botones de la estación base y ejes X e Y del acelerómetro.

**3.** Gire ()) en la zona SOUND para

#### elegir el mensaje.

Puede elegir los siguientes parámetros

#### ■ PARCHE 1-16

| MIDI Ch. | Туре                                                                        | Number       |
|----------|-----------------------------------------------------------------------------|--------------|
|          | Off                                                                         | -            |
|          | Note (nota)                                                                 | 0-127        |
| 1-16     | CC (cambio de control)                                                      | 0-127        |
|          | Prg Chg (cambio de programa)                                                | 0-127        |
|          | Ch Pulse (emite el mismo valor de<br>aftertouch solo en todo el canal MIDI) | -            |
|          | PolyPress (emite aftertouch solo en cada                                    | 0-127 (nº de |
|          | parche)                                                                     | nota)        |

#### **AVISO**

Si "tipo" está ajustado a CC, el número CC ajustado en "Number" será enviado con la fuerza (velocidad) con la que es golpeado el parche. Cuando deje de pulsar el parche, será enviado con un valor "0".

#### NOTA

Las secuencias grabadas en el AR-48 son emitidas de forma independiente de los mensajes MIDI enviado cuando golpee los parches. ( $\rightarrow$  P. 56)

#### Botones

| MIDI Ch. | Туре                         | Number |
|----------|------------------------------|--------|
|          | Off                          | -      |
| 1-16     | Note                         | 0-127  |
|          | CC (cambio de control)       | 0-127  |
|          | Prg Chg (cambio de programa) | 0-127  |
|          |                              |        |

#### **AVISO**

Cuando "tipo" está ajustado a Note, la pulsación de un botón enviará la nota ajustada en "Number" a una velocidad de 127. El deja de pulsar el botón la enviará a una velocidad de 0. Si el anillo controlador está conectado a un ordenador, cuando el ordenador envíe un mensaje con una velocidad distinta a 0, el parche correspondiente se iluminará. El parche se apagará cuando sea enviada una velocidad de 0 o un mensaje Note Off.

Cuando "tipo" esté ajustado a CC, la pulsación de un botón enviará el número CC ajustado en "Number" con un valor de 127. El dejar de pulsar el valor hará que sea enviado con un valor de 0. Si el anillo controlador está conectado a un ordenador, cuando el ordenador envíe un mensaje con un valor distinto a 0, el parche correspondiente se iluminará. El parche se apagará cuando sea enviada un valor de 0.

# Emisión de mensajes MIDI desde la estación base (sigue)

#### Mandos (mandos de selección, parámetros de sonido, SWING, TEMPO, tipo de efecto)

| MIDI Ch | Туре                                                                                                    | CC Number | Minimum/Dec Number | Maximum/Inc Number |
|---------|----------------------------------------------------------------------------------------------------|-----------|--------------------|--------------------|
|         | Off                                                                                                    |           | -                  | -                  |
|         | Absolute (envía la posición de giro del<br>mando como un valor absoluto)                                                                   |           | 0-127 (Minimum)    | 0-127 (Maximum)    |
| 1-16    | Relative (cuando gira el mando, es<br>enviada la diferencia de los valores<br>entre giro a la izquierda (decr.) y a la<br>derecha (incr.)) | 0-127     | 0-127 (Dec Number) | 0-127 (Inc Number) |

#### AVISO

- Cuando ajuste tipo a Absolute, el valor del giro del mando activo es emitido si queda dentro del rango entre el máximo y el mínimo. Si lo gira a la izquierda desde el mínimo o a la derecha desde el máximo, no será emitido ningún mensaje. Tenga en cuenta que incluso aunque puede usar esto con muchas aplicaciones DAW, se puede producir diferencias con los valores enviados por el AR-48 si cambia los parámetros controlados en el DAW.
- Cuando ajuste tipo a Relative, el valor ajustado en Dec Number será enviado cuando gire el mando a la izquierda, mientras que cuando lo gire a la derecha será enviado el valor Inc Number.
   Incluso si ha cambiado los parámetros en el DAW, los valores pueden aumentar o disminuir de forma relativa. No obstante, es posible que deba ajustar de forma correcta Dec Number y Inc Number dependiendo del DAW.

#### Mandos (parámetros de efecto, volumen)

| MIDI Ch | CC Number | Min Value |
|---------|-----------|-----------|
| 1.10    | OFF       | -         |
| 1-10    | 0-127     | 0-127     |

#### **AVISO**

Los valores enviados quedan limitados al rango entre el Min Value ajustado y 127.

#### Ejes X e Y del acelerómetro

| MIDI Ch | CC Number | Min Value |
|---------|-----------|-----------|
| 1-16    | OFF       | -         |
|         | 0-127     | 0-127     |

#### **AVISO**

Los valores enviados quedan limitados al rango entre el Min Value ajustado y 127.

# Copia de seguridad de datos

# Copia de seguridad de datos

Puede hacer una copia de seguridad en una tarjeta SD de los datos de los patrones y canciones.

Además, durante el almacenamiento y carga de datos, podrá gestionar todos los datos de golpe o elegir solo algunos.

# Copia de seguridad de datos

1. Mientras pulsa FUNCTION

pulse -25.

En la pantalla SOUND aparecerá la pantalla de selección de copia de seguridad y después verá un mensaje de confirmación en la pantalla SEQUENCE.

#### Pantalla SOUND

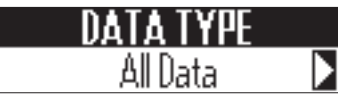

#### Pantalla SEQUENCE

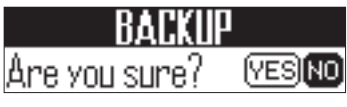

2. Gire ) en la zona SOUND para

elegir el tipo de datos a los que

#### hacer una copia de seguridad.

ALL DATA: Copia de seguridad de todos los datos.

PATTERN: Esto hace una copia de seguridad únicamente del patrón activo.

3. Use ) en la zona SEQUENCE

para elegir YES y pulse

Accederá a la pantalla de introducción de nombre para el fichero de copia.

**4.** Introduzca el nombre para el

fichero de copia de seguridad.

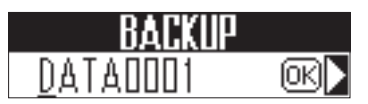

#### AVISO

Uso de la pantalla de introducción de caracteres ( $\rightarrow$  P. 23)

5. Use ) en la zona SEQUENCE

#### para elegir OK y pulse

Se hará una copia de seguridad de los datos con el nombre de fichero ajustado en el paso 4.

# Copia de seguridad de datos (sigue)

### Carga de datos

#### Mientras pulsa FUNCTION

#### pulse -26.

El tipo de copia a cargar aparecerá en la pantalla SOUND y verá un mensaje de confirmación en la pantalla SEQUENCE.

#### Pantalla SOUND

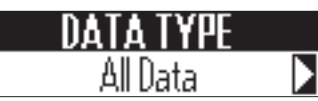

#### Pantalla SEQUENCE

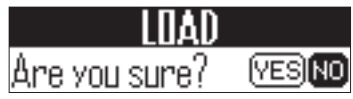

**2.** Gire Dire in la zona SOUND para

#### elegir el tipo de datos a cargar.

ALL DATA: Cargará todos los datos.

PATTERN: Esto solo carga un patrón.

ALL SONG SEQUENCE: Esto solo carga todos los datos de canciones.

3. Use ()) en la zona SEQUENCE

para elegir YES y pulse 💌

Aparecerá una pantalla de selección del fichero de copia de seguridad.

**4.** Gire () en la zona SOUND para

elegir los datos a cargar.

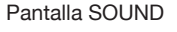

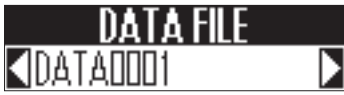

(YES) NO

Pantalla SEQUENCE

Are you sure?

5. Use () en la zona SEQUENCE para elegir Yes y pulse (

Los datos serán cargados.

#### **AVISO**

Si el tipo de copia de seguridad a cargar es un patrón, aparecerá una pantalla en la que podrá elegir el patrón a cargar en el AR-48. Gire 🔘 en la zona SOUND para elegir el patrón a cargar, gire 🍏 en la zona SEQUENCE para elegir YES y pulse 🕐

#### ΝΟΤΑ

- · Cuando cargue los datos elegidos, el contenido del AR-48 será sustituido por los datos cargados.
- · Si el patrón cargado usa ficheros audio como osciladores de instrumento, esos ficheros audio deberán estar almacenados en la subcarpeta "Capture" de la carpeta "AR-48" de la tarjeta SD.
- Cuando carque datos de canciones, los datos de patrones usados por una secuencia de canción no serán cargados. Si los datos de patrón activos son distintos a los de la copia, deberá cargar también el patrón usado en la secuencia.
- · Si quiere cargar datos de canción más tarde, deberá elegir ALL DATA al hacer la copia de seguridad.

Gestión de tarjeta SD

# Gestión de tarjeta SD

Verificación del espacio libre de la tarjeta SD

### Mientras pulsa FUNCTION,

pulse -27.

El espacio usado de la tarjeta SD, así como el espacio total aparecerán en la pantalla SOUND.

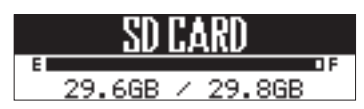

# Formateo de tarjetas SD

## Mientras pulsa *Function*,

pulse \_\_\_\_\_-27.

Verá un mensaje de confirmación en la pantalla SEQUENCE.

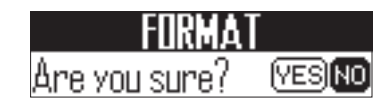

2. Use ben la zona SEQUENCE

Esto hará que la tarjeta SD sea formateada.

#### ΝΟΤΑ

- Antes de empezar a usar tarjetas SD que acabe de comprar o si la ha formateado en un ordenador previamente, deberá formatear la tarjeta en el AR-48.
- Tenga en cuenta que cuando ejecute este formateo, todos los datos existentes previamente en esa tarjeta SD serán eliminados.

# Gestión de tarjeta SD (sigue)

## Verificación del rendimiento de la tarjeta SD

Puede verificar si una tarjeta SD puede ser usada con el **AR-48**. Puede realizar un test básico muy rápidamente. Un test completo tardará más porque examinará toda la tarjeta.

#### Mientras pulsa FUNCTION

#### pulse -28.

Aparecerá un mensaje de selección de tipo de test en la pantalla SOUND.

QUICK: Realiza un test rápido

FULL: Realiza un test completo.

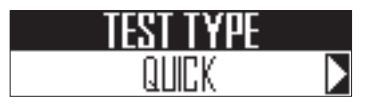

#### **AVISO**

Cuando elija FULL, el tiempo estimado para realizarlo aparecerá en la pantalla SOUND.

- Test rápido
- Gire ) en la zona SOUND para elegir QUICK.
- Use ) en la zona SEQUENCE para elegir YES y pulse .

Esto pondrá en marcha el test rápido de la tarjeta SD.

Cuando termine el test, en pantalla aparecerá el resultado de la evaluación.

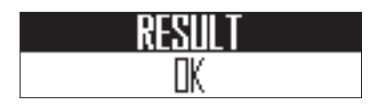

- Test completo
- Gire ) en la zona SOUND para elegir
  FULL.

Use ) en la zona SEQUENCE para elegir YES y pulse ().

Esto hará que comience el test completo de la tarjeta SD.

Cuando el test termine, aparecerá en pantalla el resultado de la evaluación de la tarjeta.

Pantalla SOUND

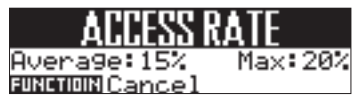

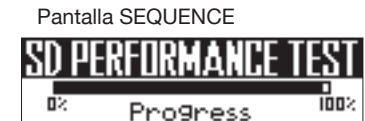

#### **AVISO**

Puede pulsar **Function** para cancelar el test durante la ejecución.

#### NOTA

Incluso aunque el resultado del test sea "OK", no hay garantías de que no se produzcan errores de grabación. Este resultado aparece únicamente a título informativo.

# Intercambio de datos con un ordenador

Al conectar el **AR-48** a un ordenador podrá verificar y copiar datos en la tarjeta SD que esté cargada.

#### Conexión

#### Mientras pulsa FUNCTION

pulse -29.

Esto hace que el **AR-48** quede en el modo de lector de tarjeta.

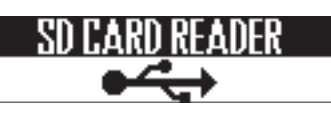

**2.** Use un cable USB para conectar el

AR-48 y el ordenador.

#### ΝΟΤΑ

Sistemas operativos admitidos.
 Windows: Windows 7 o posterior
 Mac: OS X 10.8 o posterior y macOS

• El **AR-48** no puede funcionar con alimentación por bus USB. Use el adaptador.

#### Desconexión

 Desconexión en el ordenador.. Windows:

Elija **AR-48** en "Desconexión segura de hardware".

Mac OS:

Arrastre el icono del **AR-48** hasta la papelera y suéltelo.

#### NOTA

Realice siempre el proceso de desconexión en el ordenador antes de quitar el cable USB.

2 Desconecte el cable USB del

#### ordenador y del AR-48 y pulse

FUNCTION .

# Gestión de tarjeta SD (sigue)

# Estructura de carpetas de la tarjeta SD

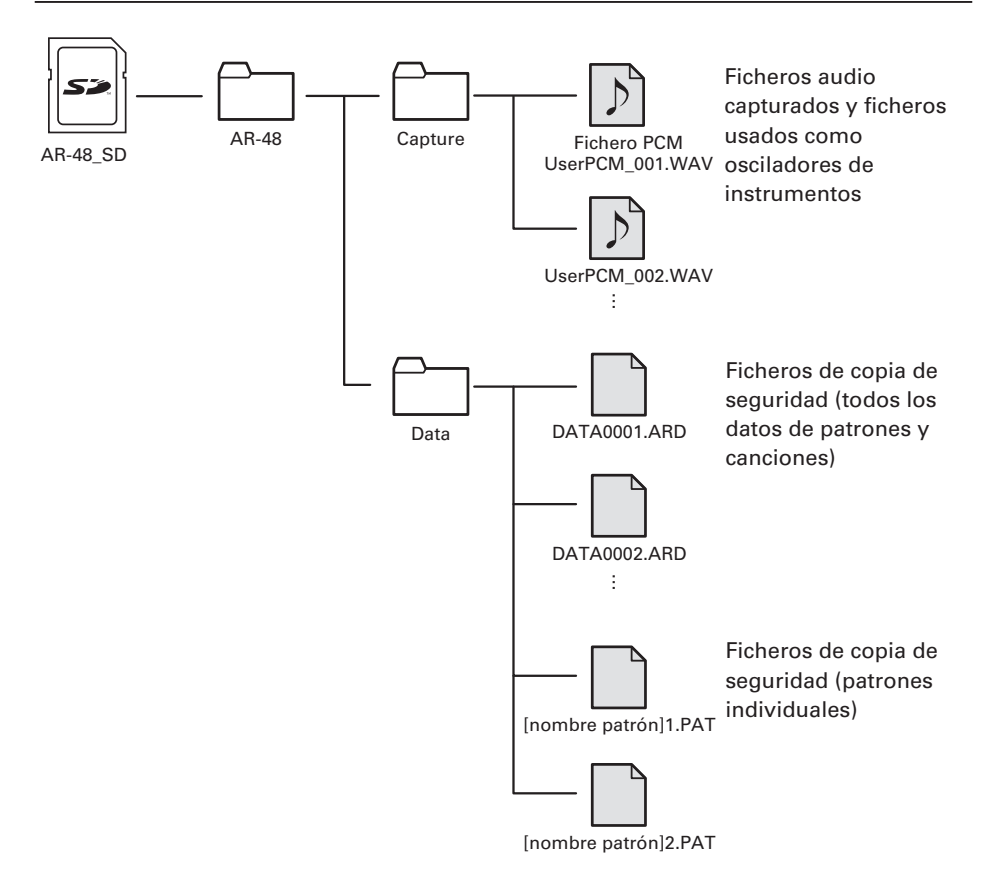

Ajustes del anillo controlador

# Ajustes del anillo controlador

## Conexión y desconexión del anillo controlador y la estación base

#### Métodos de conexión

La estación base y el anillo controlador usan una conexión USB para comunicarse.

Si ha instalado unidades BTA-1 (opcionales) tanto en la estación base como en el anillo controlador, también será posible la transmisión vía Bluetooth LE.

#### NOTA

Si a anillo controlador y la estación base están conectados vía USB, se comunicarán por el cable USB incluso aunque en ambos haya unidades BTA-1 instaladas.

De igual forma, será usado el USB para la comunicación si un anillo controlador con un BTA-1 instalado está conectado a un ordenador vía USB.

#### Conexión vía USB

Use un cable USB para conectar la

estación base y el anillo

controlador.

Esto activa automáticamente el anillo controlador.

#### Conexión vía Bluetooth LE

Es necesario un emparejamiento previo para la conexión usando Bluetooth LE.

Apaque tanto la estación base

como el anillo controlador e instale

unidades BTA-1 (opcionales) en

ambos.

2. Coloque 2 pilas AA en el anillo

controlador ( $\rightarrow$  P. 21) y encienda la

#### estación base y el anillo.

Una vez que el anillo controlador arrangue, una animación LED aparecerá y la unidad quedará en el modo de espera de conexión.

En la pantalla SEQUENCE de la estación base aparecerá un listado de dispositivos que pueden ser conectados.

# AR-48

Pulse FUNCTION para volver a la pantalla original.

Puede pulsar FUNCTION y l-23 para ver esta pantalla de nuevo.

3. Gire ()) en la zona SEQUENCE

de la estación base para elegir el

anillo controlador que quiera

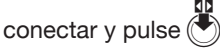

El anillo elegido será conectado a la estación base y todos sus parches parpadearán en azul.

Aparecerá una marca al lado del anillo controlador conectado.

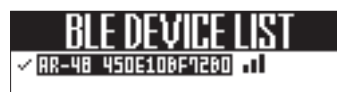

#### NOTA

- · Tras hace esto una vez, las siguientes conexiones serán automáticas.
- La conexión vía USB de una estación base y un anillo controlador con BTA-1 instalados los emparejará automáticamente.

# Ajustes del anillo controlador (sigue)

- Desconexión de un anillo controlador y la estación base
  - Pulse FUNCTION

## **2.** Pulse \_\_\_\_-23.

Aparecerá un listado de los anillos controladores que pueden ser conectados en la pantalla SOUND.

Aparecerá una marca al lado del anillo controlador conectado en ese momento.

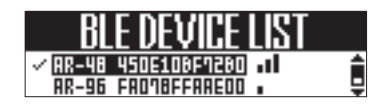

3. Use ) en la zona SOUND para

elegir el anillo controlador a

desconectar y pulse (

Esto lo desconectará.

#### Conexión de un anillo controlador a un ordenador vía USB.

Puede usar el anillo controlador como un controlador MIDI.

# Conexión con un ordenador vía USB

1. Use un cable USB para conectar el

#### anillo controlador a un ordenador.

Esto hará que el anillo controlador se encienda automáticamente.

#### NOTA

- El anillo controlador funcionará con alimentación por bus USB desde el ordenador.
- Son emitidos mensajes MIDI cuando el anillo controlador está conectado a un ordenador u otro dispositivo (→ P. 87)
- Cuando el anillo controlador está conectado a un ordenador, los parches se iluminan en blanco. Cuando los pulse, se iluminarán en azul. Puede cambiar los colores en que se iluminarán los parches enviando mensajes MIDI desde el ordenador. (→ P. 120)

# Ajustes del anillo controlador

#### Conexión del anillo controlador con un Mac o dispositivo iOS usando Bluetooth LE

Puede conectar el anillo controlador directamente a un Mac o dispositivo iOS vía Bluetooth LE usando un BTA-1 (opcional) y usarlo como un controlador MIDI.

#### AVISO

Durante la espera para la conexión, los pilotos de los parches del anillo controlador mostrarán una animación y el piloto BLE del BTA-1 parpadeará.

#### ΝΟΤΑ

- Instale el BTA-1 antes de encender el anillo controlador.
- Estos son los ordenadores y sistemas operativos admitidos.

Ordenadores MacBook, iMac y Mac Pro que admitan Bluetooth LE y funcionen con el sistema operativo Mac OS X 10.10.5 o posterior o macOS

Dispositivos iOS que funcionen con el sistema iOS 8.0 o posterior

- El piloto BLE se iluminará cuando la unidad esté conectada.
- Si hay un anillo controlador y un ordenador conectados vía USB, se comunicarán a través del cable USB incluso aunque esté instalada la unidad BTA-1.

# Conexión a un Mac usando Bluetooth LE

Instale 2 pilas AA en el anillo

controlador. ( $\rightarrow$  P. 21)

 Encienda el anillo controlador.
 El anillo quedará en el modo de espera de conexión.

**3.** Abra la aplicación Configuración de Audio MIDI en el Mac

# 4. Elija "Ventana" en la barra de menú

y después "Mostrar estudio MIDI". Esto hará que aparezca la pantalla Estudio MIDI.

## **5.** Haga doble clic en el icono

#### Bluetooth.

Esto hará que aparezca la pantalla Configuración de Bluetooth.

# 6. Haga clic en "Conectar" para el

#### anillo controlador del listado.

Cuando la conexión sea correcta, todos los pilotos parpadearán en azul en el anillo controlador.

#### NOTA

Si la conexión falla, abra las Preferencias del Sistema y haga clic en la x que está al lado del anillo controlador en el listado de dispositivos Bluetooth antes de volver a probar.

# Ajustes del anillo controlador (sigue)

- Conexión a un dispositivo iOS usando Bluetooth LE
  - Instale 2 pilas AA en el anillo controlador. (→ P. 21)

#### **2.** Encienda el anillo controlador.

El anillo quedará en el modo de espera de conexión.

3. Ejecute una app que admita MIDI

vía BLE en el dispositivo iOS.

 En la pantalla app Settings, realice la conexión Bluetooth.

Cuando la conexión sea correcta, todos los pilotos parpadearán en azul en el anillo controlador.

#### **AVISO**

- Para ver los procesos de ajuste de la app, vea el manual de esa app.
- Son emitidos mensajes MIDI cuando el anillo controlador está conectado a un ordenador u otro dispositivo (→ P. 87)
- Cuando el anillo controlador está conectado a un ordenador, los parches se iluminan en blanco. Cuando los pulse, se iluminarán en azul..
- Puede cambiar los colores en que se iluminarán los parches enviando mensajes MIDI desde el ordenador. (→ P. 120)

#### Zona de agarre

Puede configurar una zona de agarre que no responderá al toque de cara a evitar la activación accidental de parches cuando use el anillo controlador de forma independiente a la estación base.

#### Ajuste de la zona de agarre

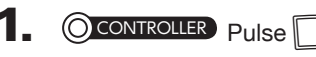

Todos los pilotos del anillo controlador se iluminarán en azul.

# 2. OCONTROLLER Agarre la zona a

#### ajustar como zona de agarre.

Los parches comprendidos en esa zona de agarre parpadearán en blanco.

Los parches que quedan fuera de esa zona ajustada se comportarán de la forma normal.

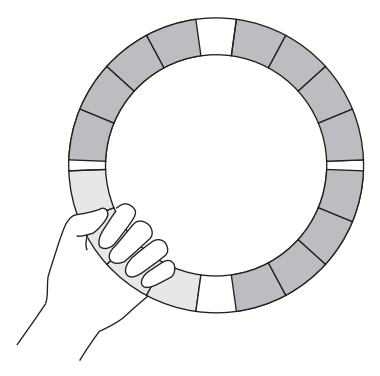

#### **AVISO**

Si la unidad no detecta ningún agarre durante 30 segundos, el proceso de detección será cancelado de forma automática. Tras el ajuste de la zona de agarre, la iluminación de los pilotos del anillo controlador volverá al estado anterior, salvo los de la zona de agarre que se quedarán apagados para indicarle que esos parches no responden al tacto.

#### AVISO

- Si es detectado un agarre durante más de un segundo, dicha zona será ajustada como zona de agarre automáticamente.
- Una vez ajustada la zona de agarre, el piloto
  se iluminará.

#### Desactivación del ajuste de la zona de agarre

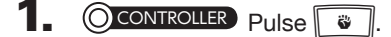

Todos los parches del anillo controlador se iluminarán en azul.

#### **2.** OCONTROLLER Pulse .

Esto desactivará el ajuste de la zona de agarre, haciendo que todos los parches puedan ser usados de nuevo.

# Ajustes del anillo controlador (sigue)

## Ajustes de funciones del anillo controlador

#### Mientras pulsa FUNCTION, pulse

#### -22.

Esto le da acceso a la pantalla de ajuste del anillo controlador.

#### Pantalla SOUND

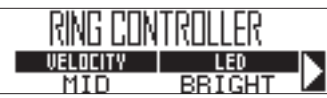

#### Pantalla SEQUENCE

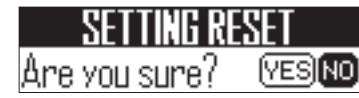

2. Gire () en la zona SOUND para

elegir los elementos a ajustar y use

para cambiar los parámetros.

#### Velocity (velocidad)

Esto ajusta la sensibilidad de los parches.

| Ajuste | Función                                                                    |
|--------|----------------------------------------------------------------------------|
| MAX    | Velocidad siempre al máximo sea cual<br>sea la fuerza de la interpretación |
| HIGH   | Alta sensibilidad (la fuerza afecta en gran medida a la velocidad)         |
| MID    | Standard                                                                   |
| LOW    | Baja sensibilidad (la fuerza afecta muy poco a la velocidad)               |

#### LED (iluminación LED)

Ajuste del brillo de los parches.

| Ajuste | Función                               |
|--------|---------------------------------------|
| BRIGHT | lluminación muy brillante             |
| DARK   | lluminación tenue (reduce el consumo) |

#### Aftertouch

Ajuste de la sensibilidad de aftertouch de los parches cuando los pulse.

| Ajuste    | Función                                                                    |
|-----------|----------------------------------------------------------------------------|
| ON (HIGH) | Alta sensibilidad (reacción rápida a los cambios en la presión del parche) |
| ON (MID)  | Standard                                                                   |
| ON (LOW)  | Baja sensibilidad (no reacciona fácil a<br>los cambios de presión)         |
| OFF       | Desactiva la función aftertouch                                            |

#### Sensibilidad del acelerómetro (X/Y AXIS SENS)

Esto ajusta la sensibilidad del acelerómetro del anillo controlador.

| Ajuste | Función                                                     |  |
|--------|-------------------------------------------------------------|--|
| HIGH   | Alta sensibilidad (responde incluso a la mínima oscilación) |  |
| MID    | Standard                                                    |  |
| LOW    | Baja sensibilidad (menor respuesta)                         |  |

#### Tipo de pila (BATTERY)

Esto ajusta el tipo de pila usada.

| Ajuste   | Función                          |
|----------|----------------------------------|
| ALKALINE | Pilas alcalinas (por defecto)    |
| Ni-MH    | Pilas de níquel-hidruro metálico |

#### ΝΟΤΑ

- Use pilas alcalinas o pilas NiMH recargables.
- · No puede cambiar este ajuste durante la grabación o reproducción.

#### Apagado automático (AUTO OFF)

Puede ajustar el anillo controlador para que se apague automáticamente.

| Ajuste | Función                                                                                         |
|--------|-------------------------------------------------------------------------------------------------|
| 2min   | Cuando use pilas, el anillo se apagará<br>automáticamente cuando no lo use<br>durante 2 minutos |
| OFF    | No se apagará automáticamente                                                                   |

#### Ajuste del compresor máster

Además del efecto máster, hay un compresor máster que puede usar para aumentar la presión del sonido.

# 1. Mientras pulsa FUNCTION,

pulse -15.

Cuando -15 esté iluminado, el compresor máster estará activo.

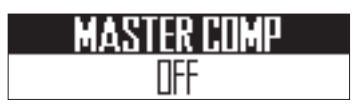

#### ΝΟΤΑ

El ajuste del compresor máster queda almacenado de forma independiente para cada patrón.

# Actualización del firmware

El firmware de este aparato puede ser actualizado cada cierto tiempo a la última versión.

Puede descargarse el fichero de actualización para la última versión desde la web de ZOOM (www.zoom.co.ip).

# Actualización de la estación base

Copie el fichero de actualización al directorio raíz de una tarjeta SD.

2. Introduzca la tarjeta SD en la ranura

de tarjetas. Después, mientras pulsa

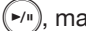

Esto hará que aparezca una pantalla de confirmación de actualización en la pantalla SEQUENCE.

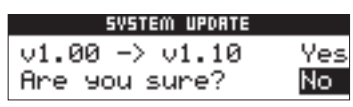

3. Use ) en la zona SEQUENCE para elegir Yes y pulse (\*)

#### ΝΟΤΑ

No apague la unidad ni extraiga la tarjeta SD durante la actualización; el hacerlo podría hacer que el AR-48 no funcionase bien.

**4.** Una vez que termine la

actualización, mantenga pulsado

(b) POWER para apagar la unidad.

## Actualización del anillo controlador

Si conecta un anillo controlador que este usando una versión antigua de firmware a la estación base, en pantalla aparecerá un mensaje de alerta de actualización.

En ese caso, siga estos pasos para actualizar el anillo controlador.

- Actualización del anillo controlador cuando se lo indique
  - Use un cable USB para conectar el

anillo controlador y la estación

#### base.

El número de versión aparecerá en la pantalla SOUND y la pantalla de ejecución en la pantalla SEQUENCE.

#### Pantalla SOUND

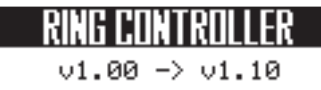

#### Pantalla SEQUENCE

ARF IIPNA 🔍 L EXECUTE

#### NOTA

- · El anillo controlador no puede ser usado con un firmware viejo. Realice siempre la actualización cuando se lo indique.
- · Estas pantallas aparecerán incluso cuando esté conectado vía Bluetooth LE, pero para realizar la actualización es necesaria la conexión con el cable USB.

**2.** Pulse (\*) en la zona SEQUENCE. Esto iniciará la actualización.

Ajustes del sisten

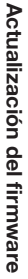

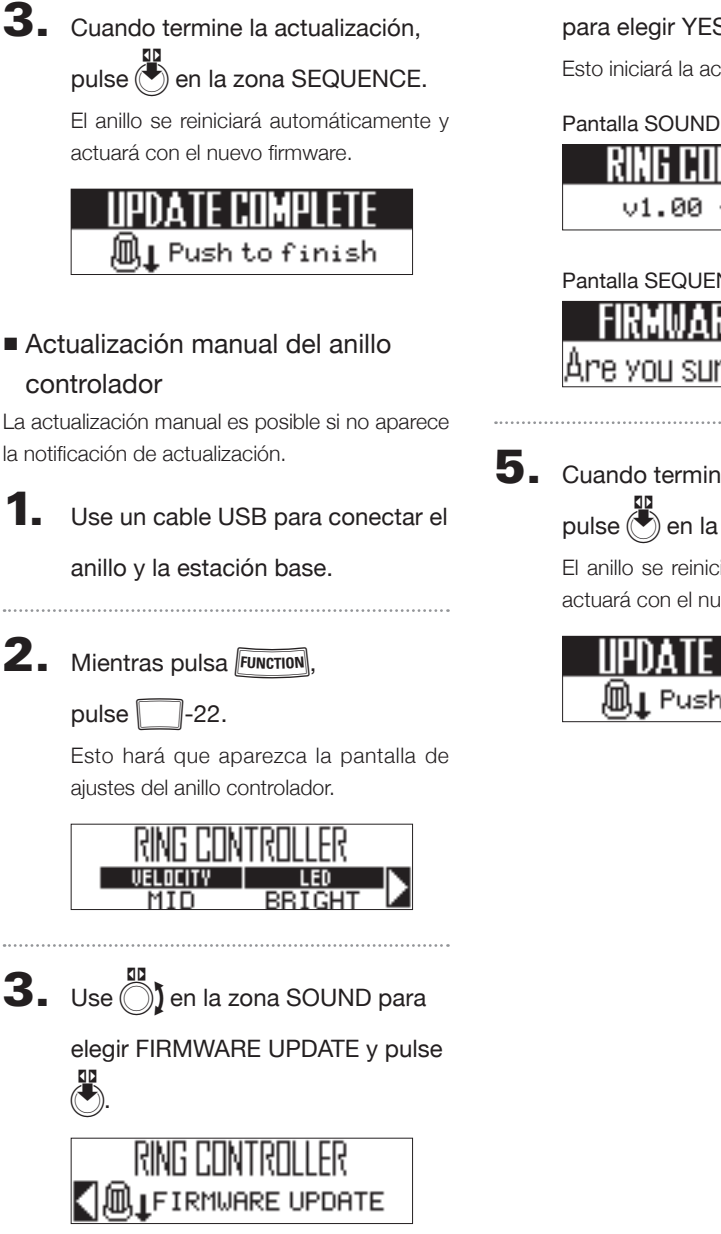

**4.** Use the la zona SEQUENCE

para elegir YES y pulse

Esto iniciará la actualización.

v1.00 -> v1.00

# Pantalla SEQUENCE

5. Cuando termine la actualización,

en la zona SEQUENCE.

El anillo se reiniciará automáticamente y actuará con el nuevo firmware.

l Push to finish

# Resolución de problemas

Si piensa que su **AR-48** no está funcionando de forma correcta, compruebe primero los siguientes puntos.

#### No hay sonido o es muy débil

- Confirme que la unidad esté encendida.
- Compruebe las conexiones.
- Ajuste el nivel de los instrumentos.
- Confirme que el instrumento no esté anulado (mute).
- Compruebe el nivel de volumen.

#### Hay demasiado ruido

- Compruebe que todo está bien en los cables audio.
- Utilice el adaptador de corriente genuino de ZOOM.

#### Los efectos no funcionan

 Confirme que los niveles de envío al efecto de los instrumentos estén ajustados correctamente.

#### El anillo controlador no funciona bien

- Confirme que el anillo esté encendido.
- Confirme su conexión con la estación base.
- Ajuste la sensibilidad de los parches.
- Confirme el ajuste del agarre.
- Si está usando el anillo como un controlador MIDI, compruebe los ajustes del Mac o dispositivo iOS.

# Especificaciones técnicas

#### Estación base

|                              |                                             | Tipo de conector                 | Clavija mono standard (no balanceada)                                                                                 |  |
|------------------------------|---------------------------------------------|----------------------------------|----------------------------------------------------------------------------------------------------|--|
| Entrada                      | AUDIO INPUT                                 | Ganancia de entrada              | +10 a -65 dB                                                                                                    |  |
|                              |                                             | Impedancia de entrada            | 10 kΩ                                                                                                    |  |
|                              |                                             | Tipo de conector                 | Clavijas mono standard (no balanceadas)                                                                               |  |
| Oplishes                     |                                             | Impedancia de salida             | 100 Ω                                                                                                    |  |
| Salidas                      | DUDUED                                      | Tipo de conector                 | Clavija stereo mini (20mW × 2 con carga 32 Ω)                                                                         |  |
|                              | PHONES                                      | Impedancia de salida             | 10 Ω                                                                                                    |  |
| Rango dinámico               |                                             |                                  | ANALOG IN (AD): 92 dB típico (IHF-A)<br>PHONE OUT (DA): 102 dB típico (IHF-A)<br>MAIN OUT (DA): 106 dB típico (IHF-A) |  |
| Soporte de graba             | ción                                        |                                  | Tarjetas SD 16 MB–2 GB, tarjetas SDHC 4–32 GB, tarjetas SDXC 64–128 GB                                                |  |
| MIDI IN/OUT                  |                                             | ·                                | MIDI OUT (DIN puntas) y USB MIDI                                                                                      |  |
| Alimentación                 |                                             |                                  | Adaptador de corriente de 5 V 1 A (AD-14)                                                                             |  |
| Consumo                      |                                             |                                  | Estación base: 2 W máximo                                                                                             |  |
| Consumo                      |                                             |                                  | Cuando pase corriente al anillo controlador: 3 W máximo                                                               |  |
| Dimensiones exte             | rnas                                        |                                  | 259.0 (P) × 257.6 (L) × 63.0 (A) mm                                                                                   |  |
| Peso (solo unidad principal) |                                             |                                  | 1123 g                                                                                                    |  |
| Pantallas                    |                                             |                                  | 2x LCD de matriz de puntos 128×32                                                                                     |  |
| Interface                    | Tipo B<br>Funcionamiento USB 2.0            | Sistemas operativos<br>admitidos | Windows 7 (SP1 o posterior), Windows 8 (incluyendo 8.1) o posterior,<br>Windows 10<br>Mac OS X 10.8 o posterior       |  |
|                              | class                                       | Especificaciones mínimas         | Chipset que incluya USB 2.0 de forma standard<br>CPU Intel Core i3 o mejor                                            |  |
|                              | Tipo A<br>Funcionamiento USB 2.0 MIDI class |                                  | Para conexión del anillo controlador                                                                                  |  |

#### Anillo controlador

| Sensores              |                                      |                                  | Sensores de presión de parche, acelerómetro de 3 ejes                                                                                                    |  |
|-----------------------|--------------------------------------|----------------------------------|----------------------------------------------------------------------------------------------------|--|
| Alimentación          |                                      |                                  | Alimentación por bus USB                                                                                                    |  |
| Pilas                 |                                      |                                  | 2 pilas AA alcalinas o recargables de níquel-hidruro metálico (NiMH)                                                                                              |  |
| Duración de las pilas |                                      |                                  | Unas 8 horas (con BTA-1 instalado)                                                                                                    |  |
| Consumo               |                                      |                                  | 1 W máximo                                                                                                    |  |
| Dimensiones extern    | nas                                  |                                  | 280.2 (P) × 278.8 (L) × 29.7 (A) mm                                                                                                    |  |
| Peso (solo unidad     | principal)                           |                                  | 416 g                                                                                                    |  |
|                       |                                      | Número de parches                | 16                                                                                                    |  |
| Parches de dispard    |                                      | Curvas de velocidad              | 4 tipos                                                                                                    |  |
| Interface             | Tipo B<br>Funcionamiento USB 2.0     | Sistemas operativos<br>admitidos | Windows 7 (SP1 o posterior), Windows 8 (incluyendo 8.1) o posterior,<br>Windows 10<br>Mac OS X 10.8 o posterior                                                   |  |
|                       | class                                | Especificaciones<br>mínimas      | Chipset que incluya USB 2.0 de forma standard<br>CPU Intel Core i3 o mejor                                                                                        |  |
|                       | MIDI en BLE<br>(con BTA-1 instalado) | Dispositivos iOS<br>admitidos    | Dispositivos que usen iOS 8.0 o posterior                                                                                                    |  |
|                       |                                      | Macs admitidos                   | Ordenadores MacBook, iMac y Mac pro series que usen el sistema<br>operativo Mac OS X 10.10.5 Yosemite o posterior (incluyendo macOS) y<br>admitan transmisión BLE |  |

| A | pén | ndi | се |
|---|-----|-----|----|
|   | 901 |     |    |

# Listado de oscilador

| Categoría            | Nombre instrumento | LOOP | Categoría             | Nombre instrumento | LOOP |
|----------------------|--------------------|------|-----------------------|--------------------|------|
|                      | 2Step Kick         | 0    |                       | 2Step RS           |      |
|                      | BigBeat Kick       | 0    |                       | 2Step Snare        | 1    |
|                      | Blubber Kick       | 0    |                       | BigBeat RS         | 1    |
|                      | BreakBeat Kick     | X    |                       | BigBeat Snare      | 1    |
|                      | Breaks Kick        | X    |                       | Breaks RS          | 1    |
|                      | Classic Kick       | 0    |                       | Breaks Snare       | 1    |
|                      | Cyber Kick         | 0    |                       | Chicago Snare      |      |
|                      | DeepDark Kick      | X    |                       | DeepHouse Snare    | 1    |
|                      | DeepHouse Kick     | 0    |                       | DeepHouse BS       | 1    |
|                      | Disco Kick         | X    |                       | D&B BS             | 1    |
|                      | D&B Kick           | X    |                       | D&B Snare          | 1    |
|                      | Dubsten Kick       | X    |                       | Dubsten BS         | 1    |
|                      | EDM Kick           | 0    |                       | Dubsten Snare 1    | 1    |
|                      | Electro Kick       | 0    |                       | Dubsten Snare 2    | 1    |
|                      | EuroBeat Kick      | 0    |                       | EDM Snare          | 1    |
|                      | EuroDance Kick     | 0    |                       | EDM BS             | 1    |
|                      | EuroTrance Kick    |      |                       | Electro BS         | -    |
|                      | ErenchHouse Kick   |      |                       | Electro Snare      | 1    |
|                      | Funk Kick          | V V  |                       | EuroBeat RS        | 1    |
|                      | Hardcore Kick      | Y Y  |                       | EuroBeat Spare     |      |
|                      | HardHouse Kick     | Ê    |                       | EuroDance BS       | 1    |
|                      | HardTechno Kick    |      |                       | EuroDance Spare    | -    |
|                      | HipHop Kick 1      |      |                       | EuroTrance BS      | -    |
|                      | HipHop Kick 2      |      |                       | EuroTranceSnare    | -    |
| KICK                 | Oldschool Kick     |      |                       | ElashBulh Snare    | -    |
| RICK                 | HB&HM Kick         | X    |                       | Future Snare       | 1    |
| Color instrumento: 1 | Jazz Kick          | X    |                       | Garage Spare       | -    |
|                      | Jungle Kick        | X    |                       | Hardcore BS        | -    |
|                      | Kicker Kick        | 0    | SNARE                 | Hardcore Snare     | 1    |
|                      | Berlin Kick        | 0    |                       | HardHouse RS       | - X  |
|                      | D Kick             | 0    | Color instrumento: 31 | HardHouse Snare    | 1    |
|                      | Muted Kick         | 0    |                       | HardTechnoBS       | 1    |
|                      | Lounge Kick        | X    |                       | HardTechnoSnare    | 1    |
|                      | MainBoom Kick      | X    |                       | HH Snare           | 1    |
|                      | Minimal Kick       | 0    |                       | HinHon BS          | 1    |
|                      | NuDisco Kick       | X    |                       | HipHop Spare       | 1    |
|                      | ProgHouse Kick     | 0    |                       | HB&HM BS           | 1    |
|                      | B&B Kick           | 0    |                       | HB&HM Snare        | 1    |
|                      | Reggae Kick        | 0    |                       | Jazz BS            | 1    |
|                      | Reggaeton Kick     | X    |                       | Jazz Snare         | 1    |
|                      | Rock Kick          | X    |                       | Jazz Brush         | 1    |
|                      | Sub Kick           | 0    |                       | Junale RS          | 1    |
|                      | Synth Kick         | 0    |                       | Jungle Snare       |      |
|                      | Techno Kick        | 0    |                       | MainRoom Snare     | 1    |
|                      | TechHouse Kick     | 0    |                       | Minimal BS         | 1    |
|                      | Kit707 Kick        | X    |                       | Minimal Snare      | 1    |
|                      | Kit808 Kick        | 0    |                       | NuDisco RS         | 1    |
|                      | Kit909 Kick        | 0    |                       | NuDisco Snare      | 1    |
|                      | Trap Kick          | 0    |                       | ProgHouse RS       | 1    |
|                      | TrapMe Kick        | 0    |                       | ProgHouse Snare    | 1    |
|                      | TribalHouse Kick   | 0    |                       | R&B RS             | 1    |
|                      |                    |      |                       | R&B Snare          | 1    |
|                      |                    |      |                       | Reggae RS          | 1    |
|                      |                    |      |                       | Reggae Snare       | 1    |
|                      |                    |      |                       | Reggaeton RS       | 1    |
|                      |                    |      |                       | Reggaeton Snare    | 1    |
|                      |                    |      |                       | Rock RS            | 1    |
|                      |                    |      |                       | Rock Snare         | 1    |

Apéndice

# Listado de oscilador (sigue)

| Categoría             | Nombre instrumento | LOOP | Categoría             | Nombre instrumento | LOOP |
|-----------------------|--------------------|------|-----------------------|--------------------|------|
| <u>_</u>              | Gangsta Snare      |      |                       | Minimal OpenHH     |      |
|                       | South Snare        | ]    |                       | HR&HM CloseHH      | 1    |
|                       | TechHouse RS       | ]    |                       | HR&HM OpenHH       | ]    |
|                       | TechHouse Snare    | ]    |                       | Jazz CloseHH       | ]    |
|                       | Kit707 Snare       | ]    |                       | Jazz OpenHH        | ]    |
|                       | Kit808 Snare       | ]    |                       | London Hat         | ]    |
| SNARE                 | Kit808 RS          | ]    |                       | Milano Hat         | ]    |
|                       | Kit909 Snare       | X    |                       | NY Hat             |      |
| Color instrumento: 31 | Kit909 RS          |      |                       | Paris Hat          |      |
|                       | Trap RS            |      |                       | R&B CloseHH        |      |
|                       | Trap Snare         |      |                       | R&B OpenHH         |      |
|                       | TribalHouse RS     |      |                       | Reggae CloseHH     |      |
|                       | TribalHouseSnare   |      | ninai                 | Reggae OpenHH      | ×    |
|                       | UK Snare           |      | Color instrumento: 30 | Rock CloseHH       |      |
|                       | Vintage Snare      |      |                       | Rock OpenHH        |      |
|                       | Building Clap      |      |                       | Short Hi-Hat       |      |
|                       | ClasRave Clap      |      |                       | Kit707 CloseHH     | -    |
|                       | Dance Clap         |      |                       | Kit707 OpenHH      |      |
|                       | Disco Clap         |      |                       | Kit808 CloseHH     |      |
|                       | D&B Clap           |      |                       | Kit808 OpenHH      | -    |
|                       | Breaks Clap        | -    |                       | Kit909 CloseHH     | {    |
|                       | Electro Clap       | -    |                       | Kit909 OpenHH      | -    |
|                       | Lielles Clap       | -    |                       | Trance CloseHH 1   |      |
|                       | Прпор Сар          | -    |                       |                    | -    |
|                       | House Clap I       |      |                       | Trance CloseHH 2   | {    |
| CLAP                  | House Clap 2       | 1    |                       | Short Crash        |      |
|                       | NV Clap            | X    |                       | Long Crash         | 1    |
| Color instrumento: 31 | Beggae Clan        |      |                       | Splash Cymbal      |      |
|                       | Short Clan         | 1    |                       | Disco Crash        | 1    |
|                       | SlapVerb Clap      |      |                       | Disco Bide         | 1    |
|                       | Step Clap          | 1    |                       | Dance Crash        | 1    |
|                       | Techno Clap 2      | 1    |                       | Dance Ride         | 1    |
|                       | Thug Clap          | 1    |                       | D&B Crash          | 1    |
|                       | Kit707 Clap        | 1    |                       | D&B Ride           | 1    |
|                       | Kit808 Clap        | 1    |                       | Breaks Crash       | 1    |
|                       | Kit909 Clap        | ]    |                       | Breaks Ride        | 1    |
|                       | Trance Clap        | ]    |                       | Electro Crash      | ]    |
|                       | Trap Clap          |      |                       | Electro Ride       |      |
|                       | Berlin CloseHH     |      |                       | Techno Crash       |      |
|                       | Berlin OpenHH      |      |                       | Techno Ride        |      |
|                       | Chicago Hi-Hat     |      |                       | HipHop Crash       |      |
|                       | ComputerNoise      |      |                       | HipHop Ride        |      |
|                       | DeadLeaser Hat     |      |                       | House Crash        |      |
|                       | Disco CloseHH      |      | CYMBAL                | House Ride         | 1    |
|                       | UISCO UpenHH       | -    | Color instrumentes 00 | Minimal Crash      | + ×  |
|                       | Dance CloseHH      |      | Color Instrumento: 30 | IVIIIIIMAI RIDE    | -    |
|                       |                    |      |                       |                    | 1    |
|                       |                    | 1    |                       |                    | 1    |
|                       | Breake CloseHH     |      |                       | Jazz Oldsil        |      |
|                       | Breaks OpenHH      |      |                       | B&B Crash          | 1    |
| IIIIAI                | Electro CloseHH    | X    |                       | B&B Bide           | 1    |
| Color instrumento: 30 | Electro OpenHH     |      |                       | Beggae Crash       | 1    |
|                       | Techno CloseHH     |      |                       | Reggae Ride        | 1    |
|                       | Techno OpenHH      | 1    |                       | Standard Ride      | 1    |
|                       | Feedback Hat       | 1    |                       | Rock Crash         | 1    |
|                       | Garage Hat         | ]    |                       | Rock Ride          | ]    |
|                       | GlitchTick Hat     | ]    |                       | Kit707 Crash       | ]    |
|                       | HardHouse Hat      |      |                       | Kit707 Ride        | ]    |
|                       | Standard OpenHH    |      |                       | Kit808 Crash       | ]    |
|                       | HipHop CloseHH     |      |                       | Kit909 Crash       |      |
|                       | HipHop OpenHH      |      |                       | Kit909 Ride        |      |
|                       | House CloseHH      |      |                       | Trance Crash       |      |
|                       | House OpenHH       |      |                       | Trance Ride        |      |
|                       | Minimal CloseHH    |      |                       |                    |      |

# Listado de oscilador (sigue)

| Categoría            | Nombre instrumento | LOOP     | Categoría Nombre instrumento    | LOOP       |
|----------------------|--------------------|----------|---------------------------------|------------|
|                      | 80's Tom           | X        | Riq Pa                          | X          |
|                      | Acoustic Tom 1     | X        | Rig Tak                         | Х          |
|                      | Acoustic Tom 2     | X        | Shaker 1                        | Х          |
|                      | DoubleElectroTom   | 0        | Shaker 2                        | X          |
|                      | FrenchHouseTom     | X        | Shaker Hit                      | X          |
|                      | Ind Tribe Tom      | X        | ShortData                       | X          |
| том                  | Industry Tom       | X        | ShortGuiro                      | X          |
| 10101                | Long Tom           | X        | ShortPercussion                 | X          |
| Color instrumento: 2 | NewWave Tom        | X        | Short/Whistle                   | X          |
|                      | Noise Tom          | X        | Snan                            | X          |
|                      | Synth Tom          | Ô        | SquiebyZap                      | X          |
|                      | Kit707 Tom         | V V      | PERCUSSION Sticks               |            |
|                      | Kit909 Tom         | - N      | Supplement                      |            |
|                      | Kit000 Tom         |          | Color instrumento: 2            |            |
|                      | Vintago Tom        | - ^      | Tabla Ke                        |            |
|                      |                    | $\hat{}$ | Tabla No                        | $\uparrow$ |
|                      | DellTree           | $\hat{}$ | Tabla Na                        |            |
|                      | BrightData         | +        | iauia ie                        |            |
|                      | Cobooo Hit         | × ×      | Jingle                          |            |
|                      | Cabaga Shelica     | Ň        | Timpori                         |            |
|                      | Caudasa Si lake    | +        |                                 | $+\hat{c}$ |
|                      | Castanets          |          | Nitouo Cowbell                  |            |
|                      | Clave              | Ň        | Vibrasiap                       |            |
|                      | Clave              |          | WindChime                       |            |
|                      | Conga Open         |          | WOOdBlock                       | ×          |
|                      | Conga Close        | X        | Ai-Low House                    | -          |
|                      | Conga Siap         | X        | Hey Irap                        | -          |
|                      | Cowbell            | X        | Female On                       | -          |
|                      | Darbuka            | X        | Male On                         | -          |
|                      | Davul Chember      | X        | Oh Garage                       | -          |
|                      | Davul Dum          | X        | lechnologic Vox                 | -          |
|                      | Davul Kasnak       | X        | U DeepHouse                     | -          |
|                      | Davul lek          | X        | VocalStab                       | -          |
|                      | Djembe             | X        | Yah Dubstep                     | -          |
|                      | Droplet            | X        | Male Ahaa                       | -          |
|                      | GlitchClave        | X        | Male Ahaaw                      | -          |
|                      | Hi-Bongo           | X        | AncientWisdom                   | 4          |
| PERCUSSION           | Hi-Timbales        | X        | Male Baaa                       | 4          |
|                      | Hi-Agogo           | X        | Male Che                        | 4          |
| Color instrumento: 2 | IDM Prec.          | X        | Male ComeOn                     | -          |
|                      | Lo-Bongo           | X        | Male Doh                        | 4          |
|                      | Lo-Timbales        | X        | VOICE Male Doo                  | -          |
|                      | LongGuiro          | X        | Female Aan                      | X          |
|                      | LongWhistle        | 0        | Color Instrumento: 14 Female Ah | -          |
|                      | Lo-Agogo           | X        | Female Am                       | -          |
|                      | Maracas            | X        | Female Haa                      | -          |
|                      | MouthPop           | X        | Female Ho                       | -          |
|                      | MuteCuica          | Х        | Female On                       | -          |
|                      | MuteSurdo          | Х        | Female So                       | 1          |
|                      | MuteTriangle       | X        | Female Yo                       | 1          |
|                      | OpenCuica          | X        | Female Your                     | 1          |
|                      | OpenSurdo          | X        | Ghostly                         | 1          |
|                      | OpenTriangle       | X        | Male Haa                        | 1          |
|                      | OrganicPrec.       | X        | Male Hey 1                      |            |
|                      | Lo-Pop             | 0        | Male Hey 2                      |            |
|                      | PlasticLid         | Х        | Male Nahh                       |            |
|                      | Hi-Pop             | Х        | Male Ohooo                      |            |
|                      | Quijada            | X        | Male Paa                        |            |
|                      | Quijada Hit        | Х        | Male Wao                        |            |
|                      | RimPercussion      | Х        | Male Whoo                       |            |
|                      | Big Doum           | × ×      |                                 |            |
Listado de oscilador

| AngerBass                     | 0 |                       | LowTook               | -   |
|-------------------------------|---|-----------------------|-----------------------|-----|
| DeenBass                      |   |                       | LOWIECH               | 0   |
| DeenDass                      |   |                       | MetalicPad            | 0   |
| DubstepDirtBass               | X |                       | PartyChord            | X   |
| FlatRicBass                   | X |                       | PlasticTube           | 0   |
| GarageFatBass                 | X |                       | PumpChord             | X   |
| ParisBass                     | 0 |                       | BaggaTone             | 0   |
| PulseButtomBase               | X | PCM SYNTH             | Ravel ead             | Ō   |
| SubspenseBass                 |   |                       | RaveStabl ead         | X   |
| VoiceBass                     | X | Color instrumento: 14 | SimpleChord           | X   |
| WarmSawBass                   | 0 |                       | StringBreath          | X   |
| AirCloud                      | 0 |                       | SubvChord             | X   |
| Alarm                         |   |                       | Syncl iff             | X   |
| AlienWarping                  | X |                       | TechChord             | X   |
| Aroness                       | X |                       | TightAnalog5ths       | Ô   |
| BeatBang                      | X |                       | AltoSay               | 0   |
| BlackStar                     | X |                       | AcousticRass          | 0   |
| BottleVox                     | X |                       | AcousticGuitar        | 0   |
| Closer                        | X |                       | Rell                  | X   |
| CompBlin                      |   |                       | BrassEnsemble         | X   |
| DangerZone                    |   |                       | Clav                  |     |
| FlectricSwine                 |   |                       | ElectricPiano         |     |
| EnicAir                       | X |                       | E Bass Finder         |     |
| Epicitai                      | X |                       | E Bass Pick           |     |
| Lazer 1                       | X |                       | E Bass Slan           |     |
| Lazor 2                       | X |                       | ElectricGuitar        |     |
| Lazer 3                       | X | INSTRUMENTS           | DistGuitar            | 0   |
| LazerGup                      | X |                       | GuitarEeedback        | X   |
| Marsinvaders                  | X | Color instrumento: 14 | Kalimba               | X   |
| DCM SVNTH MazG                | X |                       | MaiorPartials         | X   |
| NoiseEloor                    | X |                       | MetalBell             | X   |
| Color instrumento: 14 Bevange | X |                       | MinorPartials         | 0   |
| SawDown                       | X |                       | MutedStab             | X   |
| Shreakback                    | X |                       | OldMovieMinor         | X   |
| SirenFX                       | X |                       | Organ 1               | 0   |
| Spacer                        | 0 |                       | Organ 2               | 0   |
| StarGate                      | X |                       | Piano                 | 0   |
| TrapBounce                    | X |                       | StringsEnsemble       | X   |
| TunyPluck                     | X |                       | TenorSax              | 0   |
| Twister                       | X |                       | Brass Hit 1           |     |
| U Tone                        | 0 |                       | Brass Hit 2           | 1   |
| WideFive                      | 0 |                       | Cluster               | 1   |
| X Scape                       | X |                       | E.Guitar 1            | 1   |
| 1980sAnalog5ths               | 0 |                       | E.Guitar 2            | 1   |
| ClubChord                     | X | INSTRUMENTS           | Hammond               |     |
| DecadeChord                   | X | Color instrumentou 14 | Orchestra Hit         | 1 ^ |
| DubstepStab                   | X | Color Instrumento: 14 | Piano Hit             | 1   |
| EdgeOfStab                    | 0 |                       | PianoJazz Hit         | 1   |
| EDM MinorChord                | Х |                       | Pulse                 | ]   |
| EDM Stab                      | X |                       | SlideOrgan            | ]   |
| FadeChord                     | X |                       | Strings Hit           |     |
| FatMash                       | 0 | SYNTH                 |                       |     |
| FatPad                        | X |                       | SYNTH                 | 0   |
| FluteSpaceLead                | X | Color instrumento: 14 |                       |     |
| FutureSax                     | X |                       | Nombre de fichero     |     |
| LeadChord                     | X | , CODIO FILE          | (primeros 16          | X   |
| LeadChordRave                 | X | Color instrumento: 23 | caracteres)           |     |
| LeadDirt                      | X | OFF                   | Oecilador desactivado | V V |
| LeadDrop                      | X |                       | 000112001 0002011/200 |     |
| LegacyChord                   | X |                       |                       |     |

# Listado de parámetros e instrumentos

## Bloque del esquema SCALE

| Pág. | Parámetro 1                             | Parámetro 2                            |
|------|-----------------------------------------|----------------------------------------|
| 4    | OCTAVE                                  | SCALE                                  |
| 1    | -1 - 7                                  | Listado de nombre de escala (→ P. 116) |
| 2    | MONO/POLY                               | GLIDE*                                 |
|      | MONO, POLY                              | 0 – 100                                |
| 3    | KEY*                                    | -                                      |
|      | C, C#, D, D#, E, F, F#, G, G#, A, A#, B | -                                      |

\*Esto no aparece en algunas combinaciones de parámetros.

#### Bloque oscilador (OSC)

| -    |                                 |             |
|------|---------------------------------|-------------|
| Pág. | Parámetro 1                     | Parámetro 2 |
| 4    | Listado de oscilador (→ P. 106) |             |
| I    |                                 |             |

#### PCM

| Pág. | Parámetro 1     | Parámetro 2 |
|------|-----------------|-------------|
| 0    | PITCH           | REVERSE**   |
| 2    | -24.00 - +24.00 | ON, OFF     |

\*\*No puede ajustarlo para instrumentos del listado de oscilador que estén marcados como O en LOOP.

#### Audio File

| Pág. | Parámetro 1            | Parámetro 2 |
|------|------------------------|-------------|
| 0    | PITCH                  | REVERSE     |
| 2    | -24.00 - +24.00        | ON, OFF     |
| 0    | LAUNCH                 | _           |
| 3    | ONE SHOT, GATE, TOGGLE | -           |

#### Synth

| Pág. | Parámetro 1                                      | Parámetro 2     |
|------|--------------------------------------------------|-----------------|
| 0    | OSC1 TYPE                                        | OSC1 PITCH      |
| 2    | SAW, SQUARE, PULSE, SINE, TRI                    | -24.00 - +24.00 |
| 0    | OSC1 LEVEL                                       | PULSE WIDTH*    |
| 3    | 0 – 100                                          | 1 – 99%         |
| 4    | OSC2 TYPE                                        | OSC2 PITCH      |
| 4    | OFF, SAW, SQUARE, PULSE, SINE, TRI               | -24.00 - +24.00 |
| 5    | OSC2 LEVEL                                       | PULSE WIDTH*    |
| 5    | 0 – 100                                          | 1 – 99%         |
|      | OSC3 TYPE                                        | OSC3 PITCH      |
| 6    | OFF, SAW, SQUARE, PULSE, SINE, TRI, RING SRC, FM | 24.00           |
|      | SRC, SYNC SRC                                    | -24.00 - +24.00 |
| 7    | OSC3 LEVEL                                       | PULSE WIDTH*    |
| (    | 0 - 100                                          | 1 – 99%         |

\*Esto no aparece en algunas combinaciones de parámetros.

#### Bloque de modulación de tono de oscilador (OSC PITCH MOD)

| Pág. | Parámetro 1                  | Parámetro 2 |
|------|------------------------------|-------------|
|      | SOURCE                       | DEPTH*      |
| Į.   | OFF, LFO1, LFO2, ADSR, PRESS | -100 - +100 |

\*Esto no aparece en algunas combinaciones de parámetros.

#### LFO

| Pág. | Parámetro 1                           | Parámetro 2         |
|------|---------------------------------------|---------------------|
| 0    | TYPE                                  | RATE                |
| 2    | SAW, SQUARE, PULSE, SINE, TRI, RANDOM | 1 – 100, 🗸 (tipo 1) |
| 3    | PULSE WIDTH*                          | _                   |
|      | 1 – 99%                               | -                   |

NOTA: Vea los parámetros Tempo sync para más detalles acerca de los valores de ajuste ♪. (→ P. 117) \*Esto no aparece en algunas combinaciones de parámetros.

#### ADSR

| Pág. | Parámetro 1 | Parámetro 2 |
|------|-------------|-------------|
| 0    | ATTACK      | DECAY       |
| 2    | 0 – 100     | 0 - 100     |
|      | SUSTAIN     | RELEASE     |
| 3    | 0 – 100     | 0 – 100     |

#### Bloque NOISE

| Pág. | Parámetro 1      | Parámetro 2 |
|------|------------------|-------------|
| 4    | TYPE             | LEVEL*      |
| I    | OFF, WHITE, PINK | 0 - 100     |

\*Esto no aparece en algunas combinaciones de parámetros.

#### Bloque de modulación de nivel de ruido (NOISE LEVEL MOD)

(Esto aparece cuando en el bloque NOISE el valor de TYPE no es OFF).

| Pág. | Parámetro 1                  | Parámetro 2 |
|------|------------------------------|-------------|
|      | SOURCE                       | DEPTH*      |
|      | OFF, LFO1, LFO2, ADSR, PRESS | -100 - +100 |

\*Esto no aparece en algunas combinaciones de parámetros.

#### LFO

| Pág. | Parámetro 1                           | Parámetro 2         |
|------|---------------------------------------|---------------------|
| 0    | TYPE                                  | RATE                |
| 2    | SAW, SQUARE, PULSE, SINE, TRI, RANDOM | 1 – 100, 🕽 (tipo 1) |
|      | PULSE WIDTH*                          | -                   |
| 3    | 1 – 99%                               | -                   |

NOTA: Vea los parámetros Tempo sync para más detalles acerca de los valores de ajuste  $\Lambda$  ( $\rightarrow$  P. 117) \*Esto no aparece en algunas combinaciones de parámetros.

#### ADSR

| Pág. | Parámetro 1 | Parámetro 2 |
|------|-------------|-------------|
| 2    | ATTACK      | DECAY       |
|      | 0 – 100     | 0 - 100     |
| 3    | SUSTAIN     | RELEASE     |
|      | 0 – 100     | 0 - 100     |

# Listado de parámetros e instrumentos (sigue)

## Bloque de efecto de inserción (EFFECT)

| Nombre tipo | Pág. 1 Parámetro 2           | Pág. 2 Parámetro 1        | Pág. 2 Parámetro 2 |
|-------------|------------------------------|---------------------------|--------------------|
| OFF         | -                            | -                         | _                  |
|             | -                            | -                         | -                  |
| COMP        | SENSE                        | ATTACK                    | TONE               |
| COIVIP      | 0 - 10                       | SLOW, FAST                | 0 - 10             |
|             | DEPTH                        | RATE                      | _                  |
| PUMPER      | 0 - 100                      | <b>↓</b> (tipo 3)         | -                  |
|             | FREQ                         | MIX                       | _                  |
| SUB BASS    | 30 Hz – 250 Hz (pasos 10 Hz) | 0 – 100                   | -                  |
| TALK        | DECAY*                       | TYPE                      | BALANCE            |
| IALK        | 0 - 100                      | iA, UE, UA, oA            | 0 – 100            |
|             | LOW                          | MID                       | HI                 |
| 3BAIND EQ   | -12 - +12                    | -12 - +12                 | -12 - +12          |
|             | FREQ*                        | TONE                      | BALANCE            |
| RING MOD    | 1 – 50                       | 0 – 10                    | 0 – 100            |
|             | DEPTH                        | RATE*                     | MIX                |
| FLANGER     | 1 - 50                       | 0 – 50, <b>♪</b> (tipo 1) | 0 – 100            |
|             | RATE                         | COLOR                     | MIX                |
| PHASER      | 0 – 50, 🕽 (tipo 1)           | 4STG, 8STG, inv 4, inv 8  | 0 – 100            |
|             | DEPTH                        | RATE*                     | MIX                |
| CHURUS      | 0 - 100                      | 1 – 50                    | 0 – 100            |
| DIST        | GAIN*                        | TONE                      | LEVEL              |
| 0151        | 0 - 100                      | 0 – 100                   | 0 – 100            |
|             | BIT                          | SAMPLE*                   | BALANCE            |
| LU-FI       | 4 - 16                       | 0 - 50                    | 0 – 100            |

NOTA: Vea los parámetros Tempo sync para más detalles acerca de los valores de ajuste ♪. (→ P. 117) \*Estos parámetros pueden ser controlados por el bloque EFFECT MOD.

#### Bloque de modulación de parámetro de efecto (EFFECT MOD)

(Esto aparece cuando en el bloque EFFECT el valor de TYPE no está ajustado a OFF).

| Pág. | Parámetro 1                  | Parámetro 2 |
|------|------------------------------|-------------|
| 1    | SOURCE                       | DEPTH*      |
|      | OFF, LFO1, LFO2, ADSR, PRESS | -100 - +100 |

\*Esto no aparece en algunas combinaciones de parámetros.

#### LFO

| Pág. | Parámetro 1                           | Parámetro 2         |
|------|---------------------------------------|---------------------|
| 2    | TYPE                                  | RATE                |
|      | SAW, SQUARE, PULSE, SINE, TRI, RANDOM | 1 – 100, 🗸 (tipo 1) |
| 3    | PULSE WIDTH*                          | -                   |
|      | 1 – 99%                               | -                   |

NOTA: Vea los parámetros Tempo sync para más detalles acerca de los valores de ajuste ♪. (→ P. 117) \*Esto no aparece en algunas combinaciones de parámetros.

#### ADSR

| Pág. | Parámetro 1 | Parámetro 2 |
|------|-------------|-------------|
| 2    | ATTACK      | DECAY       |
|      | 0 – 100     | 0 - 100     |
| 3    | SUSTAIN     | RELEASE     |
|      | 0 – 100     | 0 – 100     |

## Bloque FILTER

| Pág. | Parámetro 1                                                              | Parámetro 2    |
|------|--------------------------------------------------------------------------|----------------|
|      | TYPE                                                                     | FREQ           |
| 1    | OFF, PEAKING, 24dB HPF, 12dB HPF, 24dB BPF, 12dB BPF, 24dB LPF, 12dB LPF | 20Hz – 20000Hz |
| 2    | RESO                                                                     | LEVEL          |
|      | 0 - 100                                                                  | 0 – 100        |

#### Bloque de modulación de frecuencia del filtro (FILTER FREQ MOD)

(Esto aparece cuando en el bloque FILTER el valor de TYPE no está ajustado a OFF).

| Pág. | Parámetro 1                  | Parámetro 2 |
|------|------------------------------|-------------|
|      | SOURCE                       | DEPTH*      |
| I    | OFF, LFO1, LFO2, ADSR, PRESS | -100 - +100 |

\*Esto no aparece en algunas combinaciones de parámetros.

#### LFO

| Pág. | Parámetro 1                           | Parámetro 2                |
|------|---------------------------------------|----------------------------|
| 0    | TYPE                                  | RATE                       |
| 2    | SAW, SQUARE, PULSE, SINE, TRI, RANDOM | 1 – 100, <b>J</b> (tipo 1) |
| 3    | PULSE WIDTH*                          | -                          |
|      | 1 – 99%                               | -                          |

NOTA: Vea los parámetros Tempo sync para más detalles acerca de los valores de ajuste ♪. (→ P. 117)

#### ADSR

| Pág. | Parámetro 1 | Parámetro 2 |
|------|-------------|-------------|
| 2    | ATTACK      | DECAY       |
|      | 0 – 100     | 0 - 100     |
| 3    | SUSTAIN     | RELEASE     |
|      | 0 – 100     | 0 - 100     |

#### Bloque de envolvente de volumen (ADSR)

| Pág. | Parámetro 1 | Parámetro 2 |
|------|-------------|-------------|
| 1    | ATTACK      | DECAY       |
|      | 0 – 100     | 0 - 100     |
| 2    | SUSTAIN     | RELEASE     |
|      | 0 – 100     | 0 – 100     |

# Listado de parámetros e instrumentos (sigue)

## Bloque de modulación de volumen (AMP MOD)

| Pág. | Parámetro 1                  | Parámetro 2 |
|------|------------------------------|-------------|
| 1    | SOURCE                       | DEPTH*      |
|      | OFF, LFO1, LFO2, ADSR, PRESS | -100 - +100 |

\*Esto no aparece en algunas combinaciones de parámetros.

## LFO

| Pág. | Parámetro 1                           | Parámetro 2         |
|------|---------------------------------------|---------------------|
| 2    | TYPE                                  | RATE                |
|      | SAW, SQUARE, PULSE, SINE, TRI, RANDOM | 1 – 100, 🗸 (tipo 1) |
| 3    | PULSE WIDTH*                          | _                   |
|      | 1 – 99%                               | -                   |

NOTA: Vea los parámetros Tempo sync para más detalles acerca de los valores de ajuste ♪. (→ P. 117) \*Esto no aparece en algunas combinaciones de parámetros.

#### ADSR

| Pág. | Parámetro 1 | Parámetro 2 |  |
|------|-------------|-------------|--|
| 0    | ATTACK      | DECAY       |  |
| 2    | 0 – 100     | 0 - 100     |  |
| 0    | SUSTAIN     | RELEASE     |  |
| 3    | 0 – 100     | 0 – 100     |  |

#### Bloque de mezclador de salida (OUTPUT)

| Pág. | Parámetro 1 | Parámetro 2 |  |
|------|-------------|-------------|--|
| 1    | PAN         | LEVEL       |  |
|      | L100 – R100 | 0 - 100     |  |

#### Bloque de modulación de panorama (PAN MOD)

| Pág. | Parámetro 1                  | Parámetro 2 |
|------|------------------------------|-------------|
|      | SOURCE                       | DEPTH*      |
| I    | OFF, LFO1, LFO2, ADSR, PRESS | -100 - +100 |

\*Esto no aparece en algunas combinaciones de parámetros.

#### LFO

| Pág. | Parámetro 1                           | Parámetro 2         |  |
|------|---------------------------------------|---------------------|--|
| 0    | TYPE                                  | RATE                |  |
| 2    | SAW, SQUARE, PULSE, SINE, TRI, RANDOM | 1 – 100, 🗸 (tipo 1) |  |
| 0    | PULSE WIDTH*                          | -                   |  |
| 3    | 1 – 99%                               | _                   |  |

NOTA: Vea los parámetros Tempo sync para más detalles acerca de los valores de ajuste ♪. (→ P. 117) \*Esto no aparece en algunas combinaciones de parámetros.

#### ADSR

| Pág. | Parámetro 1 | Parámetro 2 |
|------|-------------|-------------|
| 0    | ATTACK      | DECAY       |
| 2    | 0 – 100     | 0 – 100     |
| 0    | SUSTAIN     | RELEASE     |
| 3    | 3 0 - 100   | 0 - 100     |

# Bloque de cantidad de envío a efecto (FX SEND)

| Pág. Parámetro 1 |         | Parámetro 2 |  |
|------------------|---------|-------------|--|
| 1                | AMOUNT  | _           |  |
|                  | 0 – 100 | -           |  |

## Bloque de ajustes LED

| Pág. | Parámetro 1 | Parámetro 2                                   |  |
|------|-------------|-----------------------------------------------|--|
|      | COLOR       | ANIMATION                                     |  |
|      | OFF, 1 – 32 | OFF, MOIRE, FIREWORK, CROSS, CIRCUIT, RAINBOW |  |

## Bloque de ajustes MIDI

| Pág. | Parámetro 1 | Parámetro 2 |  |
|------|-------------|-------------|--|
| 1    | CHANNEL     | _           |  |
|      | OFF, 1 – 16 | -           |  |

# Listado de parámetros e instrumentos (sigue)

## Listado de nombre de escala

| Nombre en pantalla | Escala            |
|--------------------|-------------------|
| CHROMATC           | Cromática         |
| MAJOR              | Mayor (Ionian)    |
| MINOR 1            | Armónica menor    |
| MINOR 2            | Melódica menor    |
| MINOR 3            | Doria             |
| PHRYGIAN           | Frigia            |
| LYDIAN             | Lidia             |
| MIXOLYDN           | Mixolidia         |
| AEOLIAN            | Aeoliana          |
| LOCRIAN            | Locriana          |
| S-LOCRN            | Super Locriana    |
| MajBLUES           | Mayor Blues       |
| MinBLUES           | Menor Blues       |
| DIMINISH           | Disminuida        |
| COM DIM            | Com Dim           |
| MajPENTA           | Pentatónica mayor |
| MinPENTA           | Pentatónica menor |
| RAGA 1             | Raga 1 (Bhairav)  |
| RAGA 2             | Raga 2            |

| Nombre en pantalla | Escala                       |
|--------------------|------------------------------|
| RAGA 3             | Raga 3                       |
| ARABIC             | Árabe                        |
| SPANISH            | Española                     |
| GYPSY              | Gitana                       |
| MinGYPSY           | Gitana menor (Húngara Menor) |
| EGYPTIAN           | Egipcia                      |
| HAWAIIAN           | Hawaiana                     |
| PELOG              | Pelog                        |
| HIROJOSI           | Hirojoshi                    |
| IN-SEN             | En-Sen                       |
| IWATO              | Iwato                        |
| KUMOI              | Kumoi                        |
| MIYAKO             | Miyakobushi                  |
| RYUKYU             | Ryukyu                       |
| CHINESE            | China                        |
| WHOLE              | Tono completo                |
| WHOLE1/2           | Medio completo               |
| 5th                | Intervalo quinta             |

# Listado de efectos

# Efectos máster

|                 |                | Parámetro 1         |                  | Parámetro 2         |                |
|-----------------|----------------|---------------------|------------------|---------------------|----------------|
| Categoría       | Nombre de tipo | Nombre<br>parámetro | Valores ajuste   | Nombre<br>parámetro | Valores ajuste |
|                 | LPF            | FREQUENCY           | 20 - 20000       | RESONANCE           | 0 - 100        |
|                 | HPF            | FREQUENCY           | 20 - 20000       | RESONANCE           | 0 - 100        |
| Filtro          | ISOLATOR       | LOW                 | 0 - 100          | HI                  | 0 - 100        |
|                 | LPF + REVERB   | FREQUENCY           | 20 - 20000       | REVERB MIX          | 0 - 100        |
|                 | HPF + REVERB   | FREQUENCY           | 20 - 20000       | REVERB MIX          | 0 - 100        |
|                 | RELEASE        | TYPE                | Brake, Back Spin | SPEED               | 0 - 100        |
| Modulación      | PHASER         | RATE                | Ĵ (tipo 1)       | RESONANCE           | 0 - 100        |
|                 | FLANGER        | RATE                | Ĵ (tipo 1)       | DEPTH               | 0 - 100        |
| Distansión      | DISTORTION     | GAIN                | 0 - 100          | TONE                | 0 - 100        |
| Distorsion      | BIT CRUSH      | BIT                 | 4 - 16           | SAMPLE              | 0 - 50         |
| Duala (Oliana)  | LOOPER FX      | LOOP LENGTH         | Ĵ (tipo 4)       | MIX                 | 0 - 100        |
| Bucie/Silcer    | GLITTER        | COMPLEX             | 1 – 8            | MIX                 | 0 - 100        |
|                 | REVERSE        | TIME                | Ĵ (tipo 2)       | FEEDBACK            | 0 - 100        |
| Datarda /Davarb | STEREO DELAY   | TIME                | Ĵ (tipo 2)       | FEEDBACK            | 0 - 100        |
| netaru0/Reverb  | REVERB         | DECAY               | 1 - 100          | MIX                 | 0 - 100        |
|                 | DELAY + REVERB | DELAY MIX           | 0 - 100          | REVERB MIX          | 0 - 100        |

NOTA: Vea los parámetros Tempo sync para más detalles acerca de los valores de ajuste  $\varGamma$ .

# Parámetros Tempo sync

Cuando aparezca  $\Gamma$  para un parámetro o efecto, esto es un valor que puede ser sincronizado con el tempo.

| Tipo 1               | Tipo 2               | Tipo 3               | Tipo 4          |
|----------------------|----------------------|----------------------|-----------------|
| 32nd note            | 16th note            | 32nd note            | 32nd note       |
| 16th note            | Quarter note triplet | 16th note            | 16th note       |
| Quarter note triplet | Dotted 16th note     | Quarter note triplet | 8th note        |
| Dotted 16th note     | 8th note             | Dotted 16th note     | Quarter note    |
| 8th note             | Half note triplet    | 8th note             | Half note       |
| Half note triplet    | Dotted 8th note      | Half note triplet    | 4 quarter notes |
| Dotted 8th note      | Quarter note         | Dotted 8th note      | 8 quarter notes |
| Quarter note         | Dotted quarter note  | Quarter note         |                 |
| Dotted quarter note  | Half note            | Dotted quarter note  |                 |
| Half note            | 3 quarter notes      | Half note            |                 |
| 3 quarter notes      | 4 quarter notes      | 3 quarter notes      |                 |
| 4 quarter notes      |                      | 4 quarter notes      |                 |
|                      | 8 quarter notes      |                      | _               |
| 19 quarter notes     |                      | _                    |                 |
| 20 quarter notes     | 7                    |                      |                 |

# Listado de parámetros de arpegiador

# Nota

| Número de nota |        | Pad note | +5th    | +1 Oct | +1 Oct + 5th | +2 Oct | +2 Oct + 5th | +3 Oct | +3 Oct + 5th |
|----------------|--------|----------|---------|--------|--------------|--------|--------------|--------|--------------|
| 1              |        | •        |         |        |              |        |              |        |              |
| 2              | Up     |          |         |        |              |        |              |        |              |
| 2              | Down   | •        | •       |        |              |        |              |        |              |
| 2              | UpDown |          |         |        |              |        |              |        |              |
| 2              | Random |          |         |        |              |        |              |        |              |
| 3              | Up     |          | •       | •      |              |        |              |        |              |
| 3              | Down   |          |         |        |              |        |              |        |              |
| 3              | UpDown | •        |         |        |              |        |              |        |              |
| 3              | Random |          |         |        |              |        |              |        |              |
| 4              | Up     |          |         | •      | •            |        |              |        |              |
| 4              | Down   |          |         |        |              |        |              |        |              |
| 4              | UpDown | •        | •       |        |              |        |              |        |              |
| 4              | Random |          |         |        |              |        |              |        |              |
| 5              | Up     |          | •       | •      | •            | ٠      |              |        |              |
| 5              | Down   |          |         |        |              |        |              |        |              |
| 5              | UpDown | •        |         |        |              |        |              |        |              |
| 5              | Random |          |         |        |              |        |              |        |              |
| 6              | Up     |          |         | •      | •            | ٠      | •            |        |              |
| 6              | Down   |          | •       |        |              |        |              |        |              |
| 6              | UpDown | •        |         |        |              |        |              |        |              |
| 6              | Random |          |         |        |              |        |              |        |              |
| 7              | Up     |          | • • • • |        |              |        |              |        |              |
| 7              | Down   | •        |         | •      | •            | •      | •            | •      |              |
| 7              | UpDown |          |         |        |              |        |              |        |              |
| 7              | Random |          |         |        |              |        |              |        |              |
| 8              | Up     | •        | •       | •      | •            | ٠      | •            | •      |              |
| 8              | Down   |          |         |        |              |        |              |        | •            |
| 8              | UpDown |          |         |        |              |        |              |        |              |
| 8              | Random |          |         |        |              |        |              |        |              |

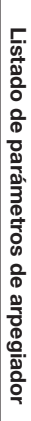

# Patrón

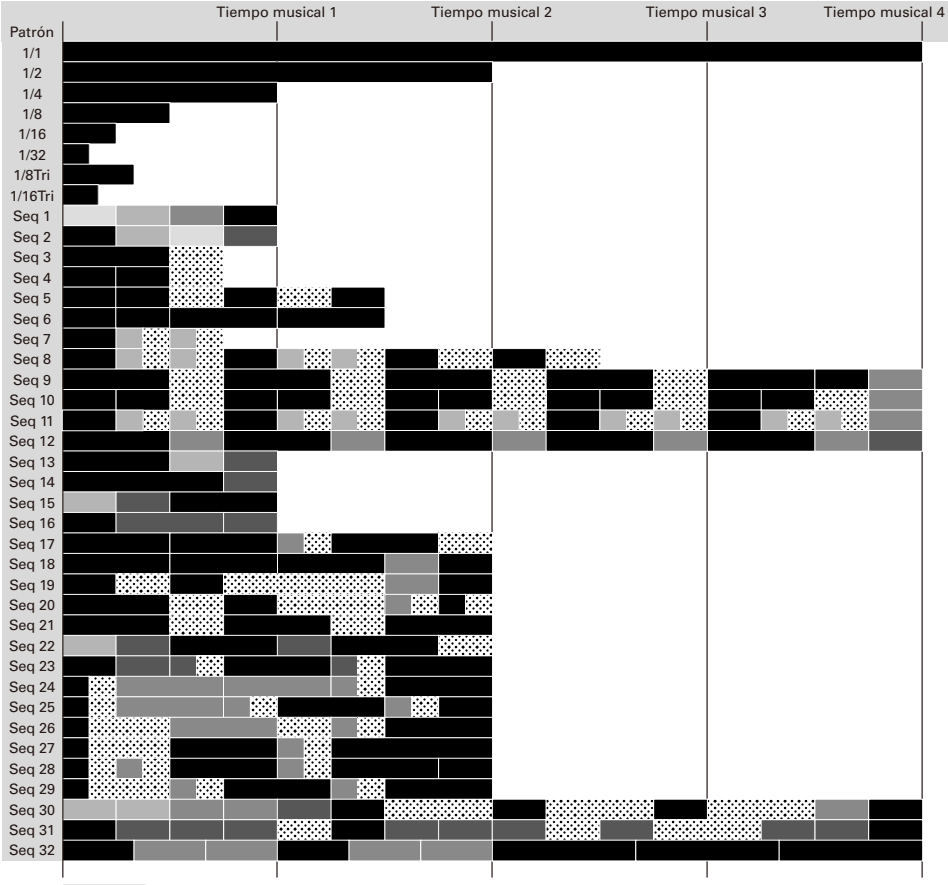

Nota (las más oscuras son más potentes)

# Apéndice

# Ajuste de colores de LED de parche desde un ordenador

# Cómo especificar colores de LED cuando el anillo controlador está conectado a un ordenador u otro dispositivo

El color de los parches puede ser especificado enviando mensajes MIDI al anillo controlador cuando está conectado a un ordenador u otro dispositivo.

#### Mensajes MIDI

| 1er byte                         | 2° byte                     | 3er byte                                           |  |
|----------------------------------|-----------------------------|----------------------------------------------------|--|
| Estado                           | Número de nota              | Velocidad                                          |  |
|                                  | Para especificar PAD 1: 36  |                                                    |  |
|                                  | Para especificar PAD 2: 37  |                                                    |  |
| Mensajes NOTE ON canal MIDI CH16 |                             | Especificación de color<br>(vea tablas siguientes) |  |
|                                  | Para especificar PAD 15: 50 | (                                                  |  |
|                                  | Para especificar PAD 16: 51 |                                                    |  |

## Tablas de colores

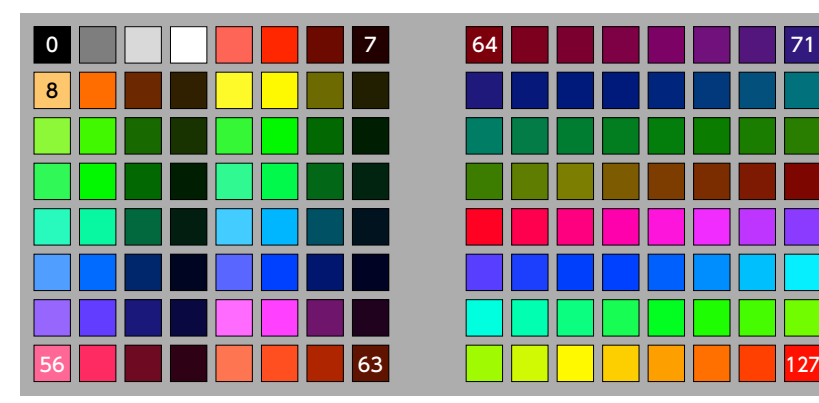

Por ejemplo, si envía "9Fh" (NOTA ON, MIDI CH16), "24h" (número de nota 36, especificación de PARCHE 1) y "7Fh" (velocidad 127, especificación de rojo) al anillo controlador, el parche 1 se iluminará en color rojo.

#### NOTA

- Si no especifica el color del LED, el parche se iluminará en blanco normalmente y en azul cuando lo pulse.
- Si especifica el color del LED, el parche se iluminará en blanco cuando lo pulse.
- Vea en P. 87 cómo configurar los mensajes MIDI enviados desde el anillo controlador cuando pulsa sus parches.

# Estación base

[Aero RhythmTrak]

Modelo AR-48 Estación base

| Tabla de implementación MIDIVersión: 1.00                                                                                                    |                                                        |                                                       |                    |                        |  |
|----------------------------------------------------------------------------------------------------|--------------------------------------------------------|-------------------------------------------------------|--------------------|------------------------|--|
| Fu                                                                                                    | nction                                                 | Transmitted                                           | Recognized         | Remarks                |  |
| Basic<br>Channel                                                                                                    | Default<br>Changed                                     | $ \begin{array}{rrrrrrrrrrrrrrrrrrrrrrrrrrrrrrrrrrrr$ | 1 - 16<br>1 - 16   |                        |  |
| Mode                                                                                                    | Default<br>Messages<br>Altered                         | X<br>X<br>******                                      | x<br>x             |                        |  |
| Note<br>Number                                                                                                    | True voice                                             | 0 - 127 *1<br>*2<br>**************                    | 0 - 108<br>0 - 108 |                        |  |
| Velocity                                                                                                    | NOTE ON<br>NOTE OFF                                    | o *1 *2<br>o *1 *2                                    | 0<br>0             |                        |  |
| After<br>Touch                                                                                                    | Key's<br>Ch's                                          | o *2<br>o *2                                          | o<br>x             |                        |  |
| Pitch Bend                                                                                                    |                                                        | x                                                     | x                  |                        |  |
| Control<br>Change                                                                                                    | 0 - 127                                                | o *2                                                  | x                  |                        |  |
| Prog<br>Change                                                                                                    | True#                                                  | o *2<br>0 - 127                                       | x                  |                        |  |
| System Exclusive                                                                                                    |                                                        | x                                                     | x                  |                        |  |
| System<br>Common                                                                                                    | Song pos<br>Song Sel<br>Tune                           | x<br>x<br>x                                           | x<br>x<br>x        |                        |  |
| System<br>Realtime                                                                                                    | Clock<br>Command                                       | o *3<br>o *3                                          | o *4<br>o *4       |                        |  |
| Aux<br>Messages                                                                                                    | Local ON/OFF<br>All Notes OFF<br>Active Sense<br>Reset | o *2<br>o *2<br>x<br>x                                | x<br>x<br>x<br>x   |                        |  |
| <pre>*1 Transmitted by Internal note. *2 Values sent by USB MIDI Output OUT MESSAGE" setting. *3 Enabled when Clock Mode is "I *4 Enabled when Clock Mode is "E</pre> |                                                        |                                                       |                    | aanged using the "MIDI |  |
| Modo 1: OMNI ON, POLY Modo 2: OMNI ON, MONO o: Sí                                                                                                    |                                                        |                                                       |                    | o: Sí                  |  |

Modo 3: OMNI OFF, POLY

Modo 4: OMNI OFF, MONO

x: No

Fecha: 12 Mayo 2017

# Tablas de implementación MIDI (sigue)

# Anillo controlador

| [Aero RhythmTrak] |            |             |  |  |  |
|-------------------|------------|-------------|--|--|--|
| Modelo: AR        | -48 Anillo | controlador |  |  |  |
| Tabla de i        | mplementac | LÓN MIDI    |  |  |  |

Fecha: 12 Mayo 2017 Versión: 1.00

| Function                 |                                                        | Transmitted                        | Recognized             | Remarks               |  |
|--------------------------|--------------------------------------------------------|------------------------------------|------------------------|-----------------------|--|
| Basic<br>Channel         | Default<br>Changed                                     | 1<br>1 - 16 *1                     | 1, 16<br>1 - 16        |                       |  |
| Mode                     | Default<br>Messages<br>Altered                         | X<br>X<br>******                   | x<br>x                 |                       |  |
| Note<br>Number           | True voice                                             | 0 - 127 *1<br>**********           | 0 – 127<br>*******     |                       |  |
| Velocity                 | NOTE ON<br>NOTE OFF                                    | o *1<br>o *1                       | 0<br>0                 |                       |  |
| After<br>Touch           | Key's<br>Ch's                                          | o *1<br>o *1                       | x<br>x                 |                       |  |
| Pitch Bend               |                                                        | x                                  | x                      |                       |  |
| Control<br>Change        | 0 - 127                                                | o *1                               | 0                      |                       |  |
| Prog<br>Change           | True#                                                  | o *1<br>0 - 127                    | x                      |                       |  |
| System Exclusive         |                                                        | x                                  | x                      |                       |  |
| System<br>Common         | Song pos<br>Song Sel<br>Tune                           | x<br>x<br>x                        | x<br>x<br>x            |                       |  |
| System<br>Realtime       | Clock<br>Command                                       | x<br>x                             | x<br>x                 |                       |  |
| Aux<br>Messages          | Local ON/OFF<br>All Notes OFF<br>Active Sense<br>Reset | o *1<br>o *1<br>x<br>x             | x<br>x<br>x<br>x<br>x  |                       |  |
| Notes                    |                                                        | *1 Values can be cha               | nged using the "MIDI ( | OUT MESSAGE" setting. |  |
| Modo 1: OM<br>Modo 3: OM | INI ON, POLY<br>INI OFF, POLY                          | Modo 2: OMNI ON<br>Modo 4: OMNI OB | N, MONO<br>FF, MONO    | o: Sí<br>x: No        |  |

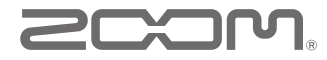

ZOOM CORPORATION 4-4-3 Kandasurugadai, Chiyoda-ku, Tokyo 101-0062 Japan www.zoom.co.jp